# SIDI

# SISTEMA DE INTEGRAÇÃO DE DADOS COM O INSTITUTO DE IDENTIFICAÇÃO DE MS GONÇALO PEREIRA

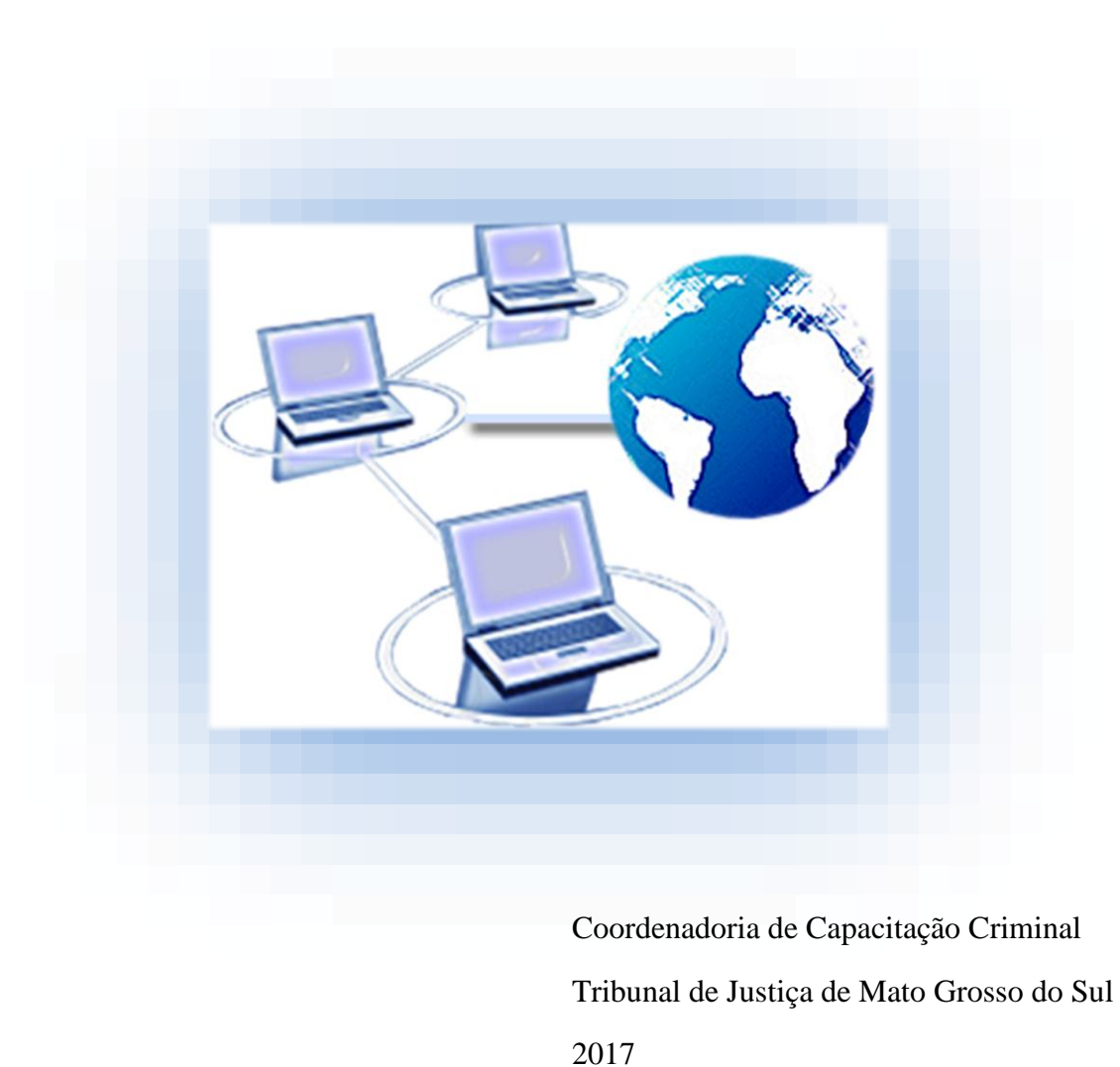

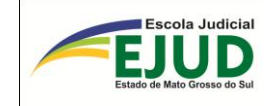

Poder Judiciário do Estado de Mato Grosso do Sul Tribunal de Justiça Escola Judicial de Mato Grosso do Sul

# Manual do Operador do SIDII

(Sistema de Integração de Dados com o Instituto de Identificação "Gonçalo Pereira" do

Estado de Mato Grosso do Sul)

Campo Grande-MS 2017

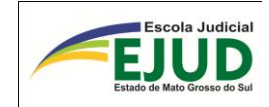

"Em tempos de grandes mudanças e inovações tecnológicas, o diferencial é SER HU-MANO, buscando a excelência profissional com ética e responsabilidade social".

> Jacira Pedrosa 2005

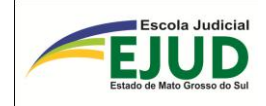

#### **AGRADECIMENTOS**

O SIDII nasceu da necessidade de se elaborar um sistema visando ao compartilhamento de informações, de forma mais célere e eficaz, entre o Sistema de Automação da Justiça e o Sistema de Informações Criminais do Instituto de Identificação do Estado de Mato Grosso do Sul.

Nessa busca, a formação de fortes elos entre profissionais do Poder Executivo e do Poder Judiciário resultou em uma cooperação técnica respeitada e eficiente, transformando em realidade o projeto SIDII, que beneficiará um enorme público que labuta na área criminal.

Assim, neste momento, torna-se importante agradecer a todos os servidores do Judiciário que, brilhantemente, uniram esforços para dar sua contribuição ao sucesso na conclusão dos trabalhos. Registra-se a humana compreensão do Juiz Olivar Augusto Roberti Coneglian, da comarca de Campo Grande, e do Juiz Giuliano Máximo Martins, da comarca de Aquidauana. A primordial participação da Chefe de Cartório Cláudia dos Santos Fialho de Campo Grande e da Chefe de Cartório Simone Scheid Rossato de Aquidauana. A minuciosa ajuda dos servidores que estão lotados no Cartório da 2ª Vara Criminal de Campo Grande e da Vara Criminal da comarca de Aquidauana.

E, mais do que justo, um cordial agradecimento aos competentes Analistas de Sistemas Corporativos: Daren Dobrinsky Soares e Marcos Bispo de Oliveira, lotados na Coordenadoria de Desenvolvimento de Sistemas da Secretaria de Tecnologia de Informação deste Tribunal, que transformaram ideias em resultados.

Desejamos, portanto, que o SIDII seja mais um instrumento capaz de dar, aos operadores do direito e aos jurisdicionados, resultados mais céleres e eficazes.

> Alexandre Rosa Camy Diretor da Secretaria de Tecnologia de Informação

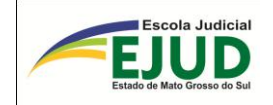

# LISTA DE ABREVIATURAS E SIGLAS

| TJMS    |    | Tribunal de Justiça do Estado de Mato<br>Grosso do Sul                                 |
|---------|----|----------------------------------------------------------------------------------------|
| CGJ/TJN | MS | Corregedoria-Geral de Justiça do Estado de<br>Mato Grosso do Sul                       |
| IIC/MS  |    | Instituto de Identificação do Estado de Mato<br>Grosso do Sul                          |
| SGI     |    | Superintendência de Gestão de Informação                                               |
| SAJ     |    | Sistema de Automação do Judiciário                                                     |
| EJUD    |    | Escola Judicial do Estado de Mato Grosso do<br>Sul                                     |
| SEFAS   |    | Secretaria de Formação e Aperfeiçoamento<br>do Servidor                                |
| STI     |    | Secretaria de Tecnologia de Informação                                                 |
| SIDII   |    | Sistema de Integração de Dados com o Ins-<br>tituto de Identificação "Gonçalo Pereira" |
| RC      |    | Registro Criminal                                                                      |
| RD      |    | Registro Dossiê                                                                        |
| BIC     |    | Boletim de Identificação Criminal                                                      |
| SCDPA   |    | Sistema de Controle de Documentos e Pro-<br>cessos Administrativos                     |
| TCO     |    | Termo Circunstanciado de Ocorrência                                                    |
| RAIT    |    | Relatório de Avaliação de Impacto de Trei-<br>namento                                  |

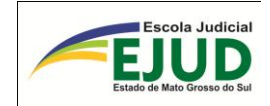

# SUMÁRIO

| INTRODUÇÃO                                                                                         | 1            |
|----------------------------------------------------------------------------------------------------|--------------|
| COMO ACESSAR O SIDII                                                                               | 3            |
| PROCEDIMENTOS E CONHECIMENTOS PRELIMINARES                                                         | 5            |
| CONSULTAR SE EXISTE REGISTRO CRIMINAL NO IIC/MS                                                    | 7            |
| LOCALIZAÇÃO DE REGISTRO                                                                            | 10           |
| DA VINCULAÇÃO DO REGISTRO CRIMINAL (RC ou RD) COM O PROCESSO DO S                                  | SAJ12        |
| DA ALTERAÇÃO ou DESVINCULAÇÃO DO REGISTRO CRIMINAL ou REGISTRO<br>(RC ou RD) COM O PROCESSO DO SAJ | DOSSIÊ<br>16 |
| INCIDÊNCIA – PESQUISAR                                                                             | 20           |
| DA ALTERAÇÃO DE UMA INCIDÊNCIA                                                                     | 23           |
| DA ALTERAÇÃO DA DISTRIBUIÇÃO JUDICIAL                                                              | 28           |
| DA INCLUSÃO DA DISTRIBUIÇÃO JUDICIAL                                                               | 30           |
| DA ALTERAÇÃO OU INCLUSÃO DE DECISÃO JUDICIAL                                                       | 32           |
| CASO DE "NÃO" LOCALIZAÇÃO DE REGISTRO                                                              | 36           |
| DA INCLUSÃO DE UM NOVO REGISTRO NO IIC/MS                                                          | 41           |
| DA INCLUSÃO DE UMA NOVA INCIDÊNCIA                                                                 | 45           |
| EMITIR FOLHA DE ANTECEDENTES POSITIVA Erro! Indicador não de                                       | efinido.     |
| EMITIR NADA CONSTA                                                                                 | 51           |
| ATUALIZAÇÕES IMPORTANTES NO SIDII                                                                  | 53           |
| REFERÊNCIAS                                                                                        | 56           |
| RESULTADO DO TREINAMENTO                                                                           | 57           |
| ANEXO I                                                                                            | 58           |
| ANEXO II                                                                                           | 59           |
| ANEXO III                                                                                          | 62           |

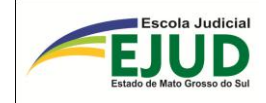

# **INTRODUÇÃO**

O Estado de Mato Grosso do Sul possui um órgão denominado Instituto de Identificação "Gonçalo Pereira", responsável pelo registro criminal e civil de pessoas no Estado. O Instituto de Identificação do Estado de Mato Grosso do Sul (IIC/MS) utiliza um sistema desenvolvido pela Superintendência de Gestão da Informação (SGI) para controle dos registros criminais e emissão da ficha de antecedentes criminais.

O servidor do Poder Judiciário estadual que trabalha nos processos de competência criminal era habilitado, em acesso remoto daquele sistema, para consulta, inserção e emissão de folhas de antecedentes, e autorizado a alimentá-lo com os dados das partes envolvidas nos citados feitos criminais. O Provimento n. 20, de 22 de setembro de 2008, normatizou a troca de informações entre o Tribunal de Justiça e o Instituto de Identificação vindo a ser revogado pelo PROVIMENTO N. 60, DE 2 DE JUNHO DE 2011 (anexo no final da apos-tila).

Ante a necessidade de suprir as dificuldades com aquele sistema da SGI, a fim de extinguir o retrabalho e aumentar a integração de dados entre o TJMS e o IIC/MS, tornandoa mais célere e precisa, surgiu a proposta de se criar o projeto SIDII-DES-002-2009.

Assim nasceu o SIDII, resultado de cooperação entre o Poder Executivo, por meio da Unidade Gestora de Sistemas Corporativos da Superintendência de Gestão de Informações, e o Poder Judiciário, por meio da Coordenadoria de novas tecnologias da Secretaria de Tecnologia de Informação.

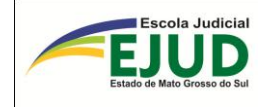

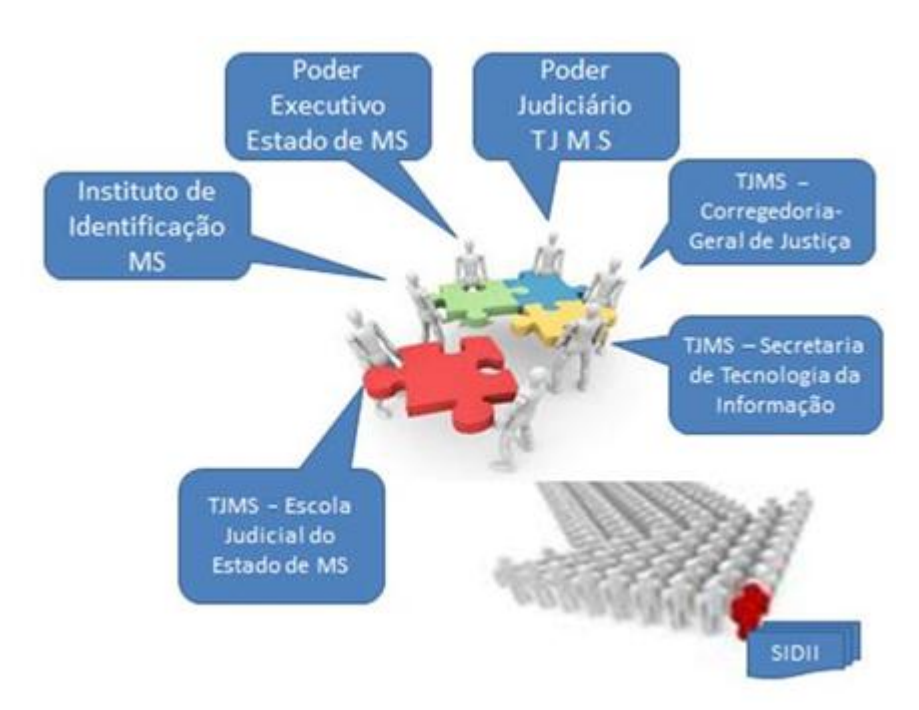

Fonte: Próprio autor, 2012

O Sistema de Integração de Dados com o Instituto de Identificação "Gonçalo Pereira" (SIDII) é um sistema que captura instantaneamente dados - especialmente o cadastro e respectivos eventos criminais do "histórico da parte" - do Sistema de Automação do Judiciário (SAJ).

Essa ferramenta auxiliará o servidor do Poder Judiciário na transmissão dos dados sobre os antecedentes criminais ao IIC/MS, culminando na emissão da respectiva "Folha de Antecedentes Criminais" da pessoa em questão.

Portanto, o presente trabalho apresenta ao usuário (servidor do Poder Judiciário estadual) o sistema SIDII, por meio de treinamento, onde receberão instruções da correta utilização de todas as suas funções.

É importante registrar que, gradativamente, o SIDII é atualizado, buscando sanar as dificuldades de transmissão de dados.

Marcos Bispo de Oliveira Analista de Sistemas Corporativos Secretaria de Tecnologia de Informação TJMS Mauro Uehara Coordenador de Capacitação Criminal EJUD – TJMS

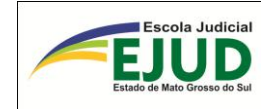

## **COMO ACESSAR O SIDII**

O acesso ao SIDII é pela *Intranet*, cujo *link* é autorizado através da respectiva senha do servidor.

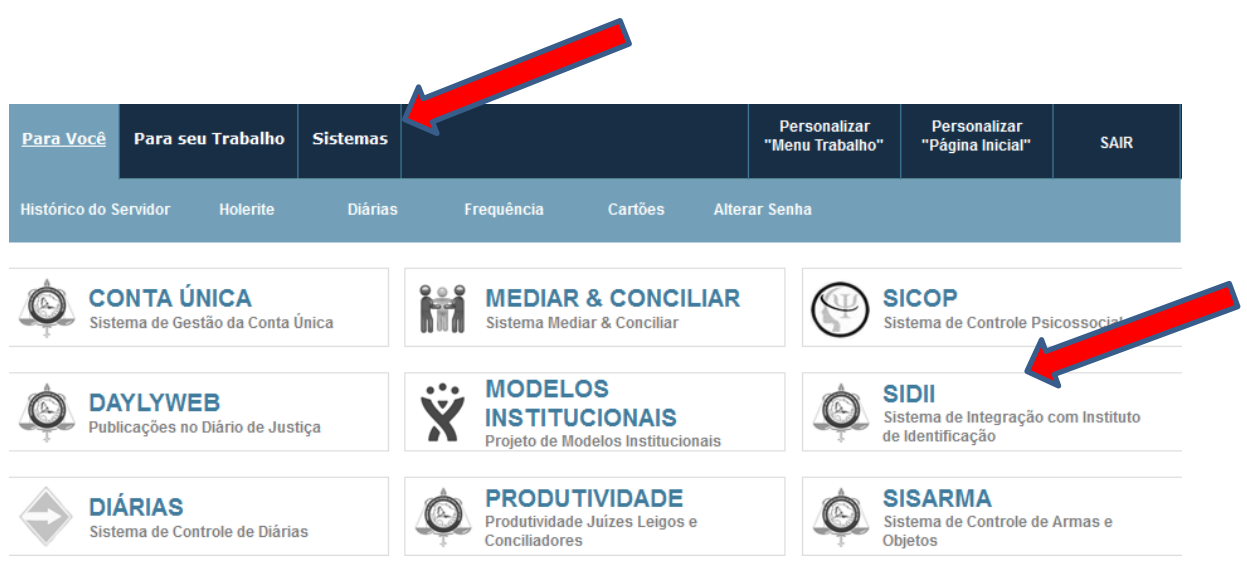

a) O usuário deverá clicar na aba "Sistemas" e selecionar SIDII, ou ainda:

b) Poderá acessar pela aba **Corregedoria-Geral de Justiça**", situado no campo superior direito.

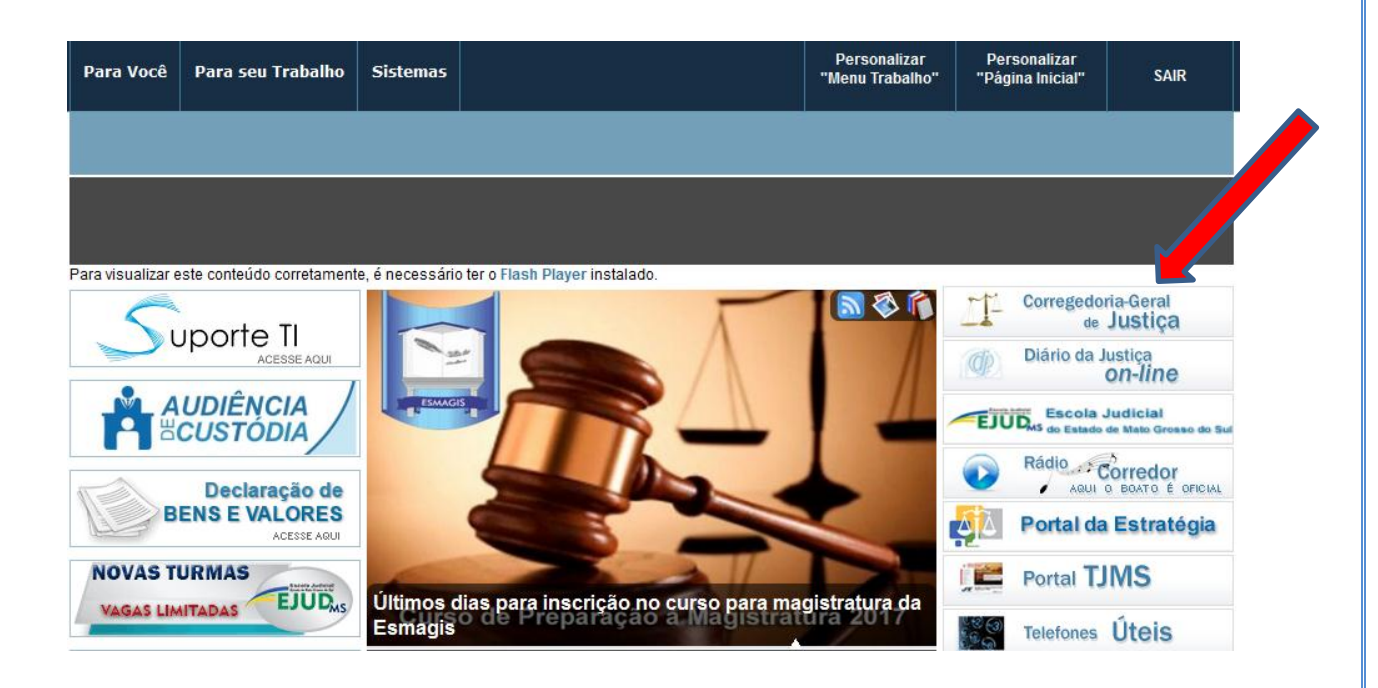

c) Do lado direito da página, haverá um ícone com o nome do **"SIDII"**, onde deverá ser clicado.

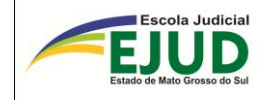

#### Serviços

#### Corregedoria-Geral de Justiça

| BacenJud                     |
|------------------------------|
| Indicadores Econômicos       |
| Carga Programada             |
| Central de Escrituras (SGE)  |
| Consulta Pública (SGE)       |
| Alvará Eletrônico (Consign@) |
| INFOJUD                      |
| INFOSEG                      |
| PREC WEB                     |

| RENAJUD                                                      |
|--------------------------------------------------------------|
| SGI                                                          |
| SINIC                                                        |
| SIGO                                                         |
| Sistema Malote Digital                                       |
| SIG-EX                                                       |
| Relação das Contas Correntes<br>(Indenizações de Transporte) |
| Relação de Médicos Peritos                                   |

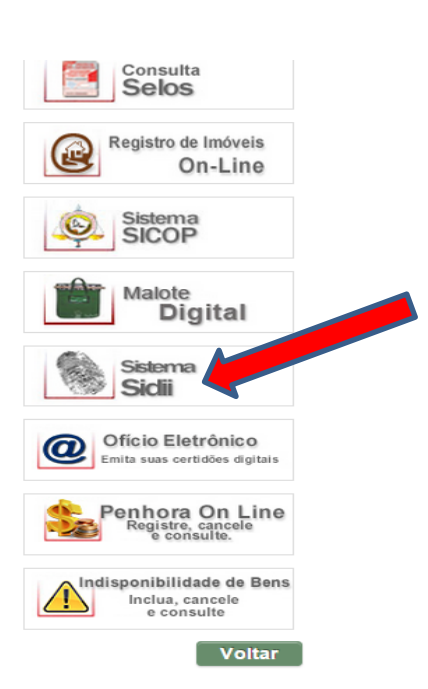

EJUD

#### Projetos

#### Corregedoria-Geral de Justiça

CEJAI

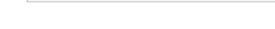

Projeto Mulher

## ATENÇÃO!

Caso o sistema não seja acessado pelo caminho anterior, deverá ser digitado o *link* Abaixo:

# "www.tjms.jus.br/Sidii/"

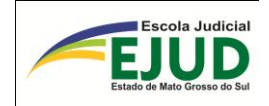

#### **PROCEDIMENTOS E CONHECIMENTOS PRELIMINARES**

- a) Antes de qualquer procedimento, o usuário deverá averiguar se estão devidamente preenchidos os dados no Sistema de Automação da Justiça (SAJ), principalmente os dados cadastrais da pessoa (sexo, data de nascimento, documentos, filiação) e os eventos do "Histórico da parte", no módulo "Acompanhamento", a fim de possibilitar a vinculação correta dos dados.
- b) O Instituto de Identificação de Mato Grosso do Sul "Gonçalo Pereira" traz dois tipos de Registro Criminal, sendo: "RC" (registro criminal) e "RD" (registro Dossiê).
- c) Podemos dizer que: Registro  $\implies$  É o cadastro da pessoa no IIC/MS.
- d) Logo, só tem registro "RC" ou "RD" quem comete um ilícito penal, e esse fato criminoso é classificado como "INCIDÊNCIA", dentro do registro (RC ou RD).

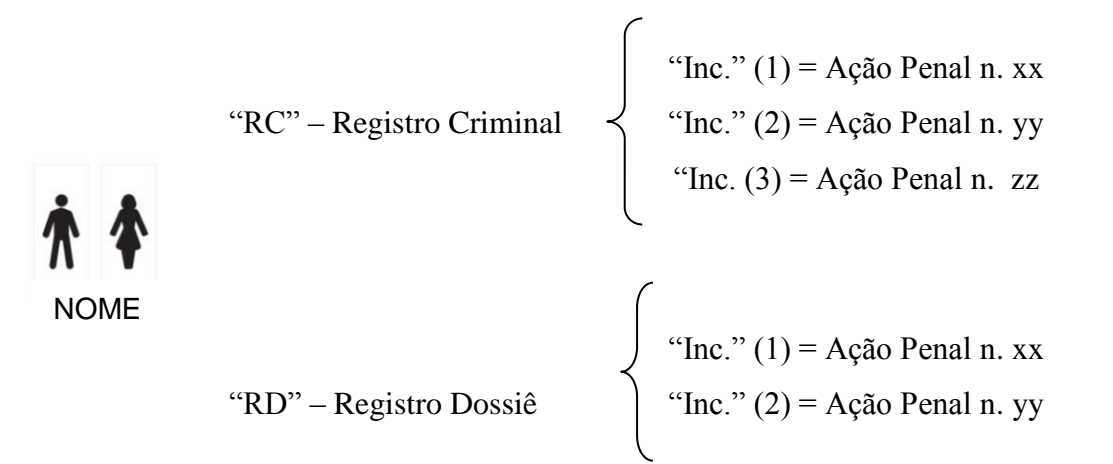

OBS.: Cria-se "RC" quando o autor do delito <u>NÃO</u> apresenta na Delegacia Documento de Identificação (RG – Registro Geral). Logo, quando apresenta Documento o cadastro será "RD". Uma vez cadastrado "RC", por mais que num delito posterior apresente Identificação o registro não mudará. Será sempre RC. Nós, servidores incluímos somente "RD".

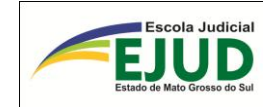

# SIDII

REGISTRO

PESQUISAR

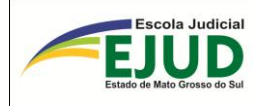

## CONSULTAR SE EXISTE REGISTRO CRIMINAL NO IIC/MS

O primeiro passo do usuário é averiguar se existe algum registro criminal no IIC/MS, ou seja, "RC" (registro criminal) ou "RD" (registro dossiê). Através do módulo: **"Registros Criminais" → "Pesquisar RC/RD"**.

|   | ← → C 🖬 🙆                     | nttps://www.t | ms.jus.br/S                      | Sidii/restr                      | ito/registro          | oCriminalPes        | quisa.xhtml          |
|---|-------------------------------|---------------|----------------------------------|----------------------------------|-----------------------|---------------------|----------------------|
|   | Apps 🔅 Tribunal de J          | ustiça d 👲 In | tranet 🛛 🛜 Bi                    | radesco 👲                        | INTRANET              | 🗋 Nova guia         | 📷 Campo Grande New 🤰 |
|   | SI[                           |               | istema o<br>om o Ins<br>onçalo I | de Integ<br>stituto d<br>Pereira | gração d<br>le Identi | le Dados<br>ficação |                      |
|   | Registros criminais R         | ₹C/RD 👻 Inc   | idências 👻                       | Certidõe                         | es 👻 Ficha            | as temporária       | as 🗸 Outras opções 🗸 |
| < | Pesquisar RC/RD<br>Incluir RD | STRO          | S CRIMI                          | NAIS                             |                       |                     |                      |
|   |                               | Nome:         |                                  |                                  |                       |                     |                      |
|   | Parte do                      | nome:         |                                  |                                  |                       |                     |                      |
|   | Nome d                        | a mãe:        |                                  |                                  |                       |                     |                      |
|   | Data de nasci                 | mento:        |                                  |                                  |                       |                     |                      |
|   | Número do re                  | gistro: RC/   | ′RD n                            | •                                |                       | 0                   |                      |
|   | Pesquisar                     | 🝵 Limpar      |                                  |                                  |                       |                     |                      |

Em caso de não localização imediata do registro, o usuário/operador do sistema deverá consultar de várias formas o nome da pessoa.

Para que o filtro de pesquisa seja mais amplo, o campo ideal de consulta é:

"Parte do nome". Pois, neste campo, poderão ser feitas várias combinações, como:

- Nome da pessoa pesquisada, seguido do nome da mãe;
- Nome da pessoa pesquisada, seguido do nome do pai;
- Nome da pessoa pesquisada com sua data de nascimento etc.

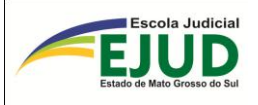

#### Portanto: "Registro Criminal" → "Pesquisar" => "Parte do nome"

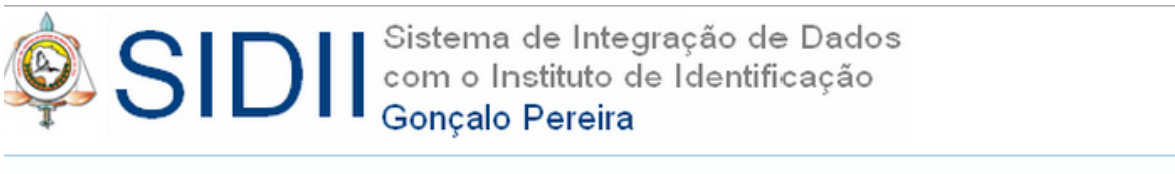

Registros criminais RC/RD 🗸 Incidências 🗸 Certidões 🗸 Fichas temporárias 🗸 Outras opções 🗸

## PESQUISAR REGISTROS CRIMINAIS

|    | Nome:               |            |
|----|---------------------|------------|
|    | Parte do nome:      |            |
|    | Nome da mãe:        |            |
| [  | Data de nascimento: |            |
| 1  | Número do registro: | RC/RD nº 0 |
| ρΡ | esquisar 🛛 🍵 Limp   | ar         |

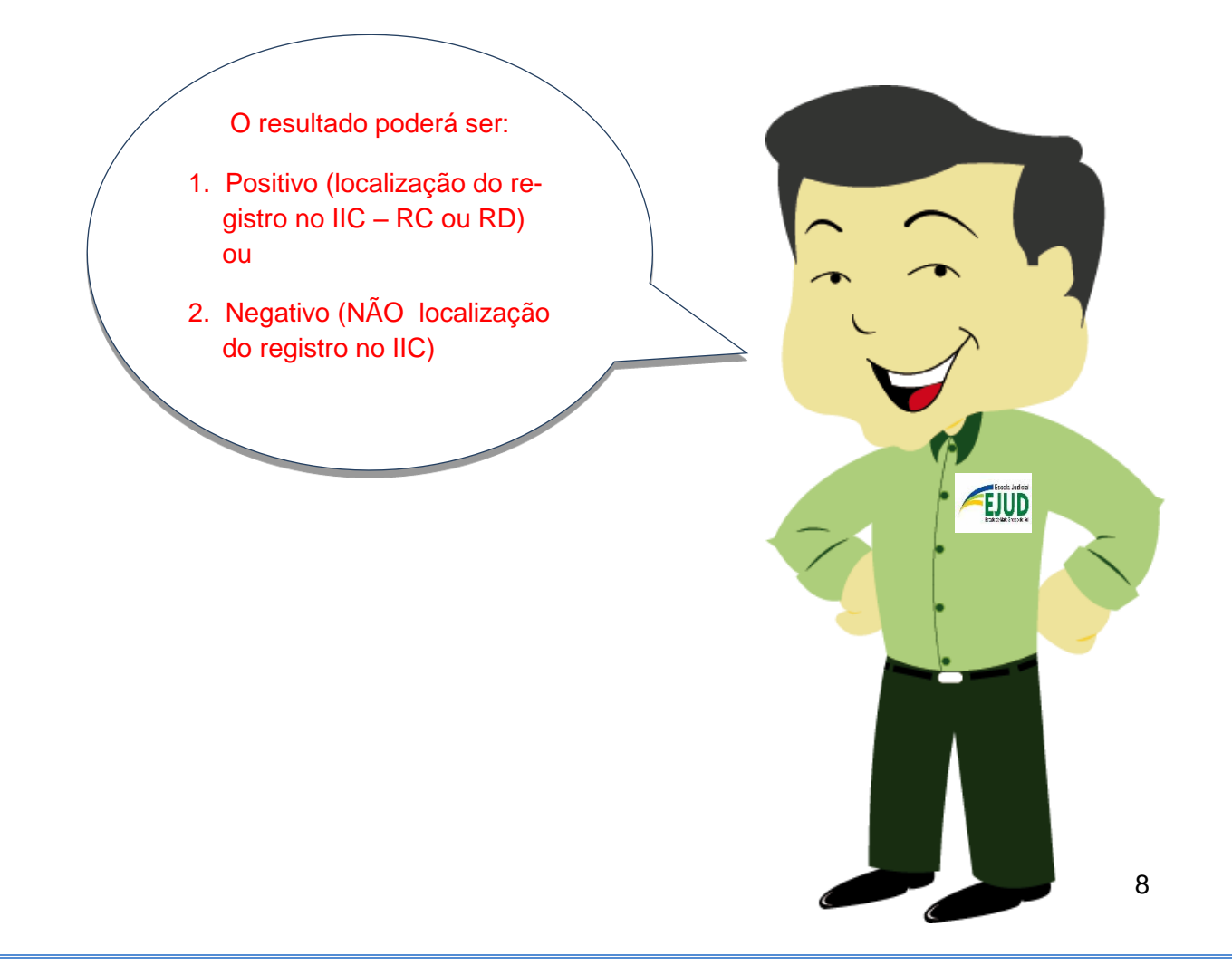

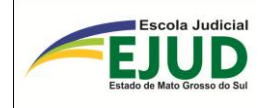

# SIDII

# PESQUISAR

# **REGISTRO LOCALIZADO**

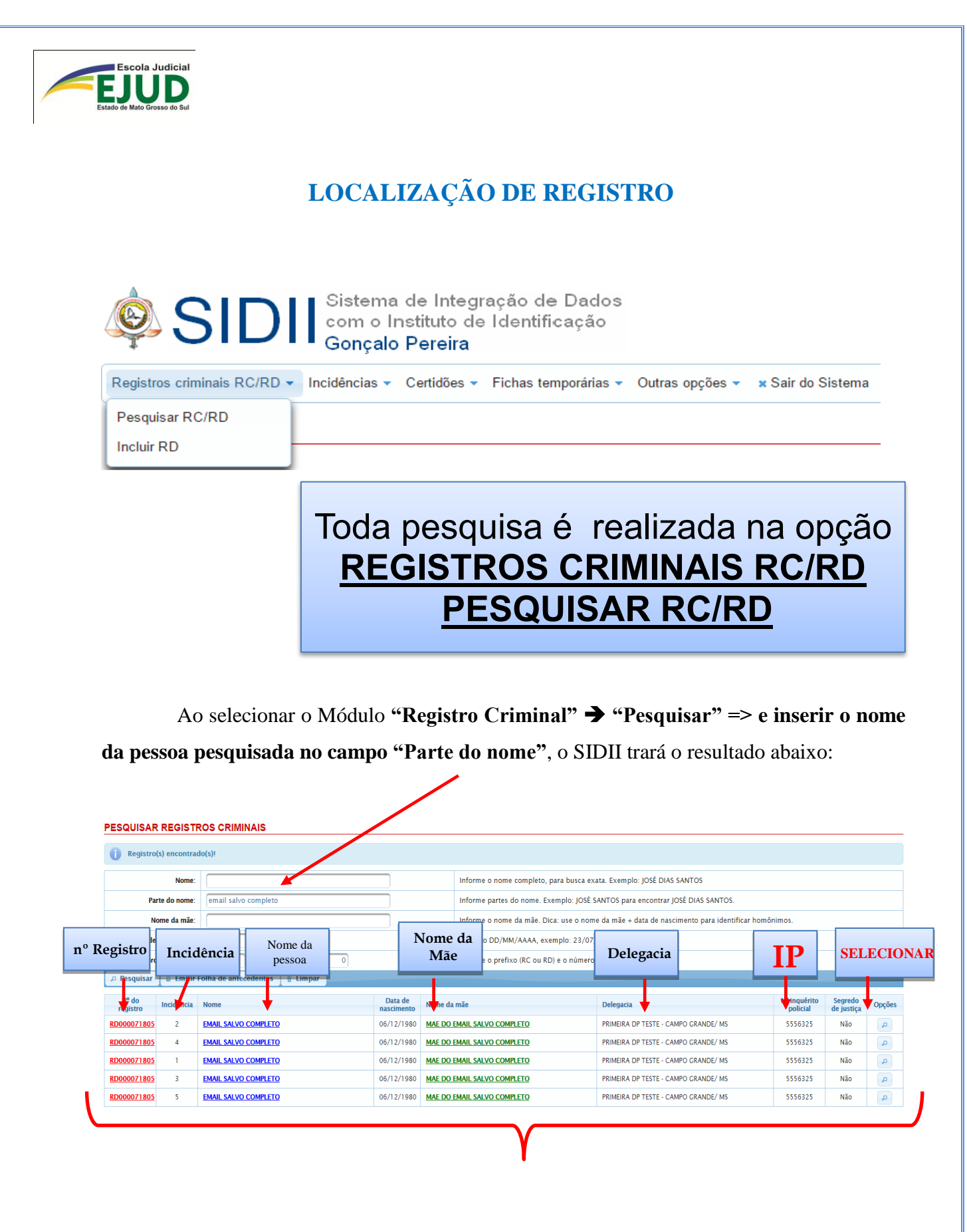

Na tela, aparecerá a indicação do: "Número de registro" / "Incidência" / "Nome" / "Data de nascimento" / "Nome da mãe" / "Delegacia" / "Número do Inquérito Policial" / "Segredo de justiça".

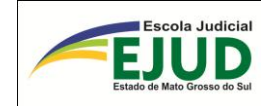

<u>Ao trazer um resultado POSITIVO, o usuário deverá identificar dentre a(s) incidên-</u> <u>cia(s) qual corresponde ao IP, bem como, infração penal</u>, que está nos Autos de seu trabalho (Ação Penal ou TCO). Para averiguar todos os dados da incidência, o usuário/operador de-

verá "Selecionar/opções" , à direita. O Sistema abrirá a tela abaixo, com a mensagem: "Este registro criminal não está vinculado a um processo/parte do SAJ".

#### DETALHES DO REGISTRO CRIMINAL

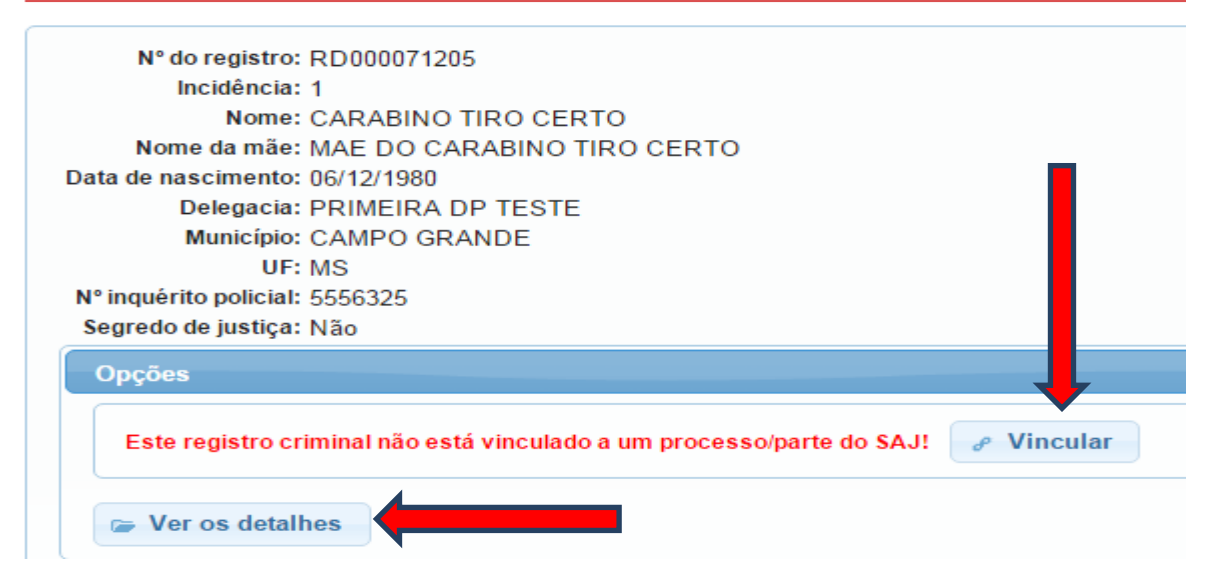

Antes de fazer a vinculação do registro criminal com o respectivo processo, por cautela, o usuário deverá averiguar todos os detalhes com os dados no SAJ (Histórico de Partes)

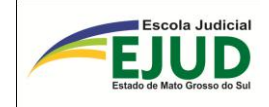

# DA VINCULAÇÃO DO REGISTRO CRIMINAL (RC ou RD) COM O PROCESSO DO SAJ

Antes de selecionar a opção de VINCULAR o registro criminal, o usuário deverá, *por cautela*, averiguar os detalhes da incidência a ser vinculada. Para isso, Clique em "ver detalhes".

| DETALHES DO REGISTRO CRIMINAL                                                                                                    |                               |
|----------------------------------------------------------------------------------------------------|-------------------------------|
| N° do registro: RD000071205<br>Incidência: 1<br>Nome: CARABINO TIRO CERTO<br>Nome da mãe: MAE DO CARABINO TIRO CERT<br>Data de nascimento: 06/12/1980<br>Delegacia: PRIMEIRA DP TESTE<br>Município: CAMPO GRANDE<br>UF: MS<br>N° inquérito policial: 5556325<br>Segredo de justiça: Não | 0                             |
| Opções                                                                                                    |                               |
| Este registro criminal não está vinculado a um proc                                                                                                    | esso/parte do SAJ! 🥜 Vincular |
| Ver os detalhes                                                                                                    |                               |

| Detalhes do registro crim | inal - somente leitura   |                    |         |
|---------------------------|--------------------------|--------------------|---------|
| - Dados Gerais            |                          |                    |         |
| N° Registro Criminal:     | RD000071205              | Incidência: 1      |         |
| Nome:*                    | CARABINO TIRO CERTO      | 0                  |         |
| Nome da Mãe:*             | MAE DO CARABINO TIR      | O CERTO            |         |
| Nome do Pai:              | PAI DO CARABINO TIRO     | CERTO              |         |
| Data de nascimento:*      | 06/12/1980               |                    |         |
| Sexo:*                    | Masculino 🔹              |                    |         |
| Profissão:                | ARQUITETO                | -                  |         |
| Naturalidade:*            | Sandovalina              | Averiguar os dado  | s deste |
| Nacionalidade:*           | BRASIL                   | registro com os da | ados do |
| - Documento               |                          | SAJ.               |         |
| Tipo: RC                  | G Número: 961            | 476                |         |
| Órgão expedidor: SS       | 8P                       | UF:                |         |
| - Endereços               |                          |                    |         |
| Residencial: RUA DE       | OLINDA PIRES TESTE, 1557 | , CAMPO GRANDE-MS  |         |
| Comercial: RUA 14         | DE JULHO TESTE, 2935, CA | MPO GRANDE - MS    |         |

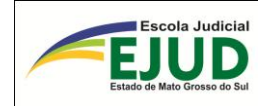

Após a confirmação de todos os dados da incidência, o usuário/operador do SIDII deverá clicar para fazer a vinculação da incidência (do Registro RC/RC) com o processo do SAJ, momento que ocorrerá o vínculo entre os bancos de dados (SAJ ⇔ IIC/MS).

| Incidência: 1<br>Nome: CARABINO TIRO CERTO<br>Nome da mãe: MAE DO CARABINO TIRO CERTO<br>Data de nascimento: 06/12/1980<br>Delegacia: PRIMEIRA DP TESTE<br>Município: CAMPO GRANDE<br>UF: MS<br>Nº inquérito policial: 5556325<br>Segredo de justica: Não | N° do registro        | RD000071205  |           |         |  |  |
|----------------------------------------------------------------------------------------------------|-----------------------|--------------|-----------|---------|--|--|
| Nome: CARABINO TIRO CERTO<br>Nome da mãe: MAE DO CARABINO TIRO CERTO<br>Data de nascimento: 06/12/1980<br>Delegacia: PRIMEIRA DP TESTE<br>Município: CAMPO GRANDE<br>UF: MS<br>Nº inquérito policial: 5556325<br>Segredo de justica: Não                  | Incidência            | : 1          |           |         |  |  |
| Nome da mãe: MAE DO CARABINO TIRO CERTO<br>Data de nascimento: 06/12/1980<br>Delegacia: PRIMEIRA DP TESTE<br>Município: CAMPO GRANDE<br>UF: MS<br>Nº inquérito policial: 5556325<br>Segredo de justica: Não                                               | Nome                  | CARABINO TIF | O CERTO   |         |  |  |
| Data de nascimento: 06/12/1980<br>Delegacia: PRIMEIRA DP TESTE<br>Município: CAMPO GRANDE<br>UF: MS<br>Nº inquérito policial: 5556325<br>Segredo de justica: Não                                                                                          | Nome da mãe           | MAE DO CARA  | BINO TIRC | ) CERTO |  |  |
| Delegacia: PRIMEIRA DP TESTE<br>Município: CAMPO GRANDE<br>UF: MS<br>Nº inquérito policial: 5556325<br>Segredo de justica: Não                                                                                                    | Data de nascimento    | 06/12/1980   |           |         |  |  |
| Município: CAMPO GRANDE<br>UF: MS<br>Nº inquérito policial: 5556325<br>Segredo de justica: Não                                                                                                    | Delegacia             | PRIMEIRA DP  | TESTE     |         |  |  |
| UF: MS<br>Nº inquérito policial: 5556325<br>Segredo de justica: Não                                                                                                    | Município             | CAMPO GRAN   | DE        |         |  |  |
| Nº inquérito policial: 5556325<br>Segredo de justica: Não                                                                                                    | UF                    | MS           |           |         |  |  |
| Segredo de justica: Não                                                                                                    | Nº inquérito policial | 5556325      |           |         |  |  |
| Segredo de Justiça: Nao                                                                                                    | Segredo de justiça    | Não          |           |         |  |  |

Em seguida, abrirá a tela em que deve ser inserido o número do processo. (Ex.: 000000-00.2011.8.12.0001), com todos os dígitos:

| istros criminais RC/RD 👻 Incidências 👻 Certidões 👻 Fichas                                                                                                    | temporárias — Outras oprães — « Sair do Sistema<br>Pesquisar processo no SAJ para vincular à incidência | × |
|----------------------------------------------------------------------------------------------------|----------------------------------------------------------------------------------------------------|---|
| ETALHES DO REGISTRO CRIMINAL                                                                                                    | Número do processo:                                                                                     |   |
| Nº do registra: RD000071205<br>Incidência: 2<br>Nome: CARABINO TIRO CERTO<br>Nome da mãe: MAE DO CARABINO TIRO CERTO<br>Data de nascimento: 06/12/1980<br>Delegacia: PRIMEIRA DP TESTE<br>Município: CAMPO CRANDE<br>UF: MS<br>Nº inquérito polícial: 5556325<br>Segredo de justiça: Não | ₽ Pesquisar                                                                                             |   |
| Este registro criminal não está vinculado a um processo.                                                                                                    |                                                                                                    |   |
| Corror Ver os detalhes                                                                                                    |                                                                                                    |   |
| - Voltar                                                                                                    |                                                                                                    |   |

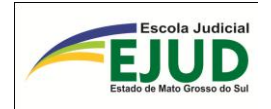

O SIDII abrirá para a vinculação quantos réus (parte) tiverem nos Autos selecionado. Atenção nesta hora, deverá selecionar o réu no qual o usuário/operador fez a pesquisa inicial, em seguida deverá selecionar a opção: "vincular e atualizar":

|                                                                                                    | Pesquisar processo                                                                                                    | no SAJ para vincular à incidência                                                         |              |                               |
|----------------------------------------------------------------------------------------------------|----------------------------------------------------------------------------------------------------|-------------------------------------------------------------------------------------------|--------------|-------------------------------|
| Nº do registro: RD000071205<br>Incidência: 2<br>Nome: CARABINO TIRO CERTO<br>Nome da mãe: MAE DO CARABINO TIRO CERTO<br>Data de nascimento: 66/12/1980<br>Delegacia: PRIMEIRA DP TESTE<br>Município: CAMPO GRANDE<br>UF: MS<br>Nº inguérito policial: 5556325 | Número do processo<br>Pesquisar<br>Processo encontrac<br>Número: 0500714-<br>Classe: Ação Pena<br>Comarca: Camapuã<br>Vara: 2ª Vara<br>Partes do processo: | b: 05007143120078120006<br>do no SAJ:<br>31.2007.8.12.0006<br>di - Procedimento Ordinàrio |              |                               |
| Opcões                                                                                                    | Tipo                                                                                                    | Nome                                                                                      | a nascimento | Nome da mãe                   |
| Este registro criminal não está vinculado a um processo                                                                                                    | ,<br>Réu                                                                                                    | Adalto Vicente Pereira                                                                    | 9/05/1971    | Francisca Ferreira<br>Vicente |

O SISTEMA ainda abrirá uma tela com a seguinte pergunta: "Deseja realmente

| T 🗋 Nova guia 🧮                                                                                                    | Camp G A página em 10.20.100                                                                                                    | 0.115:8080 diz:                                                                                                    | 🗙 'ia Geral 🔍 SIDII                          |
|----------------------------------------------------------------------------------------------------|----------------------------------------------------------------------------------------------------|----------------------------------------------------------------------------------------------------|----------------------------------------------|
| Dados<br>ação                                                                                                    | Deseja realmente vincular o<br>0500714-31.2007.8.12.0006/<br>RD000071205 incidência 2,<br>DISTRIBUIÇÃO e DECISÕES<br>distribuição e decisões judic           | processo/parte<br>/Adalto Vicente Pereira ao<br>enviando os dados da<br>JUDICIAIS? *Obs.: Os dados da<br>ciais da incidência selecionada                                                                                                    |                                              |
| Número do processo                                                                                                    | so: 0500                                                                                                    | OK Cancelar                                                                                                    |                                              |
| Processo encontr                                                                                                    | ado no SAL                                                                                                    |                                                                                                    |                                              |
| Processo encontra<br>Número: 0500714<br>Classe: Ação Per<br>Comarca: Camapu<br>Vara: 2ª Vara                                       | ado no SAJ:<br>4-31.2007.8.12.0006<br>nal - Procedimento Ordinário<br>ã                                                                                      |                                                                                                    |                                              |
| Processo encontra<br>Número: 0500714<br>Classe: Ação Per<br>Comarca: Camapu<br>Vara: 2ª Vara<br>Partes do processo:                | ado no SAJ:<br>4-31.2007.8.12.0006<br>nal - Procedimento Ordinário<br>ã                                                                                      | 1 - 22 - 21                                                                                                    |                                              |
| Processo encontra<br>Número: 0500714<br>Classe: Ação Per<br>Comarca: Camapu<br>Vara: 2ª Vara<br>Partes do processo:<br>Tipo        | ado no SAJ:<br>4-31.2007.8.12.0006<br>nal - Procedimento Ordinário<br>ã                                                                                      | 1 P2 P1<br>Data nascimento                                                                                                    | Nome da mãe                                  |
| Processo encontra<br>Número: 0500714<br>Classe: Ação Per<br>Comarca: Camapu<br>Vara: 2ª Vara<br>Partes do processo:<br>Tipo<br>Réu | ado no SAJ:<br>4-31.2007.8.12.0006<br>hal - Procedimento Ordinário<br>ã<br>:<br>:<br>Nome<br>Adalto Vicente Pereira<br>Vincular*<br>Vincular e<br>atualizar* | 1         >>         >>         >>         >>         >>         >>         >>         >>         >>         >>         >>         >>         >>         >>         >>         >>         >>         >>         >>         >>         >>         >>         >>         >>         >>         >>         >>         >>         >>         >>         >>         >>         >>         >>         >>         >>         >>         >>         >>         >>         >>         >>         >>         >>         >>         >>         >>         >>         >>         >>         >>         >>         >>         >>         >>         >>         >>         >>         >>         >>         >>         >>         >>         >>         >>         >>         >>         >>         >>         >>         >>         >>         >>         >>         >>         >>         >>         >>         >>         >>         >>         >>         >>         >>         >>         >>         >>         >>         >>         >>         >>         >>         >>         >>         >>         >>         >>         >>         >>         >>         >> </td <td>Nome da mãe<br/>Francisca Ferreira<br/>Vicente</td> | Nome da mãe<br>Francisca Ferreira<br>Vicente |

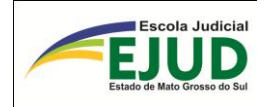

Assim, ao clicar nesta opção, o SIDII dará um "OK" de vinculação com sucesso!

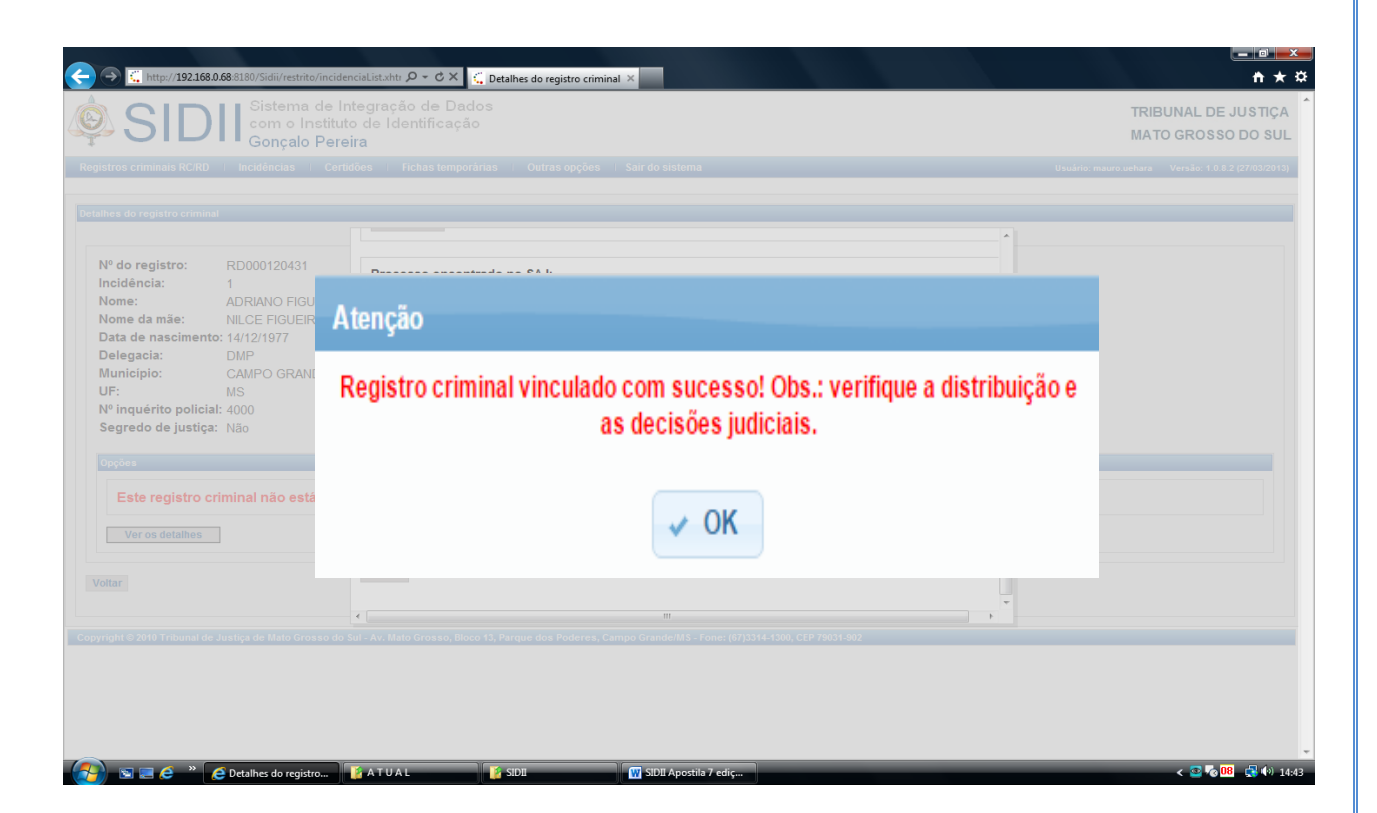

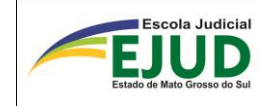

# DA <u>ALTERAÇÃO</u> ou <u>DESVINCULAÇÃO</u> DO REGISTRO CRIMINAL ou REGISTRO DOSSIÊ (RC ou RD) COM O PROCESSO DO SAJ

Após a vinculação de um processo do SAJ a um Registro Criminal no IIC/MS, o usuário perceber erro de vínculo, deverá fazer a correção selecionando a opção da incidência vinculada...

| Registros crimina                              | gistros criminais RC/RD 🔻 Incidências 👻 Certidões 👻 Fichas temporárias 👻 Outras opções 🍷 🗴 Sair do Sistema |                                                      |                                                                                                 |         |                | Usu                                  | <b>iário</b> : eloiza.ca | rvalho Ver               | são: 2.1.12           |             |
|------------------------------------------------|----------------------------------------------------------------------------------------------------|------------------------------------------------------|-------------------------------------------------------------------------------------------------|---------|----------------|--------------------------------------|--------------------------|--------------------------|-----------------------|-------------|
| PESQUISAR                                      |                                                                                                    | ROS CRIMINAIS                                        |                                                                                                 |         |                |                                      |                          |                          |                       |             |
|                                                | Nome: Informe o nome completo, para busca exata. Exemplo: JOSÉ DIAS SANTOS                                 |                                                      |                                                                                                 |         |                |                                      |                          |                          |                       |             |
| Parte do nome:                                 |                                                                                                    | Informe partes do nome. Exemplo: JOSÉ S              | ANTOS para encontrar JOSÉ DIAS SANTOS                                                           | š.      |                |                                      |                          |                          |                       |             |
| N                                              | Nome da mãe:                                                                                               |                                                      | Informe o nome da mãe. Dica: use o nome da mãe + data de nascimento para identificar homônimos. |         |                |                                      |                          |                          |                       |             |
| Data de                                        | Data de nascimento:                                                                                        |                                                      | Formato DD/MM/AAAA, exemplo: 23/07/2010                                                         |         |                |                                      |                          |                          |                       |             |
| Número do registro: RC/RD R <sup>o</sup> 71899 |                                                                                                    | Informe o prefixo (RC ou RD) e o número (Ex.: 43908) |                                                                                                 |         |                |                                      |                          |                          |                       |             |
|                                                | 🛾 🚨 Emitir                                                                                                 | Folha de antecedentes 🛛 🧋 Limpar                     |                                                                                                 |         |                |                                      |                          |                          |                       | <b>_</b> ₩_ |
| Nº do<br>registro                              | Incidência                                                                                                 | Nome                                                 | Data de<br>nascimento                                                                           | Nome da | ı mãe          | Delegacia                            |                          | Nº inquérito<br>policial | Segredo<br>de justiça | Opções      |
| RD000071899                                    | 1                                                                                                    | ELIONEI DAVIDA                                       | 06/12/1980                                                                                      | MAE DO  | ELIONEI DAVIDA | PRIMEIRA DP TESTE - CAMPO GRANDE/ MS |                          | 5556325                  | Não                   | ٩           |
| RD000071899                                    | 2                                                                                                    | ELIONEI DAVIDA                                       | 06/12/1980                                                                                      | MAE DO  | ELIONEI DAVIDA | PRIMEIRA DP TESTE - CAMPO GRANDE/ MS |                          | 5556325                  | Não                   | ٩           |
| RD000071899                                    | 3                                                                                                    | ELIONEI DAVIDA                                       | 06/12/1980                                                                                      | MAE DO  | ELIONEI DAVIDA | PRIMEIRA DP TESTE - CAMPO GRANDE/ MS |                          | 5556325                  | Não                   | ٩           |
| RD000071899                                    | 4                                                                                                    | ELIONEI DAVIDA                                       | 06/12/1980                                                                                      | MAE DO  | ELIONEI DAVIDA | PRIMEIRA DP TESTE - CAMPO GRANDE/ MS |                          | 5556325                  | Não                   | ٩           |
| RD000071899                                    | 5                                                                                                    | ELIONEI DAVIDA                                       | 06/12/1980                                                                                      | MAE DO  | ELIONEI DAVIDA | PRIMEIRA DP TESTE - CAMPO GRANDE/ MS |                          | 5556325                  | Não                   | ٩           |

... e o SISTEMA mostrará a tela abaixo, onde possibilitará "alterar o vínculo" ou "desvincular" OU "atualizar distribuição e decisões/sentenças"

| N                   | do registro: RD000071899                                                                                                  |
|---------------------|----------------------------------------------------------------------------------------------------|
|                     | Incidência: 1                                                                                                    |
|                     | Nome: ELIONEI DAVIDA                                                                                                    |
| N                   | ome da mãe: MAE DO ELIONEI DAVIDA                                                                                         |
| Data de             | nascimento: 06/12/1980                                                                                                    |
|                     | Delegacia: PRIMEIRA DP TESTE                                                                                              |
|                     | Município: CAMPO GRANDE                                                                                                   |
|                     | UF: MS                                                                                                    |
| N <sup>o</sup> inqu | rito policial: 5556325                                                                                                    |
| Segred              | o de justiça: Não                                                                                                    |
| Oncõ                |                                                                                                    |
| Opçu                | e>                                                                                                    |
| Est                 | e registro criminal está vinculado ao processo/parte <sup>:</sup> 0001385-06 2000 8 12 0007 / Adriana Pereira Braz Azeved |
|                     | Alterar o vínculo                                                                                                    |
|                     |                                                                                                    |
|                     |                                                                                                    |
|                     | an an datalhan                                                                                                    |

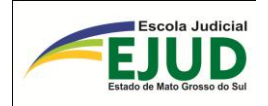

A OPÇÃO "alterar o vínculo", é utilizada quando nos Autos onde se fez a vinculação, tem vários réus, e o vínculo foi feito em réu diverso do que foi feito a pesquisa inicial, feita a alteração o sistema apresenta o resultado abaixo:

| Número do processo:<br>Pesquisar                              | 00012730820088120007                                                                                                    |                   |
|---------------------------------------------------------------|----------------------------------------------------------------------------------------------------|-------------------|
| Processo encontrado<br>Número: 0001273-(<br>Classe: Acão Pena | no SAI <sup>.</sup><br>Atenção                                                                                                    |                   |
| Comarca: Cassilândi<br>Vara: 2ª Vara                          | Vínculo alterado com sucesso! Novo vínculo: 0001273-<br>08.2008.8.12.0007 / Adao Batista da Cruz. Obs.: verifique a<br>distribuição e as decisões judiciais. |                   |
| Partes do processo:                                           | ✓ ОК                                                                                                    |                   |
| Тіро                                                          |                                                                                                    | ome da mãe        |
| Réu                                                           | atualizar*                                                                                                    | i da Cruz Martins |
|                                                               |                                                                                                    |                   |

Para "desvincular", o SIDII mostrará a seguinte tela onde o usuário deverá fornecer o número do processo a ser desvinculado e selecionar o botão "Desvincular".

| mover vínculo entre o processo e a incidência  |                                  |                                                        |                           |  |  |  |  |
|------------------------------------------------|----------------------------------|--------------------------------------------------------|---------------------------|--|--|--|--|
| Confirma a desvinculação do processo ?         |                                  |                                                        |                           |  |  |  |  |
| Informe o motivo:                              | lar De                           | everá ser infor-<br>ado o motivo da<br>svinculação, no |                           |  |  |  |  |
| Processo vinculado:                            | Processo vinculado: campo texto. |                                                        |                           |  |  |  |  |
| Número: 0001273-08.20                          | 008.8.12.0007                    |                                                        |                           |  |  |  |  |
| Classe: Ação Penal - Pr                        | ocedimento Ordinário             |                                                        |                           |  |  |  |  |
| Comarca: Cassilândia                           |                                  |                                                        |                           |  |  |  |  |
| Vara: 2ª Vara                                  |                                  |                                                        |                           |  |  |  |  |
| Partes do processo:                            |                                  |                                                        |                           |  |  |  |  |
|                                                |                                  |                                                        |                           |  |  |  |  |
| Tipo da parte Nome Data nascimento Nome da mãe |                                  |                                                        |                           |  |  |  |  |
| Réu Adao Batista da Cruz 24/12/1982            |                                  |                                                        | Abadia da Cruz<br>Martins |  |  |  |  |
|                                                |                                  |                                                        |                           |  |  |  |  |

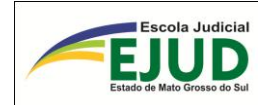

Após, o sistema apresenta a tela com a informação "Vínculo removido com sucesso!"

Feita a desvinculação o usuário deverá vincular ao Processo correto.

| commina a desvincu                                                               | lação do processo ?                                                                                         |                        |
|----------------------------------------------------------------------------------|----------------------------------------------------------------------------------------------------|------------------------|
| Informe o motivo: P                                                              | rocesso errado                                                                                              |                        |
|                                                                                  | Desvincular Ø Cancelar                                                                                      |                        |
| Processo vincula At                                                              | enção                                                                                                    |                        |
| Número: 0001                                                                     | Vínculo removido com sucesso!                                                                               |                        |
| Comarca: Cassi                                                                   |                                                                                                    |                        |
| Vara: 1ª Va                                                                      | ✓ ОК                                                                                                    |                        |
|                                                                                  |                                                                                                    |                        |
| Partes do proces                                                                 |                                                                                                    |                        |
|                                                                                  |                                                                                                    |                        |
| Tipo da p                                                                        |                                                                                                    | e da mãe               |
| Réu                                                                              |                                                                                                    | ereira Braz            |
| _                                                                                |                                                                                                    | Elizabath Desertations |
| ATENÇÃO<br>sos (alteraç                                                          | e: em ambos os ca-<br>ão ou desvincula-                                                                     |                        |
| ATENÇÃO<br>sos (alteraç<br>ção), o SII<br>de auditori<br>são permitio<br>tórias! | e: em ambos os ca-<br>ão ou desvincula-<br>DII criará registros<br>a. Portanto, NÃO<br>das alterações alea- |                        |

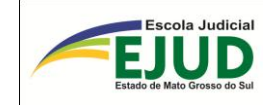

# SIDII

# MÓDULO

# INCIDÊNCIA

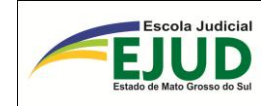

# INCIDÊNCIA – PESQUISAR

O campo PESQUISAR é utilizado para a localização e identificação do REGISTRO correspondente ao PROCESSO. Ou seja, o usuário não anotou o número do registro e, por esse campo, é possível a sua localização.

| 🕸 SIDII                     | Sistema de Integração de Dados<br>com o Instituto de Identificação<br>Gonçalo Pereira |
|-----------------------------|---------------------------------------------------------------------------------------|
| Registros criminais RC/RD 🔻 | Incidências - Certidões - Figure emporárias - Outras opções - 🗙                       |
| PESQUISAR REGIST            | Pesquisar usando<br>número de processo do<br>SAJ                                      |
| Nome:                       | Incluir/alterar                                                                       |
| Parte do nome:              | Incluir/alterar                                                                       |
| Nome da mãe:                | distribuição judicial                                                                 |
| Data de nascimento:         | Incluir/alterar sentença<br>judicial                                                  |
| Número do registro:         | RC/RD n° 0                                                                            |
| 🔎 Pesquisar 🛛 🝵 Limpa       | r                                                                                     |

Copyright © 2010 Tribunal de Justiça de Mato Grosso do Sul - Av. Mato Grosso, Bloco 13, Parque (

O SIDII abrirá campo para inserir o NÚMERO do processo:

|   | Sistema de Integração de Dados<br>com o Instituto de Identificação<br>Gonçalo Pereira                                     |
|---|----------------------------------------------------------------------------------------------------|
| R | gistros criminais RC/RD 🗸 Incidências 🗸 Certidões 🗸 First temporárias 🗸 Outras opçõ                                       |
|   | NCIDÊNCIAS - PESQUISAR PROCES O NO SAJ                                                                                    |
|   | P Pesquisar                                                                                                    |
| C | Este campo permite que o usuário localize o número do Registro Criminal (RD/RC) pesquisando pelo número dos autos no SAJ. |

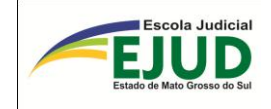

#### INCIDÊNCIAS - PESQUISAR PROCESSO NO SAJ

| Número do processo:                                                                   | p0012730820088120007                         |            |      |                        |              |  |  |
|---------------------------------------------------------------------------------------|----------------------------------------------|------------|------|------------------------|--------------|--|--|
| A consideration des recrites distance information de des de                           |                                              |            |      |                        |              |  |  |
| Ao selecionar uma das partes, sistema informara dados do respectivo registro (RC/RD). |                                              |            |      |                        |              |  |  |
| Vara: 2ª Vara                                                                         |                                              |            |      |                        |              |  |  |
| Partes do processo - s                                                                | elecione a parte para obter a lista de incid | lências    |      |                        |              |  |  |
| स ल <b>1</b> २२ ग                                                                     |                                              |            |      |                        |              |  |  |
| Tipo Nome Data nascimento Nome da mãe Selecionar                                      |                                              |            |      |                        |              |  |  |
| Réu                                                                                   | Adao Batista da C                            | ruz 24/12/ | 1982 | Abadia da Cruz Martins | ✓ Selecionar |  |  |
| He ee 1 bb                                                                            |                                              |            |      |                        |              |  |  |

No resultado, o SIDII fornecerá o RD ou RC vinculado àquele processo.

| PESQUISAR INCIDÊN          | CIAS                            |                 |                 |                              |
|----------------------------|---------------------------------|-----------------|-----------------|------------------------------|
| Nome da parte: Adelino Mar | ques                            |                 |                 |                              |
| Incidências encontradas    | no Ins <sup>*</sup> e Identific | cação           |                 |                              |
|                            |                                 |                 |                 |                              |
| Nº do registi              | Incidência                      | Nome            | Data nascimento | Nome da mãe                  |
| RD000071205                | 1                               | ADELINO MARQUES | 03/04/1948      | OLINDA DOS SANTOS<br>MARQUES |
|                            |                                 |                 |                 |                              |
|                            |                                 |                 |                 |                              |

| Delegacia                 | Nº inquérito policial | Segredo de justiça | Opções             |
|---------------------------|-----------------------|--------------------|--------------------|
| XXXXXXX - XXXXXXXX/<br>XX | 11111111              | Não                | Ver os<br>detalhes |
|                           |                       |                    |                    |

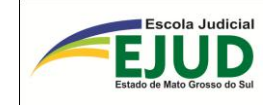

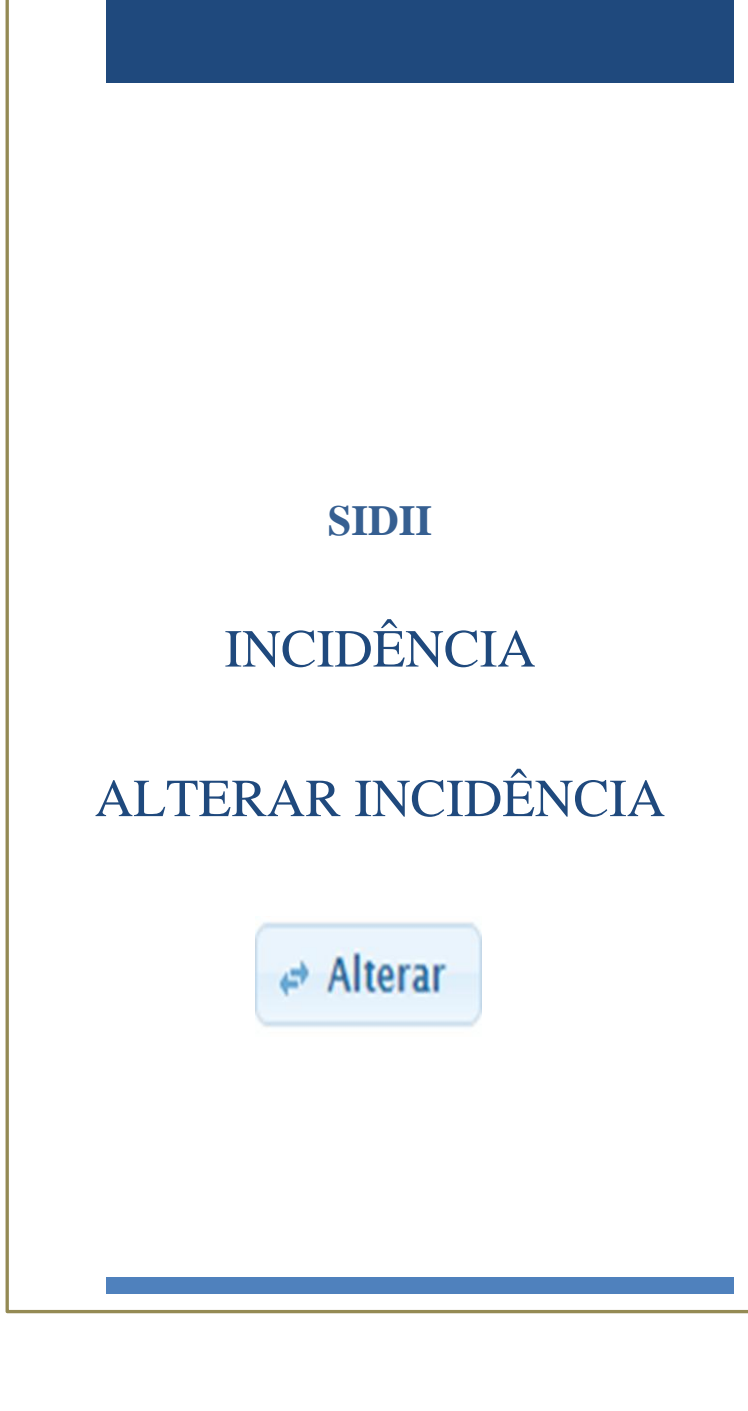

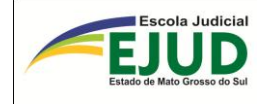

# DA ALTERAÇÃO DE UMA INCIDÊNCIA

SIDI Sistema de Integração com o Instituto de Identificação Gonçalo Pereira Sistema de Integração de Dados Registros criminais RC/RD 🔻 Incidências - Certidões -Fichas temporárias -Pesquisar usando número SIDII de processo do SAJ Após a "vinculação" Incluir/alterar incidência no sistema, se usuário/operador do SIDII Incluir/alterar distribuição constatar algum erro judicial de informação na Incidência, deverá: Incluir/alterar sentenca - Acessar o módulo judicial "INCIDÊNCIAS"; "In-Selecionar: cluir/alterar incidên-

Efetivada, a "vinculação", o usuário/operador deverá seguir os seguintes passos <u>para</u> <u>alterar a incidência</u>: Selecionando em "Incidências" → "incluir/alterar incidências". Em seguida digitar o número do processo, o sistema possibilitará DUAS OPÇÕES: "CRIAR" nova

| INCLUSÃO OU ALTERAÇÃO DE INCIO<br>Número do processo:<br>P Pesquisar                                                                                     | ou, ainda, altera    | r a incidência 🖙 A | llterar                |                     |
|----------------------------------------------------------------------------------------------------|----------------------|--------------------|------------------------|---------------------|
| Processo encontrado no SAJ:<br>Número: 0001273-08.2008.8.12.0007<br>Classe: Ação Penal - Procedimento Ordinário<br>Comarca: Cassilândia<br>Vara: 2ª Vara |                      |                    |                        |                     |
| Partes do processo - selecione a opção desej                                                                                                    | ada                  |                    |                        |                     |
|                                                                                                    |                      | I4 « 1 » H         |                        |                     |
| Tipo da parte                                                                                                    | Nome                 | Data nascimento    | Nome da mãe            | Opções              |
| Réu                                                                                                    | Adao Batista da Cruz | 24/12/1982         | Abadia da Cruz Martins | + Criar 🏼 🕫 Alterar |
|                                                                                                    |                      | H 4 1 > H          |                        |                     |

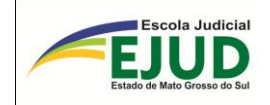

O usuário/operador do SIDII deverá clicar em alteração da incidência

, que abrirá a tela abaixo.

| Verifique e comple        | emente os dados da incidência antes de confirmar o env  | io para o Instituto de Identificação |  |  |  |
|---------------------------|---------------------------------------------------------|--------------------------------------|--|--|--|
| Nº Registro Crimin        | RD000071899 Incidência: 1                               |                                      |  |  |  |
| Nome:*                    | Adriana Pereira Braz Azevedo                            |                                      |  |  |  |
| Nome da Mãe:*             | Cirlene Pereira Braz                                    | Cirlene Pereira Braz                 |  |  |  |
| Nome do Pai:              | Euripedes Francisco de Azevedo                          | Euripedes Francisco de Azevedo       |  |  |  |
| Data de nasciment         | Formato DD/MM/AAAA, exemplo: 23/07/2010                 |                                      |  |  |  |
| Sexo:*                    | Não informado 🔻                                         | Não informado 💌                      |  |  |  |
| Profissão:                | Não informada                                           | -                                    |  |  |  |
| Naturalidade:             | Cassilândia                                             | UF: MS                               |  |  |  |
| Nacionalidade:            | BRASIL                                                  | ·                                    |  |  |  |
|                           | Obs.: Selecione 'DESCONHECIDO' para nacionalidade/natur | alidade desconhecida.                |  |  |  |
| Documento:                |                                                         |                                      |  |  |  |
| Tipo:                     | CPF Número: 023.235.711-09                              |                                      |  |  |  |
| Órgão expedido            | or: MF UF:                                              | Nesta tela o usuário fará            |  |  |  |
|                           |                                                         | as alterações.                       |  |  |  |
| Endereços:                |                                                         | Lembrando que após a                 |  |  |  |
| Residencial: R. SEBAST    | confirmação das altera-                                 |                                      |  |  |  |
| Comercial:                |                                                         | ções, o usuário deverá fa-           |  |  |  |
| Delegacia (todos os cam   | pos são obrigatórios):                                  | zer a pesquisa no Regis-             |  |  |  |
| Nome:*                    |                                                         | tro Criminal para fins de            |  |  |  |
| Município:*               |                                                         | conferência.                         |  |  |  |
| Nº registro civíl:        |                                                         |                                      |  |  |  |
| Nº inquérito policial:*   | 0 Form                                                  | aro los                              |  |  |  |
| Data de autuação:*        | Formato DD/MM/AAAA, exemplo: 23                         | /07/2010                             |  |  |  |
| CEP do local da infração: | 0 Formato 99999999, exemplo: 79181000                   |                                      |  |  |  |
| A                         | rtigo Descrição                                         |                                      |  |  |  |
|                           | 0 Receptação                                            | 50 caracter(es) restante(s).         |  |  |  |
|                           | 0                                                       | 60 caracter(es) restante(s).         |  |  |  |
| Infração penal:*          | 0                                                       | 60 caracter(es) restante(s).         |  |  |  |
| (                         | 0                                                       | 60 caracter(es) restante(s).         |  |  |  |
| (                         | 0                                                       | 60 caracter(es) restante(s).         |  |  |  |
| Vítima:*                  | oelson Ferreira Dias                                    | 39 caracter(es) restante(s).         |  |  |  |
| Justiça especial?         |                                                         |                                      |  |  |  |
| Tipo de restrição:*       | nvia para o Infoseg e não restringe o registro 🔹 🔻      |                                      |  |  |  |
| *Campos obrigatórios      |                                                         |                                      |  |  |  |

Nos Processos da Justiça Comum o tipo de "Justiça especial" e "Restrição" o preenchimento é automático. Já nos TCOs veremos a seguir.

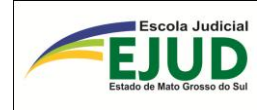

ATENÇÃO: Nas inserções do TCO (Termo Circunstanciado de Ocorrência) o usuário do Juizado Especial Criminal, deverá selecionar "Justiça Especial" em conjunto com a restrição: "NÃO ENVIA PARA O INFOSEG e NÃO RESTRINGE O REGISTRO".

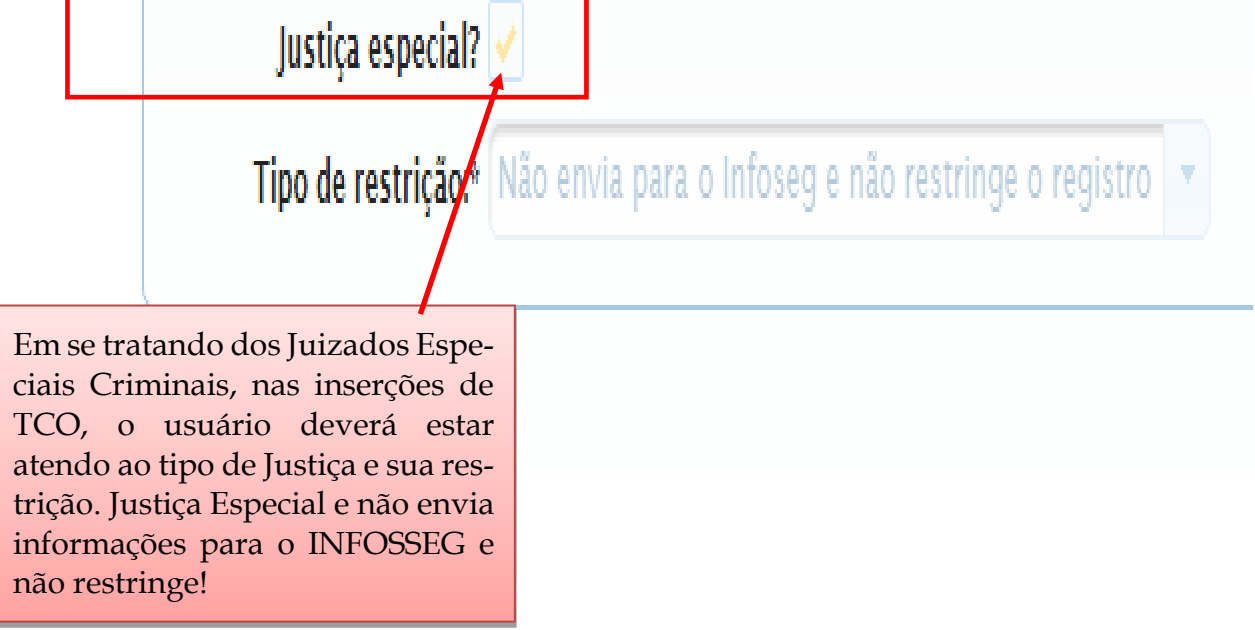

Preenchido todos os campos com as devidas alterações (quando necessárias). O usuário/operador do SIDII deverá clicar em "Confirmar a alteração".

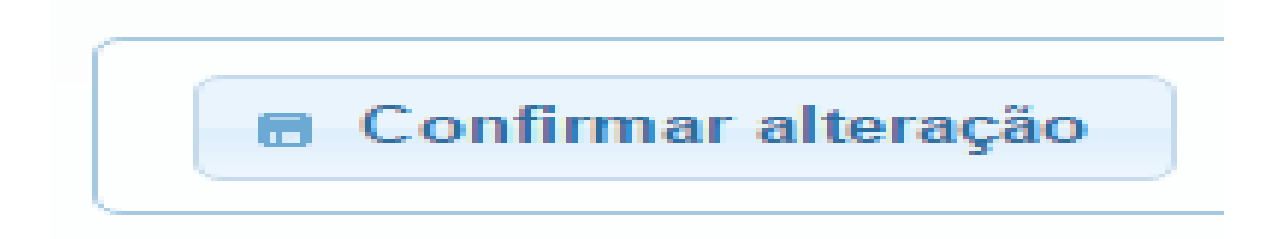

Ao clicar em confirmar alteração, sistema avisa <u>incidência atualizada com sucesso</u>.

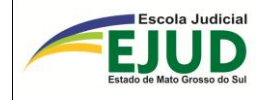

## Atenção

#### Incidência atualizada com sucesso!

OK

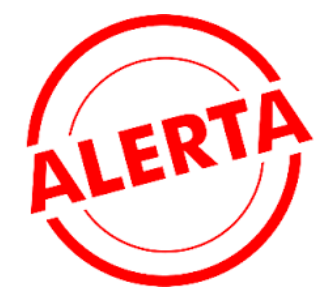

Só vamos incluir TCOs no SIDII/IIC-MS se o autor do Fato aceitar a "transação Penal" ou a "Suspensão do Processo" na audiência Preliminar. Esse lançamento deverá ser incluído no campo "**observação**" da Distribuição Judicial, que servirá de informação para que o mesmo não seja beneficiado novamente antes do decurso de prazo de 05 (cinco) anos (Art. 76 da Lei 9.099/95). Somente após o cumprimento da Transação ou suspensão teremos a Sentença de Extinção da Punibilidade.

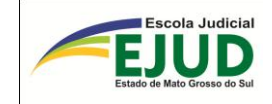

SIDII

INCIDÊNCIA

ALTERAR

DISTRIBUIÇÃO JUDICIAL

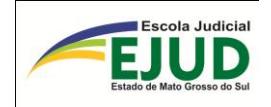

# DA ALTERAÇÃO DA DISTRIBUIÇÃO JUDICIAL

Após a vinculação no SIDII, se o usuário constatar erro em algum campo da Distribuição Judicial, poderá efetuar alterações pelo módulo: "Incidência – "Incluir/alterar distribuição judicial".

| Registros criminais RC/RD 🔻 | Incidências 🔻 Certidões                          | Fichas temporárias 🔻 Outras opções 👻 🗙 Sair do Sistema          |
|-----------------------------|--------------------------------------------------|-----------------------------------------------------------------|
| INCLUSÃO OU ALTE            | Pesquisar usando<br>número de processo do<br>SAJ | JIÇÃO                                                           |
| Número do processo:         | Incluir/alterar                                  |                                                                 |
|                             | Incluir/alterar<br>distribuição judicial         |                                                                 |
| Copyright © 2010-2016 Trib  | Incluir/alterar sentença<br>judicial             | osso do Sul - Av. Mato Grosso, Bloco 13, Parque dos Poderes, Ca |
| × A                         |                                                  |                                                                 |

É importante lembrar que para alterar dados da distribuição, o processo tem que estar "vinculado" com a "incidência" do Registro pesquisado.

#### INCLUSÃO OU ALTERAÇÃO DE DISTRIBUIÇÃO

| Número do processo: 00013850620108120007                                                                                                    |                              |                 |                               |              |  |  |
|----------------------------------------------------------------------------------------------------|------------------------------|-----------------|-------------------------------|--------------|--|--|
|                                                                                                    |                              |                 |                               |              |  |  |
| Processo encontrado no SAJ:<br>Número: 0001385-06.2010.8.12.0007<br>Classe: Ação Penal - Procedimento Ordinário<br>Comarca: Cassilândia<br>Vara: 1ª Vara |                              |                 |                               |              |  |  |
| Partes do processo                                                                                                    |                              |                 |                               |              |  |  |
|                                                                                                    |                              |                 |                               |              |  |  |
| Tipo da parte                                                                                                    | Nome                         | Data nascimento | Nome da mãe                   |              |  |  |
| Réu                                                                                                    | Adriana Pereira Braz Azevedo | 14/02/1989      | Cirlene Pereira Braz          | ✓ Selecionar |  |  |
| Réu                                                                                                    | Eliani Fatima da Silva       | 09/08/1977      | Elizabeth Brandalize da Silva | ✓ Selecionar |  |  |

Em seguida, deverá ser selecionado o botão de opções

Selecionar

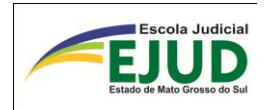

O SIDII, automaticamente, abrirá à respectiva "incidência" para ser alterada.

|                                                                                                    | D                                                                                                    |                                                                     |                                                                                                    |
|----------------------------------------------------------------------------------------------------|----------------------------------------------------------------------------------------------------|---------------------------------------------------------------------|----------------------------------------------------------------------------------------------------|
| lome da parte: Abad<br>lome da mãe: Alcid                                                                                                    | o Divino da Silva<br>ma Vieira da Silva                                                                                                    |                                                                     | $n^0 dos Autos = n^0 controle$                                                                                                    |
| ata de nascimento:                                                                                                    |                                                                                                    |                                                                     |                                                                                                    |
| lunicípio:                                                                                                    |                                                                                                    |                                                                     | da distribuição                                                                                                    |
| IF:                                                                                                    |                                                                                                    |                                                                     |                                                                                                    |
| talhes da distribuição ju                                                                                                    | licial                                                                                                    |                                                                     |                                                                                                    |
| lº Registro Criminal                                                                                                    | RD000120579 Incidência: 1                                                                                                    |                                                                     |                                                                                                    |
| º dos autos:*                                                                                                    | 0 Formato 999999999, exemplo: 63215 ou 000063215                                                                                                    |                                                                     |                                                                                                    |
| º do processo:*                                                                                                    | 5464 Formato 999999999, exemplo: 98765 ou 000098765                                                                                                    |                                                                     | Esta compo convirá poro                                                                                                    |
| no do processo:*                                                                                                    | 2002 Formato AAAA, exemplo: 2010                                                                                                    |                                                                     |                                                                                                    |
| lovo nº do processo:*                                                                                                    | 54646420028120021 Formato 999999999999999999999999999999999999                                                                                                    | , exemplo: 987659873216549876                                       | inclusão da "Transação                                                                                                    |
| Orgão judicial:*                                                                                                    | 60                                                                                                    | )caracter(es) restante(s).                                          | Penal" ou "Suspensão do                                                                                                    |
| ata de distribuição:*                                                                                                    | 08/08/2002 Formato DD/MM/AAAA, exemplo: 23/07/2010                                                                                                    |                                                                     | Processo" nos TCOs                                                                                                    |
| Oficio:                                                                                                    | 0 Formato 99999999, exemplo: 63215 ou 000063215                                                                                                    |                                                                     |                                                                                                    |
| ata de receb. da denúncia                                                                                                    | * 14/08/2002 Formato DD/MM/AAAA, exemplo: 23/07/2010                                                                                                    |                                                                     | caso nao tenna sido por                                                                                                    |
| ispositivo legal:*                                                                                                    | Art. 302 "caput" do(a) LEI 9.503/1997 13                                                                                                    | Bcaracter(est restante(s).                                          | Sentenca Judicial.                                                                                                    |
| N                                                                                                    |                                                                                                    |                                                                     |                                                                                                    |
| bservações.                                                                                                    | *                                                                                                    | (caracter(es) restante(s).                                          |                                                                                                    |
| ampos obrigatórios                                                                                                    |                                                                                                    |                                                                     |                                                                                                    |
| ight 8 2010 TJ-MS - Av. Mato Gr                                                                                                    | aso - Bloco 13 - Fone: (67) 3314-1300 Parque dos Poderes - 79031-802 - Campo Grande - M<br>ios TESTES (n.,, ) M SIDII Apostila 6 ediç., ) Alteração de distrib.,, )                                                                                                    | I5<br>п                                                             | < 17 2 % 🔅                                                                                                    |
| ight € 2010 T.J-MS - Av. Mato Gr                                                                                                    | sso - Bloco 13 - Fone: (67) 3314-1300 Parque dos Poderes - 79031-802 - Campo Grande - M<br>iros TESTES (n., ) SIDE Apostila 6 ediç., )<br>Side Alteração de distribuição de distribuição ju., ×                                                                                                    | 15<br>π                                                             | < 12 2 % &<br>                                                                                                    |
| Ight 6 2010 TJ-MS - AV, Mato Gr<br>C http://192168.0.68.8180<br>McAfee /<br>Iome da parte: Abad<br>Iome da mãe: Alcid<br>Iata de nascimento:<br>Ielegacia:<br>Iunicipio:<br>IF;                                                                                                    | sso - Bloco 13 - Fone: (67) 3314-1300 Parque dos Poderes - 79031-802 - Campo Grande - M<br>ico TESTES (n SIDE Apostila 6 ediç C Alteração de distribuição ju ×<br>Sidii/restinto/registroCriminalLi P - C × C, Alteração de distribuição ju ×                                                                                                    | 15<br>π                                                             | Não precisa preencheri<br>campo "ofício".                                                                                                    |
| Ight 6 2010 TJ-MS - AV, Mato Gr<br>Selection of the selection of the selecti                                                                                                    | sso - Bloco 13 - Fone: (67) 3314-1300 Parque dos Poderes - 79031-802 - Campo Grande - M<br>ico TESTES (n I SIDI Apostila 6 ediç I Alteração de distribuição ju ×<br>Sidii/restrito/registroCriminalEi                                                                                                    | 15<br>π                                                             | Não precisa preencher<br>campo "oficio".                                                                                                    |
| Ight 6 2010 TJ-MS - AV, Mato Gr<br>Selection of the second second s                                                                                                    | sso - Bloco 13 - Fone: (67) 3314-1300 Parque dos Poderes - 79031-902 - Campo Grande - M<br>ico TESTES (n) SIDII Apostila 6 ediç) Alteração de distribui-<br>Sidii/restrito/registroCriminalLi P - C × C, Alteração de distribuição ju ×<br>Divino da Silva<br>ma Vieira da Silva<br>Incidência: 1                                                                                                    |                                                                     | Não precisa preencheri<br>campo "oficio".                                                                                                    |
| Ight 6 2010 TJ-MS - AV, Mato Gr<br>C Inter/192168.0.68 Stor<br>McAfec  C C C C C C C C C C C C C C C C C C C                                                                                                    | sso - bloco 13 - Fone: (67) 3314-1300 Parque dos Poderes - 79031-902 - Campo Grande - M<br>ico TESTES (n Statistica de distribuição de distribuição de distribuição ju ×<br>Sidui/restrito/registroCimminaEi P - C × C Alteração de distribuição ju ×<br>D Divino da Silva<br>ma Vieira da Silva<br>icial<br>RD000120579 Incidência: 1<br>0 Formato 99999999, exempto: 63215 ou 000062315                                                                                                    |                                                                     | Não precisa preencher<br>campo "ofício".                                                                                                    |
| Ight 6 2010 TJ-MS - AV, Mato Gr<br>Selection of the second second s                                                                                                    | sso - bloco 13 - Fone: (67) 3314-1300 Parque dos Poderes - 79031-902 - Campo Grande - M<br>ico TESTES (n StDll Apostila 6 ediç Alteração de distribuição ju ×<br>Sidii/testrito/registroCinninalLi P - C × C Alteração de distribuição ju ×<br>D Divino da Silva<br>ma Vieira da Silva<br>icial<br>RD000120579 Incidência: 1<br>0 Formato 99999999, exemplo: 63215 ou 000063215<br>5454 Formato 99999999, exemplo: 63215 ou 000063215<br>5454 Formato 99999999, exemplo: 63215 ou 000063215                                                                                                    |                                                                     | Não precisa preencher<br>campo "oficio".                                                                                                    |
| Ight 6 2010 TJ-MS - AV, Mato Gr<br>Second Second Seco                                                                                                    | sso - Bloco 13 - Fone: (67) 3314-1300 Parque dos Poderes - 79031-902 - Campo Grande - M<br>ico TESTES (n I SDII Apostila 6 ediç E Alteração de distribuição ju ×<br>Sidii/restrito/registroCriminalLi P - C × C Alteração de distribuição ju ×<br>D Divino da Silva<br>ma Vieira da Silva<br>Icial<br>RD000120579 Incidência: 1<br>0 Formato 99999999, exemplo: 63215 ou 000063215<br>5464 Formato 99999999, exemplo: 69765 ou 000063215<br>5464 Formato 99999999, exemplo: 69765 ou 000063215<br>2002 Formato 99999999, exemplo: 99765 ou 000063215                                                                                                    | із<br>7<br>С                                                        | Não precisa preencher<br>campo "ofício".                                                                                                    |
| Ight 6 2010 TJ-MS - AV, Mato Gr<br>Selection of the selection of the selecti                                                                                                    | sso - Bloco 13 - Fone: (67) 3314-1300 Parque dos Poderes - 79031-902 - Campo Grande - M<br>ico TESTES (n In SDII Apostila 6 ediç Alteração de distribuição ju ×<br>Sdii/restrito/registroCriminalLi P - C × C. Alteração de distribuição ju ×<br>D Divino da Silva<br>ma Vieira da Silva<br>icial<br>RD000120579 Incidência: 1<br>0 Formato 99999999, exemplo: 8215 ou 000063215<br>54844 Formato 99999999, exemplo: 98785 ou 000063215<br>54844 Formato 99999999, exemplo: 98785 ou 000063215<br>2002 Formato AAAA, exemplo: 2010<br>54646420028120021 Formato 999999999999999999999999999999999999                                                       | 13<br>17<br>0<br>0<br>exemple: 9876598732165498785                  | Não precisa preencher<br>campo "ofício".                                                                                                    |
| Ight 6 2010 TJ-MS - AV, Mato Gr<br>Series (Mathematical Series)<br>McAfeo (Mathematical Series)<br>McAfeo (Mathematical Series)<br>McA | sso - Bloco 13 - Fone: (67) 3314-1300 Parque dos Poderes - 79031-802 - Campo Grande - M<br>ico TESTES (n SDD Apostila 6 ediç Alteração de distribuição ju ×<br>Sidii/restrito/registroCriminalLi P - C × C, Alteração de distribuição ju ×<br>D Divino da Silva<br>ma Vieira da Silva<br>Icial<br>RD000120579 Incidência: 1<br>0 Formato 99999999, exemplo: 5215 ou 000062215<br>54646420028120021 Formato 999999999999999999999999999999999999                                                                                                    | 15<br>T<br>T<br>T<br>T<br>T<br>T<br>T<br>T<br>T<br>T<br>T<br>T<br>T | Não precisa preencher<br>campo "ofício".                                                                                                    |
| Ight 2 2010 TJ-MS - AV, Mato Gr<br>Ight 2 2010 TJ-MS - AV, Mato Gr<br>Ight 2 2010 TJ-MS - AV, Mato Gr                 | sso - Bloco 13 - Fone: (67) 3314-1300 Parque dos Poderes - 79031-802 - Campo Grande - M<br>ico TESTES (n IN SDB Apostila 9 ediç Alteração de distribuição ju ×<br>Sidii/restrito/registroCriminalLi                                                                                                    | 15<br>T<br>T<br>T<br>T<br>T<br>T<br>T<br>T<br>T<br>T<br>T<br>T<br>T | Não precisa preencheri<br>campo "oficio".<br>Observações: Anotações rele-<br>vantes à distribuição.                                                                                                    |
| Ight 2010 TJ-MS - AV, Mato Gr<br>Ight 2010 TJ-MS - AV, Mato Gr<br>Ight 2010 TJ-MS - AV, Mato Gr<br>Ight 2010 TJ-MS - AV, Mato Gr<br>Ight 2010 TJ-MS - AV, Mato Gr<br>Ight 2010 TJ-MS - AV, Mato Gr<br>McAfce 2010 TJ-MS - AV, Mato Gr<br>McAfce 2010              | sso - Bloco 13 - Fone: (67) 3314-1300 Parque dos Poderes - 79031-502 - Campo Grande - M<br>ico TESTES (n I SDE Apostila 9 ediç Alteração de distribuição ju ×<br>Sidii/restinto/registroCriminalLi Ø + ⊄ × <, Alteração de distribuição ju ×<br>D Divino da Silva<br>ma Vieira da Silva<br>icial<br>RD000120579 Incidência: 1<br>0 Formato 99999999, exemplo: 65215 ou 000063215<br>2002 Formato AAAA, exemplo: 2010<br>54546420028120021 Formato 999999999, exemplo: 65215 ou 000063215<br>0 0809/2002 Formato DD/IM/AAAA, exemplo: 2307/2010<br>0 0809/2002 Formato DD/IM/AAAA, exemplo: 2307/2010<br>0 0809/2002 Formato DD/IM/AAAA, exemplo: 2307/2010 | 15<br>Tr<br>Tr<br>Tr<br>Tr<br>Tr<br>Tr<br>Tr<br>Tr<br>Tr<br>Tr      | Não precisa preencheri<br>campo "oficio".<br>Observações: Anotações rele-<br>vantes à distribuição.<br>Exemplo:                                                                                                    |
| Ight 2010 TJ-MS - AV, Mato Gr<br>Ight 2010 TJ-MS - AV, Mato Gr<br>Ight 2010 TJ-MS - AV, Mato Gr<br>Ight 2010 TJ-MS - AV, Mato Gr<br>Ight 2010 TJ-MS - AV, Mato Gr<br>McAfec 2010 Participation Comparison<br>McAfec 2010 Participation Compared to Compared to Com                                                                                                    | sso - Bloco 13 - Fone: (67) 3314-1300 Parque dos Poderes - 79031-502 - Campo Grande - M<br>ico TESTES (n                                                                                                    | 15<br>T<br>T<br>T<br>T<br>T<br>T<br>T<br>T<br>T<br>T<br>T<br>T<br>T | Não precisa preencheri<br>campo "oficio".<br>Observações: Anotações rele-<br>vantes à distribuição.<br>Exemplo:<br>*Dispositivo muito extenso:                                                                      |
| Ight 2010 TJ-MS - AV, Mato Gr<br>Ight 2010 TJ-MS - AV, Mato Gr<br>Ight 2010 TJ-MS - AV, Mato Gr         | sso - Bloco 13 - Fone: (67) 3314-1300 Parque dos Poderes - 79031-802 - Campo Grande - M<br>ico TESTES (n                                                                                                    | 15<br>T<br>T<br>T<br>T<br>T<br>T<br>T<br>T<br>T<br>T<br>T<br>T<br>T | Não precisa preencheri<br>campo "oficio".<br>Observações: Anotações rele-<br>vantes à distribuição.<br>Exemplo:<br>*Dispositivo muito extenso;<br>*Suspensão do processo e/ou                                       |
| Ight 6 2010 TJ-JJS - AV, Mato Gr<br>Ight 6 2010 TJ-JJS - AV, Mato Gr<br>Ight 6 2010 TJ-JS - AV, Mato Gr<br>Ight 6 2010 TJ-JS - AV, Mato Gr<br>Ight 6 2010 TJ-JS - AV, Mato Gr<br>Ight 6 2010 TJ-JS - AV, Mato Gr<br>Ight 6 2010 TJ-JS - AV, Mato Gr<br>Ight 6 2010 TJ-JS - AV, Mato Gr<br>Ight 6 2010 TJ-JS - AV, Mato Gr<br>Ight 6 2010 TJ-JS - AV, Mato Gr<br>Ight 6 2010 TJ-JS - AV, Mato Gr<br>Ight 6 2010 TJ-JS - AV, Mato Gr<br>Ight 7 2010 TJ-JS - AV, Mato Gr<br>Ight 7 2010 TJ-JS - AV, Mato Gr<br>Ight 7 2010 TJ-JS - AV, Mato Gr<br>Ight 7 2010 TJ-JS - AV, Mato Gr<br>Ight 7 2010 TJ-JS - AV, Mato Gr<br>Ight 7 2010 TJ-JS - AV, Mato Gr<br>Ight 7 2010 TJ-JS - AV, Mato Gr<br>Ight 7 2010 TJ-JS - AV, Mato Gr<br>Ight 7 2010 TJ-JS - AV,                  | sso - Bloco 13 - Fone: (67) 3314-1300 Parque dos Poderes - 79031-802 - Campo Grande - M<br>ico TESTES (n                                                                                                    | 15<br>T<br>T<br>T<br>T<br>T<br>T<br>T<br>T<br>T<br>T<br>T<br>T<br>T | Não precisa preencher<br>campo "oficio".<br>Observações: Anotações relevantes à distribuição.<br>Exemplo:<br>*Dispositivo muito extenso;<br>*Suspensão do processo e/ou<br>audiência de transação no JEA-           |
| Ight 6 2010 TJ-JJS - AV, Mato Gr<br>Ight 6 2010 TJ-JJS - AV, Mato Gr<br>Ight 6 2010 TJ-JS - AV, Mato Gr<br>Ight 6 2010 TJ-JS - AV, Mato Gr<br>Ight 6 2010 TJ-JS - AV, Mato Gr<br>Ight 6 2010 TJ-JS - AV, Mato Gr<br>Ight 6 2010 TJ-JS - AV, Mato Gr<br>Ight 6 2010 TJ-JS - AV, Mato Gr<br>Ight 6 2010 TJ-JS - AV, Mato Gr<br>Ight 6 2010 TJ-JS - AV, Mato Gr<br>Ight 6 2010 TJ-JS - AV, Mato Gr<br>Ight 6 2010 TJ-JS - AV, Mato Gr<br>Ight 6 2010 TJ-JS - AV, Mato Gr<br>Ight 6 2010 TJ-JS - AV, Mato Gr<br>Ight 7 2010 TJ-JS - AV, Mato Gr<br>Ight 7 2010 TJ-JS - AV, Mato Gr<br>Ight 7 2010 TJ-JS - AV, Mato Gr<br>Ight 7 2010 TJ-JS - AV, Mato Gr<br>Ight 7 2010 TJ-JS - AV, Mato Gr<br>Ight 7 2010 TJ-JS - AV                  | sso - Bloco 13 - Fone: (67) 3314-1300 Parque dos Poderes - 79031-802 - Campo Grande - M<br>ico TESTES (n                                                                                                    | 15<br>T<br>T<br>T<br>T<br>T<br>T<br>T<br>T<br>T<br>T<br>T<br>T<br>T | Não precisa preencheri<br>campo "oficio".<br>Observações: Anotações relevantes à distribuição.<br>Exemplo:<br>*Dispositivo muito extenso;<br>*Suspensão do processo e/ou<br>audiência de transação no JEA-<br>Crim. |

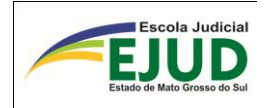

Qualquer alteração, o usuário/operador do SIDII deverá clicar em "Confirmar".

| Alteração de distribuição          | judicial - Windows Internet Explorer                                                                                      |                                    |                                                                                                    |                                  |
|------------------------------------|----------------------------------------------------------------------------------------------------|------------------------------------|----------------------------------------------------------------------------------------------------|----------------------------------|
| Arquivo Editar Exibir Favori       | itos Ferramentas Ajuda                                                                                                    |                                    |                                                                                                    |                                  |
| × 🖸 McAfee' 🖉 •                    | mercial Cotación de 👘 HotMail orathito 🖉 Mencanene PPT 🖉 Mencanene victuaie - nne                                         | Caleria do Web Sire 🔻              |                                                                                                    |                                  |
| Riteração de distribuiçã           | iner car cotação de 🐑 Hodriair graduto 🤪 Hensagens PPT 🤪 Hensagens virtuais "pps"<br>io X 🙊 Corregedoria Geral de Justiça |                                    | 🔊 - 🖃 🖶 - Página -                                                                                                    | Segurança - Ferramentas - 🔞 - 🤲  |
|                                    | Sistema de Integração de Dados                                                                                            |                                    | т                                                                                                    | RIBUNAL DE JUSTIÇA               |
| SID                                | com o Instituto de Identificação<br>Gonçalo Pereira                                                                       |                                    | N                                                                                                    | ATO GROSSO DO SUL                |
| Registro criminal 👘 Incid          | ências   Certidões   Fichas temporárias   Outras opções   Sair do s                                                       | ister .                            | U                                                                                                    | suário: mauro.uehara 51994828153 |
|                                    |                                                                                                    |                                    |                                                                                                    |                                  |
| Alteração de distribuição judi     | Icial                                                                                                    |                                    |                                                                                                    |                                  |
| Nome da parte:                     | Andre Vilela da Silva                                                                                                    |                                    |                                                                                                    |                                  |
| Nome da mãe:<br>Data de nascimento | Marlene Maria Vilela Leal<br>2 20/07/1966                                                                                 |                                    |                                                                                                    |                                  |
| Delegacia:                         |                                                                                                    |                                    |                                                                                                    |                                  |
| UF:                                |                                                                                                    |                                    |                                                                                                    |                                  |
| Detalhes da distribui              | ção judicial                                                                                                    |                                    |                                                                                                    | =                                |
| Nº Registro Criminal               | RC000038842 Incidên 1a: 9                                                                                                 |                                    |                                                                                                    |                                  |
| Nº dos autos:*                     | Formato 99999999, exemplo: 63215 ou 000063215                                                                             |                                    |                                                                                                    |                                  |
| № do processo:*                    | 796 Formato 999999999, exemplo: 98765 ou 000098765                                                                        |                                    |                                                                                                    |                                  |
| Ano do processo:*                  | 2011 Fornato AAAA, exemplo: 2010                                                                                          |                                    |                                                                                                    |                                  |
| Novo nº do processo                | * 7969520118120001 Formato 999999999999999999999999999999999999                                                           | 999, exemplo: 98765987321654987654 |                                                                                                    |                                  |
| Data de distribuição:              | 10/01/211 Formato DD//MM/AAAA, exemplo: 23/07/2010                                                                        |                                    |                                                                                                    |                                  |
| Ofício:                            | 0 Formato 999999999, exemplo: 63215 ou 000063215                                                                          |                                    |                                                                                                    |                                  |
| Data de denúncia:*                 | 17/03/2011 Formato DD///M/AAAA, exemplo: 23/07/2010                                                                       |                                    |                                                                                                    |                                  |
| Dispositivo legal:<br>Observações  | Art. 33 "caput" e Art. 35 "caput" ambos do(a) LEI 11343/2006                                                              |                                    |                                                                                                    |                                  |
| *Campos obreatórios                |                                                                                                    |                                    |                                                                                                    |                                  |
| Confirmar Voltar                   |                                                                                                    |                                    |                                                                                                    | ~                                |
| nduído                             |                                                                                                    |                                    | Number of the second second se | √a - € 100%                      |
| 🐉 Iniciar 🔰 🗟 Capac                | atação SIDII 🛛 🕅 SIDII Apostila 1 ediçã 🖉 Alteração de distribui 🧱 SA                                                     | I/PG5                              | Ginteriotai                                                                                                    | 15:15                            |
| 🛃 Iniciar 🔰 Copoc                  | itação SIDII 🛛 💟 SIDII Aposita 1 ediçã 🧷 Alteração de distribuí 📻 SA                                                      | /PG5                               |                                                                                                    | 🤹 🕵 🕵 15:                        |
|                                    |                                                                                                    |                                    |                                                                                                    |                                  |
|                                    |                                                                                                    |                                    |                                                                                                    |                                  |
| A                                  |                                                                                                    |                                    | ~                                                                                                    |                                  |
| Atençao                            |                                                                                                    |                                    | <u> </u>                                                                                                    |                                  |
|                                    |                                                                                                    |                                    | ~                                                                                                    |                                  |
|                                    | Distribuição indisist alterada some                                                                                       |                                    |                                                                                                    |                                  |
|                                    | Distribuição judiciai alterada com s                                                                                      | ucesso!                            |                                                                                                    |                                  |
|                                    |                                                                                                    |                                    |                                                                                                    |                                  |
|                                    | OK                                                                                                    |                                    |                                                                                                    |                                  |
|                                    | UK                                                                                                    |                                    |                                                                                                    |                                  |
|                                    |                                                                                                    |                                    |                                                                                                    |                                  |
|                                    |                                                                                                    |                                    |                                                                                                    |                                  |

DA INCLUSÃO DA DISTRIBUIÇÃO JUDICIAL

A opção de inclusão de distribuição judicial somente será necessária quando houver ausência de seu preenchimento, fato que atualmente não ocorre, visto que o SIDII capta todos os dados do SAJ. Importante ressaltar que para iniciarmos a busca por antecedentes criminais no SIDII, os autos foram devidamente distribuídos. Outrossim, para que o SIDII traga os dados da distribuição temos que selecionar a opção <u>"Vincular e Atualizar"</u>.
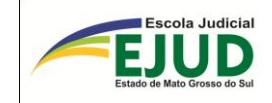

## SIDII

# INCIDÊNCIA

# **INCLUIR** OU ALTERAR

# SENTENÇA JUDICIAL

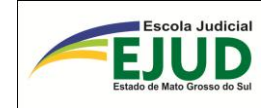

## DA ALTERAÇÃO OU INCLUSÃO DE SENTENÇA JUDICIAL

Para alterar (completar) ou inserir nova decisão, o usuário/operador do SIDII deverá clicar no módulo "Incidências" → "Incluir/alterar sentença judicial" e...

| SIDI 🖉                      | Sistema<br>com o Ir<br><b>Gonçalo</b>            | de Integra<br>nstituto de<br><b>Pereira</b> | ação de Dados<br>Identificação                                                               |
|-----------------------------|--------------------------------------------------|---------------------------------------------|----------------------------------------------------------------------------------------------|
| Registros criminais RC/RD - | Incidências 👻                                    | Certidões -                                 | Fichas temporárias 👻                                                                         |
| SIDII                       | Pesquisar usa<br>de processo d                   | ando número<br>lo SAJ                       |                                                                                              |
|                             | Incluir/alterar i                                | incidência                                  |                                                                                              |
|                             | Incluir/alterar<br>judicial                      | distribuição                                | Para alterar dados de                                                                        |
|                             | Judicial<br>Incluir/alterar sentença<br>judicial |                                             | uma sentença judicial,<br>o usuário deverá sele-<br>cionar o "módulo In-                     |
|                             |                                                  |                                             | cidência" – "in-<br>cluir/alterar sentença<br>judicial", incluir o nú-<br>mero do processo e |
|                             |                                                  |                                             | pesquisar.                                                                                   |

...em seguida inserir o número do processo.

# INCLUSÃO OU ALTERAÇÃO DE SENTENÇA JUDICIAL

| Número do processo: |  |
|---------------------|--|
| 🔎 Pesquisar         |  |

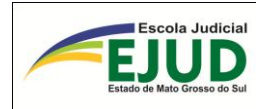

Deverá ser selecionada a parte desejada na opção: "Selecionar".

|         |                 | ~       |            |           |
|---------|-----------------|---------|------------|-----------|
|         | OUL AL TED      | ACAO DE | CENITENICA | ILIDICIAL |
| NULUSAU | <b>UU ALIER</b> |         | SENTENCA   | JUDICIAL  |
|         |                 |         |            |           |

| Numero do processo: 000138506201081200                                                                                                  | 07                                       |                    |                               |  |              |  |
|----------------------------------------------------------------------------------------------------|------------------------------------------|--------------------|-------------------------------|--|--------------|--|
| ₽ Pesquisar                                                                                                    |                                          |                    |                               |  |              |  |
| Processo encontrado no SAJ:<br>Número: 0001385-06.2010.8.12.0007<br>Classe: Ação Penal - Procedimento Ordinário<br>Comarca: Cassilândia |                                          |                    |                               |  |              |  |
| Vara: I* Vara                                                                                                    |                                          |                    |                               |  |              |  |
| Partes do processo - selecione a parte para AL                                                                                          | TERAÇÃO ou INCLUSÃO de sentença judicial |                    |                               |  |              |  |
|                                                                                                    |                                          |                    |                               |  |              |  |
| Tipo da parte                                                                                                    | Nome                                     | Data de nascimento | Nome da mae                   |  | Opções       |  |
| Réu                                                                                                    | Adriana Pereira Braz Azevedo             | 14/02/1989         | Cirlene Pereira Braz          |  | ✓ Selecionar |  |
| Réu                                                                                                    | Eliani Fatima da Silva                   | 09/08/1977         | Elizabeth Brandalize da Silva |  | ✓ Selecionar |  |

Após, selecionar opções da parte desejada, o Sistema oferecerá a tela abaixo, na qual deverá ser clicado no botão + Nova decisão judicial .

# INCLUSÃO OU ALTERAÇÃO DE DECISÃO JUDICIAL

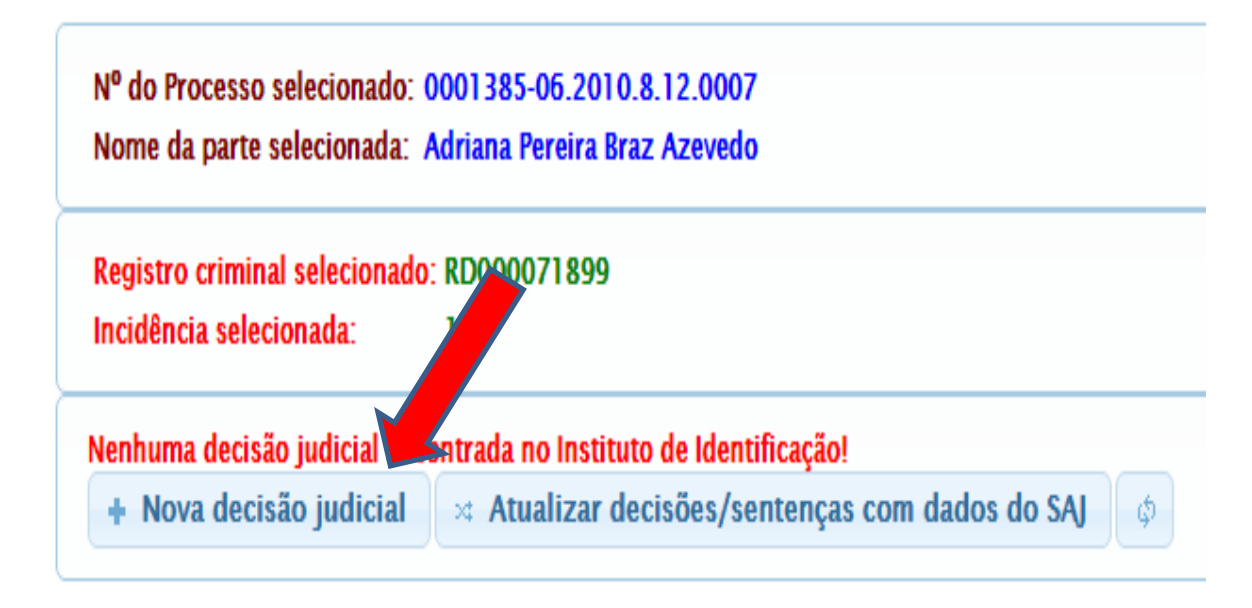

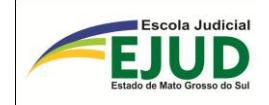

| ncidencia selecionada:                                                                                                    | onado: RC000043561<br>5                                                                                                    |                                                                                                    |                                                                                                    |                                                                                                    |                                                                                                    |                   |
|----------------------------------------------------------------------------------------------------|----------------------------------------------------------------------------------------------------|----------------------------------------------------------------------------------------------------|----------------------------------------------------------------------------------------------------|----------------------------------------------------------------------------------------------------|----------------------------------------------------------------------------------------------------|-------------------|
|                                                                                                    | sione a oncão deseiada:                                                                                                    |                                                                                                    |                                                                                                    |                                                                                                    |                                                                                                    |                   |
| Junciais - sciev                                                                                                    | ione a opçao desejada.                                                                                                    |                                                                                                    |                                                                                                    |                                                                                                    |                                                                                                    |                   |
| Data da sentença                                                                                                    | Órgão julgador                                                                                                    | Data de trânsito                                                                                                    | Decisão                                                                                                    |                                                                                                    | Pena                                                                                                    |                   |
| 00 (10 (2010)                                                                                                    | CORUMBA, 1. VARA                                                                                                    | 05 (00 (00) 0                                                                                                    | 6 - I -                                                                                                    |                                                                                                    | 6 anos 11 meses 18                                                                                                    |                   |
| 09/10/2012                                                                                                    | CRIMINAL                                                                                                    | 05/02/2016                                                                                                    | Condena                                                                                                    | içao                                                                                                    | dias                                                                                                    |                   |
| 28/01/2016                                                                                                    | JUIZO DE DIREITO<br>DA 1. VEP DA<br>COMARCAC DE<br>CORUMBA/MS                                                                                                    | 05/02/2016                                                                                                    | Arquivar<br>Extinção<br>Punibilid<br>(Extinção                                                                                                    | mento c/<br>) de<br>lade<br>0 da pena)                                                                                                    |                                                                                                    |                   |
|                                                                                                    |                                                                                                    |                                                                                                    |                                                                                                    | 14                                                                                                    |                                                                                                    |                   |
|                                                                                                    |                                                                                                    |                                                                                                    |                                                                                                    |                                                                                                    |                                                                                                    |                   |
| Officia                                                                                                    | Data da ofício                                                                                                    | Dispesitive                                                                                                    | agal                                                                                                    | Oneña                                                                                                    | excluir                                                                                                    |                   |
| Uncio                                                                                                    | Data de offcio                                                                                                    |                                                                                                    | eyai                                                                                                    | Ohčoe                                                                                                    | 5                                                                                                    |                   |
| 0                                                                                                    |                                                                                                    | "CAPUT" C/C<br>40, I DO(A) I<br>11.343/06                                                                                                    | ART.<br>ART.<br>LEI                                                                                                    | ة م                                                                                                    |                                                                                                    |                   |
| 0                                                                                                    |                                                                                                    | ARTIGO 90 E                                                                                                    | DO CP E                                                                                                    |                                                                                                    | ver deta<br>alterar d                                                                                                    | lhes<br>dad       |
| + Nova deci<br>Em seguida<br>campos da                                                                                                    | são judicial                                                                                                    | Atualizar decisõe<br>ela abaixo, na qu<br>cial (referente                                                                                                    | es/sente<br>tal o usu<br>àque                                                                                                    | nças com<br>ário/opera<br>la incid                                                                                                    | dados do SAJ<br>dor deverá preenc<br>lência) e sal                                                                                                    | ¢<br>cher<br>var. |
| + Nova deci<br>Em seguida<br>campos da<br>cisão judicial                                                                                                    | são judicial अ /<br>, o SIDII abrirá a t<br>decisão judi                                                                                                    | Atualizar decisõe<br>tela abaixo, na qu<br>cial (referente<br>Nesta tel                                                                                                    | es/sente<br>ial o usu<br>àque<br>a, o usu                                                                                                    | nças com<br>ário/opera<br>la incid<br>tário fará                                                                                                    | dados do SAJ<br>dor deverá preenc<br>lência) e sal<br>as alterações ne-                                                                                                    | ¢<br>cher<br>var. |
| + Nova deci<br>Em seguida<br>campos da<br>cisão judicial<br>Alteração da decisão<br>Registro Criminal                                                                                                    | são judicial 🛛 🛪 /<br>, o SIDII abrirá a t<br>decisão judi<br>judicial - verifique e con                                                                                                    | Atualizar decisõe<br>tela abaixo, na qu<br>cial (referente<br>Nesta tel<br>cessárias                                                                                                    | es/sente<br>al o usu<br>àque<br>a, o usu<br>, confor                                                                                                    | nças com<br>ário/opera<br>la incid<br>nário fará<br>me Sente                                                                                                    | dados do SAJ<br>dor deverá preenc<br>lência) e sal<br>as alterações ne-<br>ença Judicial com                                                                                                    | ¢<br>cher<br>var. |
| + Nova deci<br>Em seguida<br>campos da<br>cisão judicial<br>Alteração da decisão<br>Registro Criminal<br>Orgão julgador:*                                                                                                    | são judicial ☆ /<br>, o SIDII abrirá a t<br>decisão judi<br>judicial - verifique e con<br>RD0001 48783<br>PEDRO GOMES, VARA UN                                                                                                    | Atualizar decisõe<br>rela abaixo, na qu<br>cial (referente<br>Nesta tel<br>cessárias                                                                                                    | es/sente<br>ial o usu<br>àque<br>a, o usu<br>, confor<br>Trânsi                                                                                              | nças com<br>ário/opera<br>la incid<br>tário fará<br>me Sente<br>ito em Iu                                                                                                    | dados do SAJ<br>dor deverá preenc<br>lência) e salv<br>as alterações ne-<br>ença Judicial com<br>løado.                                                                                                    | ¢<br>cher<br>var. |
| + Nova deci<br>Em seguida<br>campos da<br>cisão judicial<br>Alteração da decisão<br>Registro Criminal<br>Orgão julgador:* (                                                                                                    | são judicial → /<br>, o SIDII abrirá a t<br>decisão judi<br>judicial - verifique e con<br>RD000148783<br>PEDRO GOMES, VARA UN                                                                                                    | Atualizar decisõe<br>tela abaixo, na qu<br>cial (referente<br>Nesta tel<br>cessárias                                                                                                    | es/sente<br>al o usu<br>àque<br>a, o usu<br>, confor<br>Trânsi<br>xemplo: 23/                                                                                | nças com<br>ário/opera<br>la incid<br>nário fará<br>me Sente<br>ito em Iu                                                                                                    | dados do SAJ<br>dor deverá preenc<br>lência) e sal<br>as alterações ne-<br>ença Judicial com<br>loado.                                                                                                    | ¢<br>cher<br>var. |
| + Nova deci<br>Em seguida<br>campos da<br>cisão judicial<br>Alteração da decisão<br>Registro Criminal<br>Orgão julgador:* (<br>Data de trânsito:* (                                                                                                    | são judicial 🛛 🖈 /<br>, o SIDII abrirá a t<br>decisão judi<br>judicial - verifique e con<br>RD000148783<br>PEDRO GOMES, VARA UN<br>27/10/2015                                                                                                    | Atualizar decisõe<br>tela abaixo, na qu<br>cial (referente<br>nele Nesta tel<br>cessárias<br>inci<br>inci<br>inci<br>inci<br>inci<br>inci<br>inci<br>inci<br>inci<br>inci<br>inci                                                                                                    | es/sente<br>lal o usu<br>àque<br>a, o usu<br>, confor<br>Trânsi<br>xemplo: 23/<br>ão for 'Arquiva                                                            | nças com<br>ário/opera<br>la incid<br>tário fará<br>me Sente<br>ito em Iu<br>07/2010                                                                                                    | dados do SAJ<br>dor deverá preenc<br>lência) e salv<br>as alterações ne-<br>ença Judicial com<br>løado.<br>caracter(es) restante(s).                                                                                         | ¢<br>cher<br>var. |
| + Nova deci<br>Em seguida<br>campos da<br>cisão judicial<br>Alteração da decisão<br>Registro Criminal<br>Orgão julgador:* (<br>Data de trânsito:* (<br>Decisão judicial:* (                                                                                                    | são judicial<br>, o SIDII abrirá a t<br>decisão judi<br>judicial - verifique e con<br>RD000148783<br>PEDRO GOMES, VARA UN<br>27/10/2015 Fo<br>NI<br>Extinção de Punibilidade (                                                                                                    | Atualizar decisõe<br>tela abaixo, na qu<br>cial (referente<br>Nesta tel<br>cessárias<br>Inci<br>Inci<br>CA<br>rmato DD/MM/AAAA, e:<br>ão obrigatório quando a decis                                                                                                    | es/sente<br>lal o usu<br>àque<br>a, o usu<br>, confor<br>Trânsi<br>xemplo: 23/<br>ão for 'Arquiva                                                            | nças com<br>ário/opera<br>la incid<br>uário fará<br>me Sente<br>ito em Iu<br>'07/2010                                                                                                    | dados do SAJ<br>dor deverá preenc<br>lência) e sal<br>as alterações ne-<br>ença Judicial com<br>løado.<br>caracter(es) restante(s).                                                                                          | ¢<br>ther<br>var. |
| + Nova deci<br>Em seguida<br>campos da<br>cisão judicial<br>Alteração da decisão<br>Registro Criminal<br>Orgão julgador:* (<br>Data de trânsito:* (<br>Decisão judicial:* (                                                                                                    | são judicial ☆ /<br>, o SIDII abrirá a t<br>decisão judi<br>judicial - verifique e con<br>RD000148783<br>PEDRO GOMES, VARA UN<br>27/10/2015 Fo<br>sxtinção de Punibilidade (<br>ART. 107 "CAPUT", IV DO(                                                                             | Atualizar decisõe<br>rela abaixo, na qu<br>cial (referente<br>Nesta tel<br>cessárias<br>Inci<br>IICA<br>rmato DD/MM/AAAA, e:<br>ão obrigaçõio quando a decis<br>(Extinção da pena)                                                                                                    | es/sente<br>ial o usu<br>àque<br>a, o usu<br>, confor<br>Trânsi<br>xemplo: 23/<br>ăo for 'Arquiva                                                            | nças com<br>ário/opera<br>la incid<br>tário fará<br>me Sente<br>ito em Iu<br><sup>07/2010</sup>                                                                                             | dados do SAJ<br>dor deverá preenc<br>lência) e salv<br>as alterações ne-<br>ença Judicial com<br>loado.<br>caracter(es) restante(s).                                                                                         | ¢<br>bher<br>var. |
| + Nova deci<br>Em seguida<br>campos da<br>cisão judicial<br>Alteração da decisão<br>Registro Criminal<br>Orgão julgador:* (<br>Data de trânsito:* (<br>Decisão judicial:* (<br>Dispositivo legal:* (<br>Observações: (                                                                                                    | são judicial<br>, o SIDII abrirá a t<br>decisão judi<br>judicial - verifique e con<br>RD000148783<br>PEDRO GOMES, VARA UN<br>27/10/2015 Fo<br>Extinção de Punibilidade (<br>ART. 107 "CAPUT", IV DO(<br>EXTINCAO DA PUNIBILIDA                                                       | Atualizar decisõe<br>tela abaixo, na qu<br>cial (referente<br>Nesta tel<br>cessárias<br>Inci<br>IICA<br>termato DD/MM/AAAA, e:<br>ão obrigatório quando a decis<br>(Extinção da pena)<br>(A) CP                                                                                                    | es/sente<br>lal o usu:<br>àque:<br>a, o usu<br>, confor<br>Trâns:<br>xemplo: 23/<br>ão for 'Aquiva                                                           | nças com<br>ário/opera<br>la incid<br>tário fará<br>me Sente<br>ito em Iu<br>'07/2010<br>umento ou trancar                                                                                  | dados do SAJ<br>dor deverá preenc<br>lência) e sal<br>as alterações ne-<br>ença Judicial com<br>loado.<br>caracter(es) restante(s).<br>mento I Rejeição de denúncia <sup>r</sup><br>caracter(es) restante(s).                | ¢<br>cher<br>var. |
| + Nova deci<br>Em seguida<br>campos da<br>cisão judicial<br>Alteração da decisão<br>Registro Criminal<br>Orgão julgador:* (<br>Data de trânsito:* (<br>Decisão judicial:* (<br>Dispositivo legal:* (<br>Observações: (<br>Data da sentença:* (                                                                                                    | são judicial × /<br>, o SIDII abrirá a t<br>decisão judi<br>judicial - verifique e con<br>RD000148783<br>PEDRO GOMES, VARA UN<br>27/10/2015 Fo<br>Extinção de Punibilidade (<br>ART. 107 "CAPUT", IV DO(<br>EXTINCAO DA PUNIBILIDA<br>03/09/2015 Fo                                  | Atualizar decisõe<br>ela abaixo, na qu<br>icial (referente<br>Nesta tel<br>cessárias<br>inca<br>inca<br>inca<br>inca<br>inca<br>inca<br>inca<br>inca                                                                                                    | es/sente<br>ial o usu<br>àque<br>a, o usu<br>, confor<br>Trânsi<br>xemplo: 23/<br>ão for 'Arquiva                                                            | nças com<br>ário/opera<br>la incid<br>tário fará<br>me Sente<br>ito em Iu<br>'07/2010<br>mento ou trancar                                                                                   | dados do SAJ<br>dor deverá preenc<br>lência) e sal<br>as alterações ne-<br>ença Judicial com<br>loado.<br>caracter(es) restante(s).<br>caracter(es) restante(s).<br>caracter(es) restante(s).                                | ¢<br>ther<br>var. |
| + Nova deci<br>Em seguida<br>campos da<br>cisão judicial<br>Alteração da decisão<br>Registro Criminal<br>Orgão julgador:* (<br>Data de trânsito:* (<br>Decisão judicial:* (<br>Dispositivo legal:* (<br>Observações: (<br>Data da sentença:* (                                                                                                    | são judicial<br>são judicial<br>, o SIDII abrirá a t<br>decisão judi<br>judicial - verifique e con<br>RD000148783<br>PEDRO GOMES, VARA UN<br>27/10/2015<br>Extinção de Punibilidade (<br>ART. 107 "CAPUT", IV DO(<br>EXTINCAO DA PUNIBILIDA<br>03/09/2015<br>Fo<br>Mos 0 © Mes       | Atualizar decisõe<br>tela abaixo, na qu<br>cial (referente<br>Nesta tel<br>cessárias<br>Inci<br>Inci   | es/sente<br>lal o usu:<br>àque:<br>a, o usu<br>, confor<br>Trânsi<br>xemplo: 23/<br>ăo for 'Arquiva<br>IV DO( A) Cl<br>xemplo: 23/<br>s                      | nças com<br>ário/opera<br>la incid<br>tário fará<br>me Sente<br>ito em Iu<br>07/2010                                                                                                    | dados do SAJ<br>dor deverá preenc<br>lência) e salv<br>as alterações ne-<br>ença Judicial com<br>løado.<br>caracter(es) restante(s).<br>mento   Rejeição de denúncia'<br>caracter(es) restante(s).                           | ¢<br>bher<br>var. |
| + Nova deci<br>Em seguida<br>campos da<br>cisão judicial<br>Alteração da decisão<br>Registro Criminal<br>Orgão julgador:«<br>Data de trânsito:«<br>Decisão judicial:«<br>Decisão judicial:«<br>Dispositivo legal:«<br>Observações:<br>Data da sentença:«<br>Pena: A<br>Tipo de pena:                                                                                                    | são judicial × /<br>, o SIDII abrirá a t<br>decisão judi<br>judicial - verifique e con<br>RD000148783<br>PEDRO GOMES, VARA UN<br>27/10/2015 Fo<br>Extinção de Punibilidade (<br>ART. 107 "CAPUT", IV DO(<br>EXTINCAO DA PUNIBILIDA<br>03/09/2015 Fo<br>Anos 0 € Mes<br>Não se aplica | Atualizar decisõe<br>tela abaixo, na qu<br>cial (referente<br>Nesta tel<br>cessárias<br>Inci<br>IICA<br>remato DD/MM/AAAA, e:<br>ão obrigatório quando a decis<br>(Extinção da pena)<br>(A) CP<br>NDE: ART. 107 "CAPUT",<br>remato DD/MM/AAAA, e:<br>Ses 0 2 Dia                                                                                                    | es/sente<br>lal o usu:<br>àque:<br>a, o usu<br>, confor<br>Trânsi<br>xemplo: 23/<br>ăo for 'Arquiva<br>v DO(A) Cl<br>xemplo: 23/<br>s                        | nças com<br>ário/opera<br>la incid<br>uário fará<br>me Sente<br>ito em Iu<br>'07/2010<br>mento ou trancar                                                                                   | dados do SAJ<br>dor deverá preenc<br>lência) e sal<br>as alterações ne-<br>ença Judicial com<br>løado.<br>caracter(es) restante(s).<br>caracter(es) restante(s).<br>caracter(es) restante(s).                                | ¢<br>ther<br>var. |
| + Nova deci<br>Em seguida<br>campos da<br>cisão judicial<br>Alteração da decisão<br>Registro Criminal<br>Orgão julgador:* (<br>Data de trânsito:* (<br>Data de trânsito:* (<br>Data de trânsito:* (<br>Data de trânsito:* (<br>Data de trânsito:* (<br>Data de trânsito:* (<br>Data de trânsito:* (<br>Data de trânsito:* (<br>Data de trânsito:* (<br>Data de trânsito:* (<br>Dispositivo legal:* (<br>Dispositivo legal:* (<br>Dispositivo legal:* (<br>Data da sentença:* (<br>Pena: A | são judicial × /<br>, o SIDII abrirá a t<br>decisão judi<br>judicial - verifique e con<br>RD000148783<br>PEDRO GOMES, VARA UN<br>27/10/2015 Fo<br>Extinção de Punibilidade (<br>ART. 107 "CAPUT", IV DO(<br>EXTINCAO DA PUNIBILIDA<br>03/09/2015 Fo<br>Anos 0≩ Mes<br>Não se aplica  | Atualizar decisõe<br>tela abaixo, na qu<br>ticial (referente<br>Nesta tel<br>cessárias<br>IICA<br>IICA | es/sente<br>lal o usu<br>àque<br>a, o usu<br>, confor<br>Trânsi<br>xemplo: 23/<br>ăo for 'Arquiva<br>IV DO( A) Cl<br>xemplo: 23/                             | nças com<br>ário/opera<br>la incid<br>tário fará<br>me Sente<br>ito em Iu<br>07/2010<br>umento ou trancar                                                                                   | dados do SAJ<br>dor deverá preence<br>lência) e salt<br>as alterações ne-<br>ença Judicial com<br>loado.<br>caracter(es) restante(s).<br>caracter(es) restante(s).<br>caracter(es) restante(s).                              | ¢<br>ther<br>var. |
| + Nova deci<br>Em seguida<br>campos da<br>cisão judicial<br>Alteração da decisão<br>Registro Criminal<br>Orgão julgador:* (<br>Data de trânsito:* (<br>Decisão judicial:* (<br>Dispositivo legal:* (<br>Observações: (<br>Data da sentença:* (<br>Pena: A<br>Tipo de pena: (<br>Regime: ()                                                                                                    | são judicial<br>, o SIDII abrirá a t<br>decisão judi<br>judicial - verifique e con<br>RD000148783<br>PEDRO GOMES, VARA UN<br>27/10/2015 Fo<br>Extinção de Punibilidade (<br>ART. 107 "CAPUT", IV DO(<br>EXTINCAO DA PUNIBILIDA<br>03/09/2015 Fo<br>Anos 0 € Mes<br>Não se aplica     | Atualizar decisõe<br>tela abaixo, na qu<br>cial (referente<br>Nesta tel<br>cessárias<br>Inci<br>Inci<br>Inci<br>Inca<br>Mesta tel<br>cessárias<br>(Extinção da pena)<br>(A) CP<br>ADE: ART. 107 "CAPUT",<br>primato DD/MM/AAAA, e:<br>ses 0 to bigatório quando a decis<br>(Extinção da pena)<br>(A) CP                                                                                                    | es/sente<br>lal o usu:<br>àque:<br>a, o usu<br>, confor<br>Trâns:<br>xemplo: 23/<br>ăo for 'Arquiva<br>v DO( A) Cl<br>xemplo: 23/<br>s                       | nças com<br>ário/opera<br>la incid<br>tário fará<br>me Sente<br>ito em Iu<br>'07/2010<br>'07/2010                                                                                           | dados do SAJ<br>dor deverá preenc<br>lência) e salv<br>as alterações ne-<br>ença Judicial com<br>loado.<br>caracter(es) restante(s).<br>caracter(es) restante(s).<br>caracter(es) restante(s).                               | ¢<br>cher<br>var. |
| + Nova deci<br>Em seguida<br>campos da<br>cisão judicial<br>Alteração da decisão<br>Registro Criminal<br>Orgão julgador:*<br>Data de trânsito:*<br>Decisão judicial:*<br>Decisão judicial:*<br>Data da sentença:*<br>Cobservações:<br>Data da sentença:*<br>Cobservações:<br>Data da sentença:*<br>Cobservações:<br>Data da sentença:*                                                                                                    | são judicial × /<br>, o SIDII abrirá a t<br>decisão judir<br>judicial - verifique e con<br>RD000148783<br>PEDRO GOMES, VARA UN<br>27/10/2015 Fo<br>Extinção de Punibilidade (<br>ART. 107 "CAPUT", IV DO(<br>EXTINCAO DA PUNIBILIDA<br>03/09/2015 Fo<br>Xnos 0≩ Mes<br>Não se aplica | Atualizar decisõe<br>tela abaixo, na qu<br>cial (referente<br>Nesta tel<br>cessárias<br>Inci<br>IICA<br>rmato DD/MM/AAAA, e:<br>ão obrigatório quando a decis<br>(Extinção da pena)<br>(A) CP<br>NDE: ART. 107 "CAPUI",<br>rmato DD/MM/AAAA, e:<br>Ses 0 0 0 Dia                                                                                                    | es/sente<br>lal o usu:<br>àque:<br>a, o usu<br>, confor<br>Trânsi<br>xemplo: 23/<br>ăo for 'Arquiva<br>v DO(A) Cl<br>xemplo: 23/<br>s                        | nças com<br>ário/opera<br>la incid<br>uário fará<br>me Sente<br>ito em Iu<br>07/2010<br>mento ou trancar                                                                                    | dados do SAJ<br>dor deverá preence<br>lência) e salv<br>as alterações ne-<br>ença Judicial com<br>loado.<br>caracter(es) restante(s).<br>caracter(es) restante(s).<br>caracter(es) restante(s).<br>caracter(es) restante(s). | cher<br>var.      |
| + Nova deci<br>Em seguida<br>campos da<br>cisão judicial<br>Alteração da decisão<br>Registro Criminal<br>Orgão julgador:* (<br>Data de trânsito:* (<br>Decisão judicial:* (<br>Decisão judicial:* (<br>Dispositivo legal:* (<br>Observações: (<br>Data da sentença:* (<br>Pena: A<br>Tipo de pena: (<br>Regime: (<br>Multa: (<br>Ofício: (<br>Data do ofício: (                                                                                                    | são judicial × /<br>, o SIDII abrirá a t<br>decisão judi<br>judicial - verifique e con<br>RD000148783<br>PEDRO GOMES, VARA UN<br>27/10/2015 Fo<br>Extinção de Punibilidade (<br>ART. 107 "CAPUT", IV DO(<br>EXTINCAO DA PUNIBILIDA<br>03/09/2015 Fo<br>Anos 0 € Mes<br>Não se aplica | Atualizar decisõe<br>rela abaixo, na qu<br>cial (referente<br>Nesta tel<br>cessárias<br>Inci<br>IICA<br>Armato DD/MM/AAAA, e:<br>ão obrigatório quando a decis<br>(Extinção da pena)<br>(A) CP<br>ADE: ART. 107 "CAPUT",<br>armato DD/MM/AAAA, e:<br>ses 0 0 0 Dia                                                                                                    | es/sente<br>lal o usu:<br>àque:<br>a, o usu<br>, confor<br>Trâns:<br>xemplo: 23/<br>ăo for 'Arquiva<br>o for 'Arquiva<br>iv Do(A) Cl<br>xemplo: 23/<br>s<br> | nças com<br>ário/opera<br>la incid<br>tário fará<br>me Sente<br>ito em Iu<br>'07/2010<br>'07/2010<br>0<br>0<br>0<br>0<br>0<br>0<br>0<br>0<br>0<br>0<br>0<br>0<br>0<br>0<br>0<br>0<br>0<br>0 | dados do SAJ<br>dor deverá preenc<br>lência) e salv<br>as alterações ne-<br>ença Judicial com<br>loado.<br>caracter(es) restante(s).<br>caracter(es) restante(s).<br>caracter(es) restante(s).                               | ¢<br>cher<br>var. |

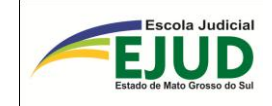

## SIDII

# FICHAS TEMPORÁRIAS

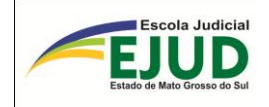

## CASO DE "NÃO" LOCALIZAÇÃO DE REGISTRO

A certeza do resultado deverá ser obtida em dois campos de consultas.

- 1. Registro criminal
- 2. Fichas temporárias \*

Em caso de não localização de registro criminal no IIC/MS, o SIDII informará: "Não existem registros com os parâmetros informados".

#### PESQUISAR REGISTROS CRIMINAIS

| 🚺 Não exi              | <b>I</b> Não existem registros com os parâmetros informados! |                                                                                                   |   |  |  |  |  |  |  |
|------------------------|--------------------------------------------------------------|---------------------------------------------------------------------------------------------------|---|--|--|--|--|--|--|
| Nome:                  |                                                              | As pesquisas deverão ser                                                                          | a |  |  |  |  |  |  |
| Parte do<br>nome:      |                                                              | cões já estudadas. Para se-                                                                       |   |  |  |  |  |  |  |
| Nome da<br>mãe:        |                                                              | guranca do resultado.<br>use o nome da mae + data de<br>nascimento para identificar<br>homônimos. |   |  |  |  |  |  |  |
| Data de<br>nascimento: |                                                              | Formato DD/MM/AAAA,<br>exemplo: 23/07/2010                                                        |   |  |  |  |  |  |  |
| Número do<br>registro: | RC/RD nº 0                                                   | Informe o prefixo (RC ou RD) e<br>o número (Ex.: 43908)                                           | 9 |  |  |  |  |  |  |
| 🔎 Pesquisar            | 🝵 Limpar 📔 🖴 Emitir 'Nada consta'                            |                                                                                                   |   |  |  |  |  |  |  |

Não localizando registro no módulo "Registro Criminal", o usuário/operador do SIDII deverá pesquisar no módulo "Fichas temporárias"<sup>1</sup>

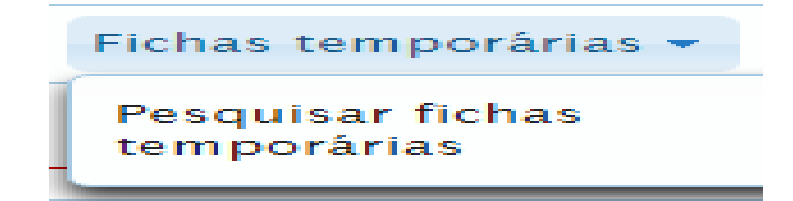

É módulo de pesquisa, fundamental e obrigatório! Vamos conferir?

<sup>&</sup>lt;sup>1</sup> Fichas temporárias foram assim denominadas as fichas que estão em banco de dados provisórios e deverão ser transmitidos ao banco geral do Instituto de Identificação.

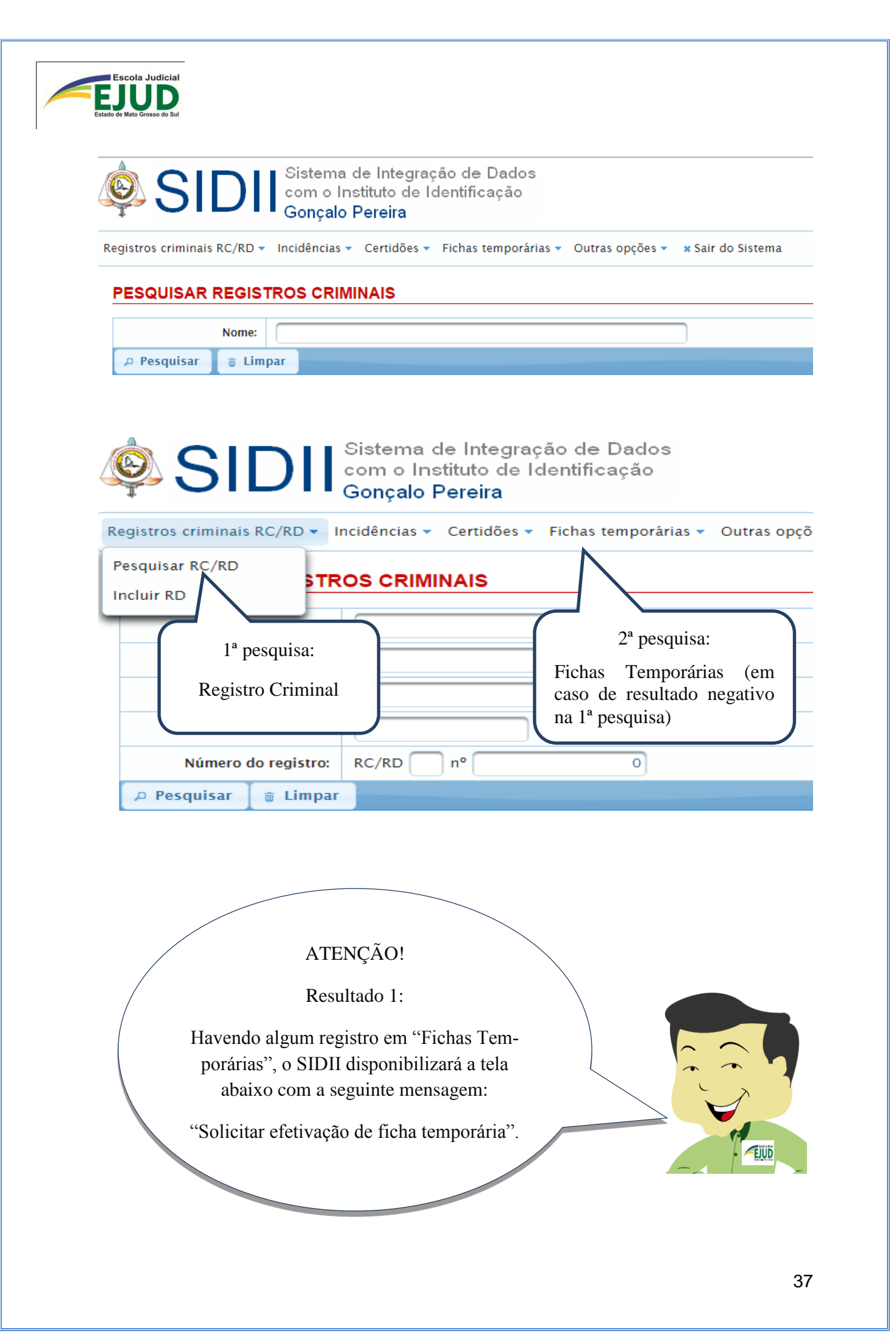

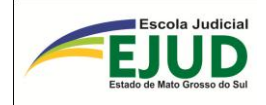

| PESQUISAR REGISTROS CRIMINAIS                              |                                                  |                                                                  |  |  |  |  |  |
|------------------------------------------------------------|--------------------------------------------------|------------------------------------------------------------------|--|--|--|--|--|
| A Registros encontrados no índice de fichas temporárias: 1 |                                                  |                                                                  |  |  |  |  |  |
| Nome: servino vilhalba ramires                             |                                                  |                                                                  |  |  |  |  |  |
| P Pesquisar                                                |                                                  |                                                                  |  |  |  |  |  |
| N° registro                                                | Incidência                                       | Nome                                                             |  |  |  |  |  |
| RD000029677                                                | 1                                                | SERVINO VILHALBA RAMIRES                                         |  |  |  |  |  |
| Copyright © 2010-2016 Tribun                               | al de Justiça de Mato Grosso do S                | Sul – Av. Mato Grosso, Bloco 13,                                 |  |  |  |  |  |
|                                                            |                                                  |                                                                  |  |  |  |  |  |
| Nome da mãe                                                | sta tela deverá selecio-                         | Opções                                                           |  |  |  |  |  |
| FELOMENA VILHALBA                                          | r: "Solicitar efetivação<br>de ficha temporária" | <ul> <li>Solicitar efetivação de<br/>ficha temporária</li> </ul> |  |  |  |  |  |
| nde/MS – Fone: (67) 3314–1300,                             | CEP 79031-902                                    |                                                                  |  |  |  |  |  |

O resultado será a tela abaixo, o usuário deverá preencher o campo com o motivo da solicitação (ex.: ...possibilitar a inserção de dados da Ação Penal n. xxxx).

| Nome:                                     | SERVINO VILHALBA RAMIRES |  |  |  |
|-------------------------------------------|--------------------------|--|--|--|
| Nome da mãe:                              | FELOMENA VILHALBA        |  |  |  |
| Data de nascimento:                       |                          |  |  |  |
| *Motivo da solicita                       | ição:                    |  |  |  |
| *Motivo da solicita<br>*Email para retorn | ıção:<br>o:              |  |  |  |

Ao clicar no botão "solicitar", o sistema emitirá automaticamente *e-mail* para o IIC/MS, onde será feita a regularização daquela "ficha", pelo Papiloscopista Estadual, e enviada ao banco de dados oficial.

| ATENÇÃO!                                                                                     |
|----------------------------------------------------------------------------------------------|
| Resultado 2: NÃO Havendo registro                                                            |
| em "Fichas Temporárias", o SIDII in-                                                         |
| Iormara a mexistencia de registro.                                                           |
| Sistema de Integração de Dados<br>com o Instituto de Identificação<br>Gonçalo Pereira        |
| Registros criminais RC/RD 🗸 Incidências 👻 Certidões 👻 Fichas temporárias 👻 Outras opções 👻 🗙 |
| PESQUISAR REGISTROS CRIMINAIS                                                                |
| Não existem registros com os parâmetros informados!                                          |
| Nome:                                                                                        |
| 🔎 Pesquisar 🝵 Limpar                                                                         |

Diante desse resultado, o usuário analisará o respectivo caso, sendo possível:

- a. Emitir Certidão de Nada Consta (ex.: para instruir pedido em Plantão criminal) ou
- b. Incluir novo registro para a parte pesquisada, em "Registro Criminal" "Incluir".

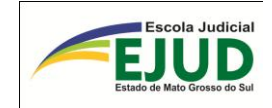

SIDII

PESQUISAR

**REGISTRO NÃO** 

LOCALIZADO

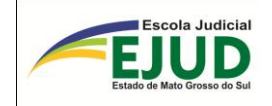

## DA INCLUSÃO DE UM NOVO REGISTRO NO IIC/MS

Quando o usuário efetuar a pesquisa em "Registro Criminal – pesquisar" e em "Fichas Temporárias" e o resultado for NEGATIVO, terá que fazer a inclusão de nova incidência, selecionando o módulo: "**Registro Criminal**"  $\rightarrow$  "Incluir **RD**".

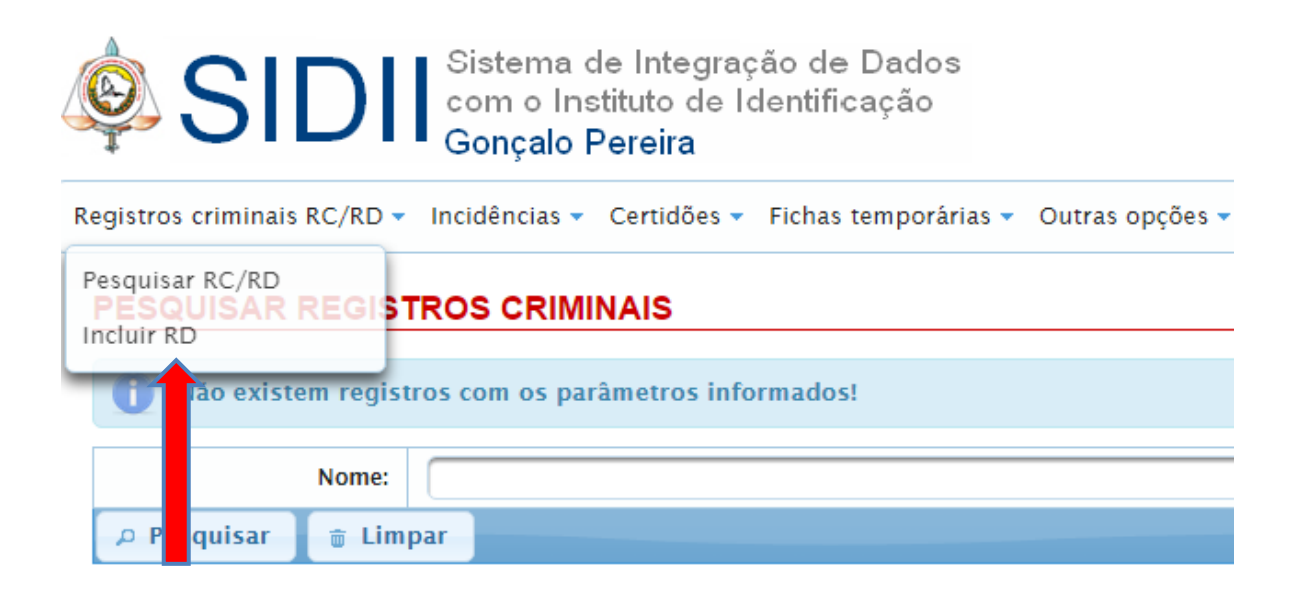

Neste módulo "Registro Criminal" → "Incluir RD", inserir o "Número do processo".

| Registros criminais RC/RD 🔻 | Incidências 🔻 Certidõ | es 🔻 Fichas temporárias | Outras opções 🔻 | × Sair do Sistema |
|-----------------------------|-----------------------|-------------------------|-----------------|-------------------|
| INCLUSÃO DE REGIS           | STRO CRIMINAL -       | PESQUISAR PROC          | ESSO NO SAJ     |                   |
| Número do processo:         |                       |                         |                 |                   |
| 🔎 Pesquisar                 |                       |                         |                 |                   |

Abrindo a pesquisa deverá selecionar na parte pesquisada o botão "opções".

| Partes do processo |                               |                 |                                  |              |
|--------------------|-------------------------------|-----------------|----------------------------------|--------------|
|                    |                               | I               |                                  |              |
| Tipo da parte      | Nome                          | Data nascimento | Nome da mãe                      | Opções       |
| Réu                | Adriano Ramao Gill            | 24/10/1978      | Neumar Cavassa de Oliveira       | ✓ Selecionar |
| Réu                | Rosangela da Silva dos Santos | 21/11/1984      | Maria de Lourdes Fausta da Silva | ✓ Selecionar |

...e acionar o botão "Incluir".

| In | Inclusão de registro criminal - pesquisar/selecionar registro |                       |                |                 |                               |           |  |  |
|----|---------------------------------------------------------------|-----------------------|----------------|-----------------|-------------------------------|-----------|--|--|
| [  | Registro(s) criminal(is) encontrado(s) no SAJ:                |                       |                |                 |                               |           |  |  |
|    |                                                               |                       |                |                 |                               |           |  |  |
|    | Opções                                                        | Nome                  | Ano nascimento | Data nascimento | Nome da mãe                   | Delegacia |  |  |
|    | + Incluir                                                     | Adriano Ramao<br>Gill | 1978           | 24/10/1978      | Neumar Cavassa<br>de Oliveira |           |  |  |
|    |                                                               |                       |                |                 |                               |           |  |  |

Na próxima tela, deverão ser preenchidos os dados em toda sua extensão e, ao "Confirmar", o SIDII fornecerá o NÚMERO do Registro Dossiê, bem como, preencherá o campo incidência com o número 1 (um).

| INCLUSÃO | DE REGISTR |  |
|----------|------------|--|
|----------|------------|--|

| Verifique e complem  | ente os dados do registro criminal antes de confirmar o envio pa | rra o Instituto de Identificação                                 |
|----------------------|------------------------------------------------------------------|------------------------------------------------------------------|
| Nº Registro Criminal | Incidência:                                                      | $\sim$                                                           |
| Nome:*               | Alexandre da Silva Paschoalim                                    |                                                                  |
| Nome da Mãe:*        | Lucia Martins Paschoalim                                         | Observar que os cam-                                             |
| Nome do Pai:         | Walter Paschoalim                                                | $\int p_{0} p_{0} p_{0}^{0} P_{0} q_{0} q_{0} q_{0} q_{0} q_{0}$ |
| Data de nascimento:* | 05/06/1983 Formato DD/MM/AAAA, exemplo: 23/07                    | nal e Incidência estão                                           |
| Sexo:*               | Masculino                                                        | "em branco" e serão                                              |
| Profissão:           | Não informada                                                    | preenchidos automati-                                            |
| Naturalidade:*       | Três Lagoas UF:*                                                 | camente pelo sistema,                                            |
| Nacionalidade:*      | BRASIL                                                           | após "Confirmar"                                                 |
| Documento:*          |                                                                  |                                                                  |
| Tipo:                | RG Número: 1385996                                               |                                                                  |
| Órgão expedidor:     | UF:                                                              | $\sim$                                                           |
| Endereços:           |                                                                  |                                                                  |
| Residencial: RUA     | JORGE ELIAS SEBA, 429, JARDIM ALVORADA, TRËS LAGOAS-MS           | 7 caracter(es) restante(s).                                      |
| Comercial:           |                                                                  | 65 caracter(es) restante(s).                                     |

| Delegacia (todos os c                                                   | ampos são obrigatórios):                                                                                                    |                                          |                             |
|-------------------------------------------------------------------------|----------------------------------------------------------------------------------------------------|------------------------------------------|-----------------------------|
| Nome:*                                                                  |                                                                                                    |                                          |                             |
| MUNICIPIO:*                                                             |                                                                                                    | UF:*                                     |                             |
| Nº registro civíl:                                                      |                                                                                                    | 0 Formato 9                              | 999999999, exemplo: 63215 o |
| Nº inquérito policial:*                                                 |                                                                                                    | 0 Formato 9                              | 999999999, exemplo: 63215 o |
| Data de autuação:*                                                      | 07/02/2008 Formato DD/                                                                                                    | MM/AAAA, exemplo: 23/07/201              | 0                           |
| CEP do local da infração                                                | : 0 Formato 99999999                                                                                                    | exemplo: 79181000                        |                             |
|                                                                         | Artigo Descrição                                                                                                    |                                          |                             |
|                                                                         | 0 Roubo                                                                                                    |                                          | 55 caracter(                |
| Infração per                                                            | 0                                                                                                    | Iniz                                     | do Espacial dovará          |
|                                                                         | 0                                                                                                    | Juiza                                    | r atento ao campo           |
|                                                                         | 0                                                                                                    |                                          | istica Especial" e          |
|                                                                         | 0                                                                                                    | "T                                       | 'ino de restrição''         |
| Vítima:*                                                                |                                                                                                    |                                          | .po ao roomigao             |
| Justiça especial?                                                       |                                                                                                    |                                          |                             |
| Tipo de restrição:*                                                     | Envia para o Infoseg e não restring                                                                                                    | o registro                               |                             |
|                                                                         |                                                                                                    |                                          |                             |
| Confirmar<br>O result                                                   | ✓ Voltar ado será:                                                                                                    |                                          | ×                           |
| Confirmar<br>O result<br>Atenç                                          | ← Voltar ado será: ão Registro incluído com suce                                                                                                    | sso! (Registro: RD00                     | ×<br>0071962,               |
| Confirmar<br>O result<br>Atenç                                          | <ul> <li>✓ Voltar</li> <li>ado será:</li> <li>ão</li> <li>Registro incluído com suce incid</li> </ul>                                                                                                    | sso! (Registro: RD00(<br>encia: 1)       | ×<br>0071962,               |
| Confirmar<br>O result<br>Atenç                                          | <ul> <li>✓ Voltar</li> <li>ado será:</li> <li>ão</li> <li>Registro incluído com suce incid</li> </ul>                                                                                                    | sso! (Registro: RD00(<br>encia: 1)       | ×<br>0071962,               |
| Confirmar<br>O result<br>Atenç                                          | <ul> <li>✓ Voltar</li> <li>ado será:</li> <li>ão</li> <li>Registro incluído com suce incid</li> </ul>                                                                                                    | sso! (Registro: RD000<br>ência: 1)<br>OK | ×<br>0071962,               |
| Confirmar<br>O result                                                   | <ul> <li>✓ Voltar</li> <li>ado será:</li> <li>ao</li> <li>Registro incluído com suce incid</li> </ul>                                                                                                    | sso! (Registro: RD000<br>Ancia: 1)<br>OK | ×<br>0071962,               |
| Confirmar<br>O result<br>Atenç<br>Atenç<br>AT                           | <ul> <li>← Voltar</li> <li>ado será:</li> <li>ão</li> <li>Registro incluído com suce<br/>incid</li> <li>ENÇÃO: O número do<br/>egistro deverá ser anotado</li> </ul>                                                                                                    | sso! (Registro: RD000<br>ência: 1)<br>OK | ×<br>0071962,               |
| Confirmar<br>O result<br>Atenç<br>Atenç<br>AT<br>Re<br>no               | <ul> <li>← Voltar</li> <li>ado será:</li> <li>ado</li> <li>Registro incluído com suce<br/>incid</li> <li>ENÇÃO: O número do<br/>egistro deverá ser anotado<br/>SAJ ("Cadastro de Pro-</li> </ul>                                                                                                  | sso! (Registro: RD00(<br>ência: 1)<br>OK | 071962,                     |
| Confirmar<br>O result<br>Atenç<br>Atenç<br>Atenç<br>Atenç<br>Confirmar  | <ul> <li>← Voltar</li> <li>ado será:</li> <li>ão</li> <li>Registro incluído com suce<br/>incid</li> <li>ENÇÃO: O número do<br/>egistro deverá ser anotado<br/>SAJ ("Cadastro de Pro-<br/>sso" – Aba "Observações"</li> </ul>                                                                      | sso! (Registro: RD000<br>Encia: 1)<br>OK | ×<br>0071962,               |
| Confirmar<br>O result<br>Atenç<br>Atenç<br>AT<br>Re<br>no<br>ce<br>e "  | <ul> <li>← Voltar</li> <li>ado será:</li> <li>ado</li> <li>Registro incluído com suce<br/>incid</li> <li>ENÇÃO: O número do<br/>egistro deverá ser anotado<br/>SAJ ("Cadastro de Pro-<br/>sso" – Aba "Observações"<br/>Andamento"- "Histórico de</li> </ul>                                       | sso! (Registro: RD000<br>encia: 1)<br>OK | 071962,                     |
| Confirmar<br>O result<br>Atenç<br>Atenç<br>Atenç<br>e "<br>Pa           | <ul> <li>✓ Voltar</li> <li>ado será:</li> <li>ão</li> <li>Registro incluído com suce<br/>incid</li> <li>ENÇÃO: O número do<br/>egistro deverá ser anotado<br/>SAJ ("Cadastro de Pro-<br/>sso" – Aba "Observações"<br/>Andamento"- "Histórico de<br/>rte") – evento "anteceden-<br/>"</li> </ul>   | sso! (Registro: RD000<br>Encia: 1)<br>OK | ×<br>0071962,               |
| Confirmar<br>O result<br>Atenç<br>Atenç<br>Atenç<br>e<br>"<br>Pa<br>tes | <ul> <li>✓ Voltar</li> <li>ado será:</li> <li>ado</li> <li>Registro incluído com suce incid</li> <li>ENÇÃO: O número do egistro deverá ser anotado SAJ ("Cadastro de Prosso" – Aba "Observações" Andamento"- "Histórico de rte") – evento "anteceden-a".</li> </ul>                               | sso! (Registro: RD000<br>encia: 1)<br>OK | <b>0071962,</b>             |
| Confirmar<br>O result<br>Atenç<br>Atenç<br>Atenç<br>e "<br>Pa<br>tes    | <ul> <li>✓ Voltar</li> <li>ado será:</li> <li>ao</li> <li>Registro incluído com suce<br/>incid</li> <li>ENÇÃO: O número do<br/>egistro deverá ser anotado<br/>SAJ ("Cadastro de Pro-<br/>sso" – Aba "Observações"<br/>Andamento"- "Histórico de<br/>rte") – evento "anteceden-<br/>a".</li> </ul> | sso! (Registro: RD000<br>encia: 1)<br>OK | <b>0071962,</b>             |
| Confirmar<br>O result<br>Atenç<br>Atenç<br>Atenç<br>e<br>"<br>Pa<br>tes | <ul> <li>✓ Voltar</li> <li>ado será:</li> <li>ado</li> <li>Registro incluído com suce<br/>incid</li> <li>ENÇÃO: O número do<br/>egistro deverá ser anotado<br/>SAJ ("Cadastro de Pro-<br/>sso" – Aba "Observações"<br/>Andamento"- "Histórico de<br/>rte") – evento "anteceden-<br/>".</li> </ul> | sso! (Registro: RD000<br>encia: 1)<br>OK | <b>0071962,</b>             |
| Confirmar<br>O result<br>Atenç<br>Atenç<br>Atenç<br>e<br>"Pa<br>tes     | <ul> <li>✓ Voltar</li> <li>ado será:</li> <li>ao</li> <li>Registro incluído com suce<br/>incid</li> <li>ENÇÃO: O número do<br/>egistro deverá ser anotado<br/>SAJ ("Cadastro de Pro-<br/>sso" – Aba "Observações"<br/>Andamento"- "Histórico de<br/>rte") – evento "anteceden-<br/>".</li> </ul>  | sso! (Registro: RD000<br>encia: 1)<br>OK | 2071962,                    |
| Confirmar<br>O result<br>Atenç<br>Atenç<br>Atenç<br>e<br>"<br>Pa<br>tes | <ul> <li>✓ Voltar</li> <li>ado será:</li> <li>ado</li> <li>Registro incluído com suce<br/>incid</li> <li>ENÇÃO: O número do<br/>egistro deverá ser anotado<br/>SAJ ("Cadastro de Pro-<br/>sso" – Aba "Observações"<br/>Andamento"- "Histórico de<br/>rte") – evento "anteceden-<br/>".</li> </ul> | sso! (Registro: RD000<br>encia: 1)<br>OK | <b>0071962,</b>             |

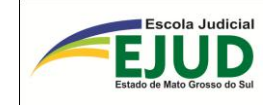

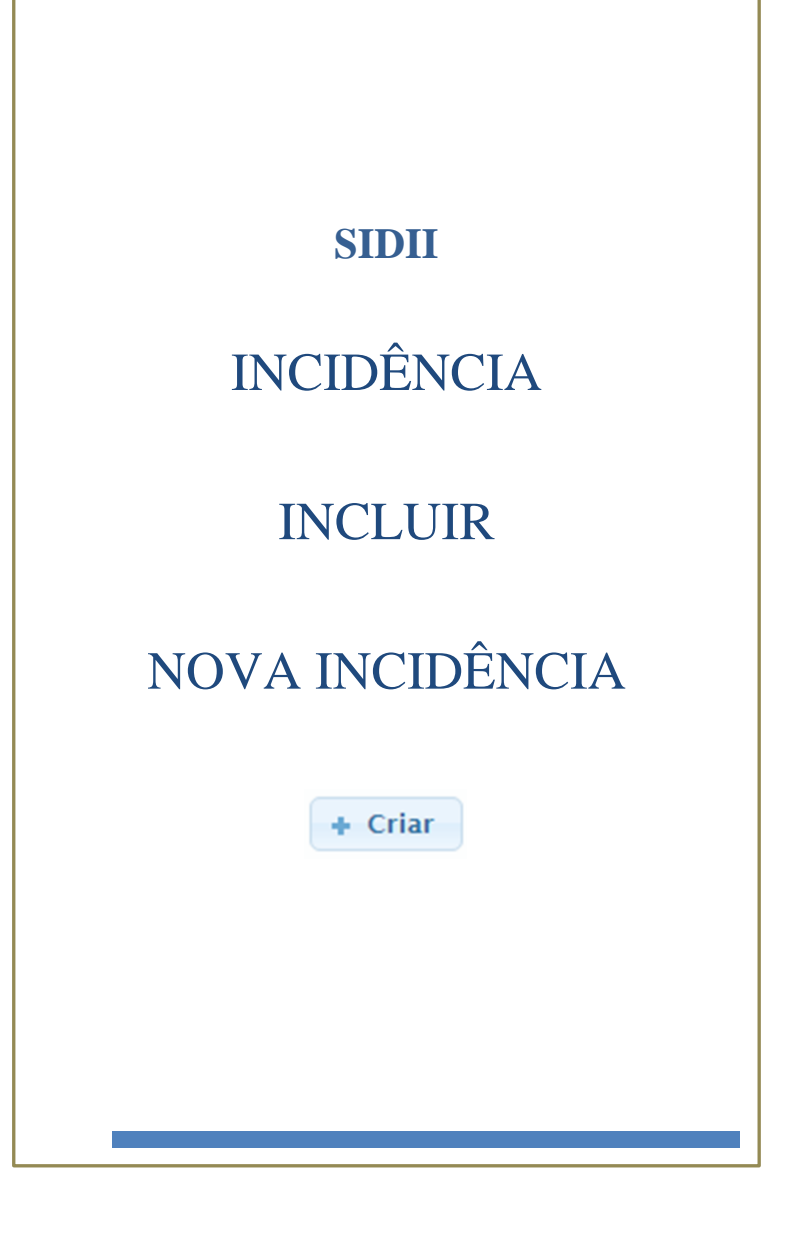

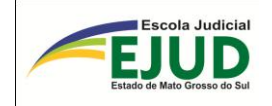

## DA INCLUSÃO DE UMA NOVA INCIDÊNCIA

Incluiu-se uma NOVA INCIDÊNCIA quando, após as pesquisas, o usuário/operador do SIDII, localizar o "Registro"; porém, dentre a(s) "Incidência(s)" visualizadas, não está a que se refere ao Inquérito Policial que deu origem a Ação Penal. Deverá então, clicar no módulo "Incidências" => "Incluir/alterar incidências e, em seguida, digitar o número do processo do SAJ.

| S S                                                                                                    | IDI                                  | Sistema de Integra<br>com o Instituto de<br><b>Gonçalo Pereira</b> | ação de Dados<br>Identificação         |                          |         |
|----------------------------------------------------------------------------------------------------|--------------------------------------|--------------------------------------------------------------------|----------------------------------------|--------------------------|---------|
| Registros crimi                                                                                                    | nais RC/RD 🔻                         | Incidências 🗸 Certidões                                            | <ul> <li>Fichas temporárias</li> </ul> | utras opções 🔻 🗙 Sair do | Sistema |
| INCLUSÃO                                                                                                    |                                      | RAÇÃO DE INCIDÊN                                                   | ICIA                                   |                          |         |
| Número o                                                                                                    | do processo:                         | 00016336120098120021                                               |                                        |                          |         |
| 🔎 Pesquisa                                                                                                    | ar                                   |                                                                    |                                        |                          |         |
| Ao<br>de nova inci<br>INCLUSÃO OU ALTE                                                                                        | digitar o i<br>dência,               | número do processo,<br>+ Criar                                     | aparecerá a tela abai                  | xo, possibilitando a     | criação |
| Número do processo:                                                                                                    | 000163361200981200                   | 21                                                                 |                                        |                          |         |
| 🔎 Pesquisar                                                                                                    |                                      |                                                                    |                                        |                          |         |
| Processo encontrado no 9<br>Número: 0001633-61.20<br>Classe: Execução Provis<br>Comarca: Três Lagoas<br>Vara: 1ª Vara Crimina | 6 <b>AJ:</b><br>09.8.12.0021<br>ória |                                                                    |                                        |                          |         |
| Partes do processo - se                                                                                                    | lecione a opção deseja               | ada                                                                |                                        |                          |         |
|                                                                                                    |                                      |                                                                    |                                        | 2                        |         |
| Tipo da                                                                                                    | i parte                              | Nome                                                               | Data nascimento                        | Nome da mãe              |         |
| ĸeu                                                                                                    |                                      | Alexandre da SIIVa Paschoalim                                      |                                        | Lucia Martins Paschoalim | + Criar |
|                                                                                                    |                                      |                                                                    |                                        |                          |         |

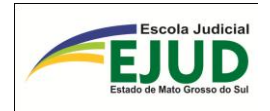

Abrirá em seguida, a tela abaixo, para que o usuário selecione a que se refere ao Registro Criminal da parte pesquisada e assim, utilizar dados já cadastrado no IIC/MS.

| registro(s) encon<br>elecione um dos i | i <mark>trado(s) no Instit</mark><br>registros para incl | uto de Identifica<br>luir uma nova in | <mark>ção</mark><br>cidência no mesn | no:                    |                                |                                |
|----------------------------------------|----------------------------------------------------------|---------------------------------------|--------------------------------------|------------------------|--------------------------------|--------------------------------|
|                                        |                                                          | 14                                    | « <mark>1</mark> »                   | PI .                   |                                |                                |
| Opções                                 | Nº registro                                              | Incidência                            | Nome                                 | Data<br>nascimento     | Nome da mãe                    | Nº do<br>inquérito<br>policial |
| Selecionar                             | RD000071668                                              | 1                                     | ALEXANDRE<br>DA SILVA<br>PASCHOALIM  | 05/06/1983<br>00:00:00 | LUCIA<br>MARTINS<br>PASCHOALIM | 5000                           |

Abrirá a Tela para que o usuário possa complementar os dados referente a incidência, e também faça qualquer correção, caso constate erro de informação, observando que nessa etapa o campo da incidência aparecerá em branco. O sistema irá gerar o número após a confirmação da inclusão.

#### INCLUSÃO/ALTERAÇÃO DE INCIDÊNCIA

| Registro Criminal   | RD000071668 Incidência:                               |
|---------------------|-------------------------------------------------------|
| ome:*               | Alexandre da Silva Paschoanm                          |
| ome da Mãe:*        | Lucia Martins Paschoalim                              |
| ome do Pai:         | Walter Paschoalim                                     |
| ata de nascimento:* | 05/06/1983 Formato DD/MM/AAAA, exemplo: 23/07/2010    |
| exo:*               | Masculino                                             |
| ofissão:            | Não informada 🗸                                       |
| aturalidade:*       | Três Lagoas UF:* MS                                   |
| acionalidade:*      | BRASIL                                                |
| Documento:*         |                                                       |
| Tipo:               | RG Número: 1385996                                    |
| Órgão expedidor: (  | UF:                                                   |
| Endereços:          |                                                       |
| Residencial: RUA    | ORGE ELIAS SEBA, 429, IARDIM ALVORADA, TRËS LAGOAS-MS |

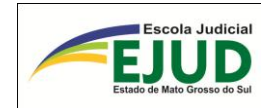

Preenchidos os campos obrigatórios, o usuário/operador do SIDII deverá "**Confirmar a inclusão**", consoante o botão na parte inferior.

🖶 Confirmar inclusão

Resultado: O SIDII criará a nova incidência (em sequencial à última já existente).

**IMPORTANTE:** 

Confirmada a duplicidade, imediatamente, entrar em contato com o **Instituto de Identifi**cação Criminal de Mato Grosso

|                                                                                                    | No e-mail o servidor deverá:<br>detalhar a duplicidade verificada                                                                                                    |                                                                                                    |
|----------------------------------------------------------------------------------------------------|----------------------------------------------------------------------------------------------------|----------------------------------------------------------------------------------------------------|
| Duplicidade de Registro<br>com incidências diferen-<br>tes, solicitar a unificação<br>dos registros (para manu-<br>tenção das incidências). | Exclusão de Registro quando hou-<br>ver duplicidade da mesma incidên-<br>cia. (O registro que ficará será o<br>primeiro que foi criado).<br>OBS.: Antes de solicitar a exclu-<br>são de registro o usuário deverá ter<br>a certeza de que não há processo<br>vinculado ao mesmo. | Duplicidade de incidência<br>no mesmo Registro<br>(mesmo IP) solicitar a ex-<br>clusão da incidência criada<br>por último, que deverá não<br>ter processo vinculado. |

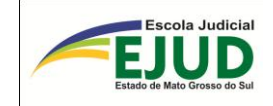

# CERTIDÕES EMITIR FOLHA DE ANTE-CEDENTES CRIMINAIS

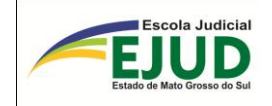

## EMITIR FOLHA DE ANTECEDENTES POSITIVA

O usuário/operador do SIDII irá emitir a folha de antecedentes quando houver determinação, selecionando o módulo "Certidões".

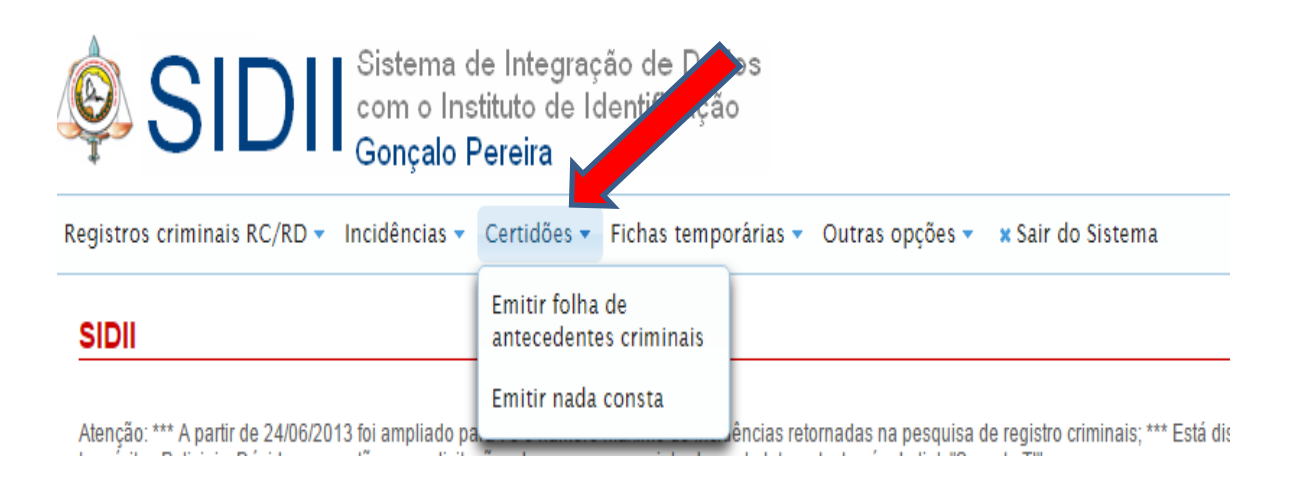

Ou ainda, na própria tela do "módulo – Registro Criminal – Pesquisar RC/RD", pois trata-se da mesma tela de pesquisa.

| egistros criminais RC/RD 🝷 I | ncidências 🔻 Certidões 👻 Fichas temporárias 👻 Outras opções 👻 🗙 Sair do |
|------------------------------|-------------------------------------------------------------------------|
| PESQUISAR REGISTR            |                                                                         |
| Nome:                        |                                                                         |
| Parte do nome:               |                                                                         |
| Nome da mãe:                 |                                                                         |
| Data de nascimento:          |                                                                         |
| Número do registro:          | RC/RD nº 0                                                              |
| 🔎 Pesquisar 📔 🝵 Limpar       |                                                                         |

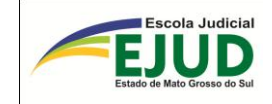

## SIDII

# CERTIDÕES

# EMITIR "NADA CONSTA"

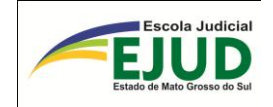

## **EMITIR NADA CONSTA**

"Emitir nada consta" é para os casos em que, após pesquisas inclusive nas "Fichas temporárias", não existir NENHUM registro criminal no IIC/MS.

Na tela "Registro Criminal", o usuário pesquisará pelo nome da parte (conjugado com o nome da mãe ou do pai).

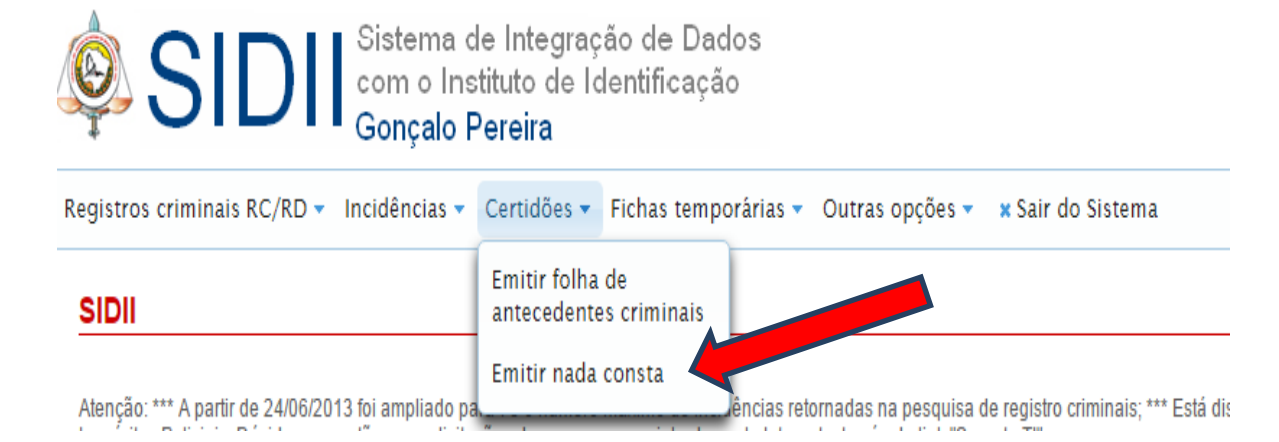

Ao selecionar "emitir Nada Consta", o usuário deverá preencher nos campos abaixo TODAS as informações complementares para uma busca bem elaborada.

## PESQUISAR REGISTROS CRIMINAIS

| 🕕 Não existem registro | s com os parâmetros informados! |
|------------------------|---------------------------------|
| Nome:                  |                                 |
| Parte do nome:         |                                 |
| Nome da mãe:           |                                 |
| Data de nascimento:    |                                 |
| Número do registro:    | RC/RD nº 0                      |
| 🔎 Pesquisar 🛛 🝵 Limpar | 🚊 Emitir 'Nada consta'          |

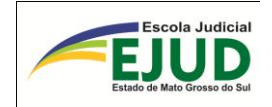

Caso o sistema não localize nenhum registro, antes de abrir a tela para preenchimento e impressão da "Certidão de Nada Consta" irá emitir um aviso de atenção, informando ao usuário que deverá fazer pesquisa nas "fichas temporárias" para ter certeza de que não existe nenhuma pendência para efetivação naquele banco de dados.

| ATENÇÃO                                                                                                    |
|----------------------------------------------------------------------------------------------------|
| A<br>Antes de emitir um 'Nada consta' faça uma pesquisa nas 'Fichas<br>temporárias' para se certificar de que realmente não existe<br>nenhum registro criminal pendente de efetivação. |
| Deseja continuar?                                                                                                    |
| ✓ Sim × Não                                                                                                    |

Em se tratando de resultado negativo nas "fichas temporárias", deverá o usuário selecionar o botão "SIM" e preencher os campos da tela abaixo. A <u>REF</u>: => serve para anotar quem é o solicitante da certidão (Ex.: Ofício, número da Vara de..., ou Plantão Criminal etc.).

| REF:                |  |
|---------------------|--|
| Nome:               |  |
| Nome do pai:        |  |
| Nome da mãe:        |  |
| Naturalidade        |  |
| Data de nascimento: |  |

Após o preenchimento com dos dados do Réu é só imprimir.

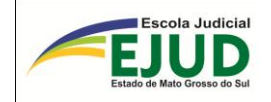

Estado de Mato Grosso do Sul Secretaria de Estado de Justiça e Segurança Pública Coordenadoria de Perícias Instituto de Identificação Gonçalo Pereira 28/06/2016

Pag: 1

#### Folha de Antecedentes Criminais Negativa

REF: PEDIDO DE LIBERDADE PROVISÃRIA EM PRISÃO EM FLAGRANTE

Certifico que referente a pessoa abaixo mencionada, não consta antecedentes criminais nos arquivos deste Instituto em: 28/06/2016

| Nome             | ABOBRINHA RECHEADA |
|------------------|--------------------|
| Pai:             | REPOLHO VERDE      |
| Mãe:             | CENOURA AMARELA    |
| Natural de       | RIO GRANDE DO SUL  |
| Data Nascimento: | 01/01/2015         |

Este documento destina-se ao uso exclusivo do Tribunal de Justiça do Estado de Mato Grosso do Sul e suas atividades vinculadas, conforme estabelece o Termo de Cooperação Técnica nº 03.010/2010 de 13/05/2010. Isento de emolumentos, não se prestando a outra finalidade senão a referida anteriormente.

Assinatura/carimbo responsável

#### ATENÇÃO:

#### <u>COMO EMITIR FOLHA DE ANTECEDENTES CRIMINAIS</u> <u>EM CASO DE HOMÔNIMO DA PARTE PESQUISADA.</u>

No caso de PEDIDO DE LIBERDADE PROVISÓRIA EM PLANTÃO CRIMI-NAL, o resultado da Pesquisa trazer "<u>homônimo"</u> (pessoa que tem nome e sobrenome idênticos ao Réu), para **emitir a Folha de Antecedentes** <u>*NEGA-<u>TIVA</u></u>, o servidor deverá: No campo "parte do nome" <u>combinar o nome da</u> <u>mãe com a "data de nascimento do réu" na mesma linha.</u></u>* 

Assim, o sistema permitirá a emissão da Folha "Nada Consta".

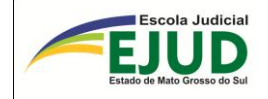

#### ATUALIZAÇÕES IMPORTANTES NO SIDII

#### SIDII

Atenção:

05/04/2016:

Foi bloqueada a alteração de dados da incidência para registros do tipo 'RC', a pedido do Instituto de Identificação Gonçalo Pereira. Qualquer correção de dados da incidência de RCs deverá ser solicitada diretamente. A inclusão/alteração de decisões judiciais ou distribuição permanece permitida.

Nos dados da incidência, 'documento' e 'naturalidade' não são mais campos de preenchimento obrigatório.

Para informar uma naturalidade desconhecida deve-se selecionar 'DESCONHECIDA' na caixa de seleção da nacionalidade. Para informar uma nacionalidade estrangeira basta selecionar o país na caixa de seleção da nacionalidade.

Nos dados da decisão judicial/sentença, o campo 'Data de trânsito' não é mais de preenchimento obrigatório quando a decisão for do tipo 'Arquivamento ou trancamento | Rejeição de denúncia'.

#### 24/06/2013:

Foi ampliado para 70 o número máximo de incidências retornadas na pesquisa de registro criminais;

#### 16/01/2012:

Está disponível a inclusão e alteração de registros criminais a partir de TCO's (Termo Circunstanciado de Ocorrência) e Inquéritos Policiais.

Dúvidas, sugestões ou solicitações devem ser encaminhadas pela Intranet, através do link "Suporte TI" ou pelo ramal 1718.

ATENÇÃO: Em caso de Inclusão indevida de registro ou de incidência, resultando em duplicidade, o usuário deverá:

"Desvincular" o processo daquele Registro; E, imediatamente, entrar em contato com o Instituto de Identificação Criminal de Mato Grosso do Sul, pelo e-mail:

<u>atolin@cgp.sejusp.ms.gov.br</u>, para exclusão daquele registro ou da incidência duplicada.

Informações: Fone (67) 3345-6712

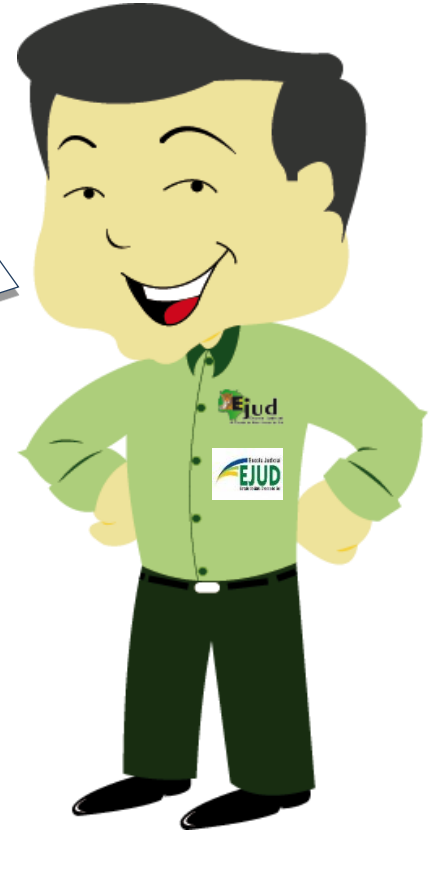

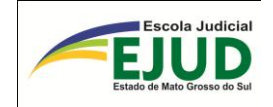

Tribunal de Justiça do Estado de Mato Grosso do Sul

Cooperação/Convênios

### Instituto de Identificação Criminal (IIC)/MS

Sistema SGI => <u>SIDII</u> <u>http://www.intranet/Sidii</u>

Login: *intranet* Senha: mesma da intranet

Desbloqueio de senhas: Alteração senha via *intranet* 

Sobre o sistema SIDII, no TJMS: SUPORTE TI

Marcos Bispo e-mail: <u>marcos.bispo@tjms.jus.br</u>

Daren Dobrinsky e-mail: <u>daren.dobrinsky@tjms.jus.br</u>

 $\underline{IIC/MS}$  (erro de cadastro, duplicação de registro, duplicação de

incidência, somente por e-mail): e-mail: <u>atolin@cgp.sejusp.ms.gov.br</u>

## IIC/MS Telefone

Márcia (3345.6712) I.I.C. - matutino Ant (3345.6712) I.I.C. - vespertino FAX 3345.6711

Antonio

Dúvidas:

Eloiza (3314.1736) EJUD e-mail: <u>eloiza.carvalho@tjms.jus.br</u> e-mail: <u>fernanda.romero@tjms.jus.br</u> e-mail: <u>aline.campos@tjms.jus.br</u>

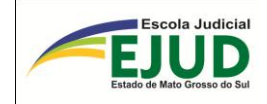

## REFERÊNCIAS

DEITEL, H. M.; DEITEL, P. J. **Java**: Como Programar. 6. ed. São Paulo: Pearson Education, 2005.

SIERRA, K.; BATES, B. Use a Cabeça! Java. 2. ed. Rio de Janeiro: Alta Books, 2007.

HORSTMANN C. S.; CORNELL G. Core Java 2: Fundamentos. 7. ed. Rio de Janeiro: Alta Books, 2005.

LUCKOW, Décio Heinzelmann; MELO, Alexandre Altair de. **Programação Java para a Web**: Aprenda a desenvolver uma aplicação financeira pessoal com as ferramentas mais modernas da plataforma Java. 1 ed. São Paulo: Novatec, 2010.

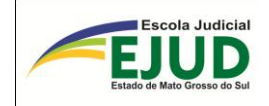

## **RESULTADO DO TREINAMENTO**

O SIDII foi criado para satisfazer as necessidades dos servidores dos Cartórios de Competência Criminal, Distribuidores e aos servidores das Varas Cíveis que atuam nos plantões e que trabalham com **antecedentes criminais**, apresentando soluções com praticidade e eficiência, porém, é imprescindível que cada operador seja atencioso na sua utilização dada a importância da matéria.

O resultado de eficiência e eficácia desta aprendizagem será mensurado pelos exercícios em sala de aula, pela "Avaliação de Reação" e pelo "Relatório de Avaliação de Impacto de Treinamento" (RAIT), executados pela Escola Judicial do Estado de Mato Grosso do Sul.

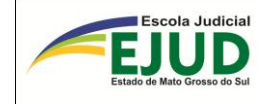

## **ANEXO I**

## Acordo de Cooperação Técnica

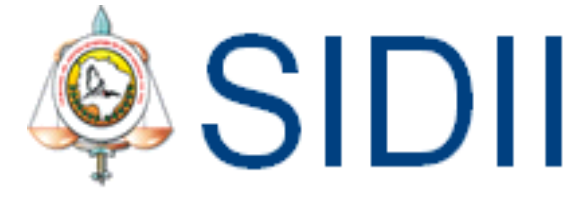

Sistema de Integração de Dados com o Instituto de Identificação Gonçalo Pereira

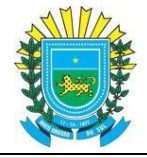

Governo do Estado de Mato Grosso do Sul Secretaria de Estado de Justiça e Segurança Pública Coordenadoria Geral de Perícias – Instituto de Identificação "Gonçalo Pereira"

Superintendência de Gestão de Informações

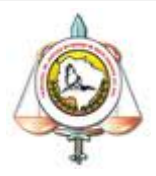

Tribunal de Justiça do Estado de Mato Grosso do Sul Secretaria de Tecnologia de Informação Departamento de Sistema Administrativo Coordenadoria de Desenvolvimento de Sistemas Escola Judicial do Estado de Mato Grosso do Sul - EJUD-MS Secretaria de Formação e Aperfeiçoamento de Servidores - EJUD-MS Departamento de Treinamento e Desenvolvimento da EJUD-MS Coordenadoria de Capacitação Criminal

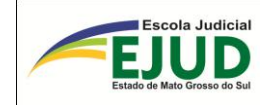

## ANEXO II

#### PROVIMENTO N. 60, DE 2 DE JUNHO DE 2011

Institui o Sistema de Integração de Dados com o Instituto de Identificação "Gonçalo Pereira" de Mato Grosso do Sul – SIDII, para gerenciamento das atividades de consulta e inserção das informações sobre antecedentes criminais no Estado.

O DESEMBARGADOR ATAPOÃ DA COSTA FELIZ, CORREGEDOR-GE-RAL DE JUSTIÇA DO ESTADO DE MATO GROSSO DO SUL, no uso das atribuições que lhe são conferidas pelo Código de Organização e Divisão Judiciárias e pelo Regimento Interno do Tribunal de Justiça do Estado de Mato Grosso do Sul,

CONSIDERANDO o Termo de Cooperação Técnica, celebrado entre o Tribunal de Justiça do Estado de Mato Grosso do Sul e o Estado de Mato Grosso do Sul, por meio da Secretaria de Estado de Justiça e Segurança Pública, por intermédio da Coordenadoria Geral de Perícias, celebrado em 31 de março de 2008 e renovado em 31 de março de 2010;

CONSIDERANDO a conclusão dos trabalhos da Comissão de estudos, designada na Portaria nº 198, de 03 de novembro de 2009 e, que resultou na criação do Sistema de Integração de Dados com o Instituto de Identificação "Gonçalo Pereira" de Mato Grosso do Sul (SIDII), que fará a interação operacional e técnica entre o Sistema de Automação da Justiça (SAJ) e o Sistema de informações criminais do Instituto de Identificação "Gonçalo Pereira" do Estado de Mato Grosso do Sul;

CONSIDERANDO que a implementação do SIDII resultará na extinção de retrabalho de procedimentos, tornando mais célere e precisa a consulta e emissão de antecedentes criminais;

CONSIDERANDO a necessidade de regulamentar os termos do Acordo firmado e estabelecer regras para a utilização do SIDII, de modo a tornar eficaz a proposta de interação e a padronização de procedimentos.

#### **RESOLVE:**

**Art. 1º** Instituir o Sistema de Integração de Dados com o Instituto de Identificação "Gonçalo Pereira" de Mato Grosso do Sul (SIDII), para gerenciamento das atividades de consulta e inserção de informações sobre antecedentes criminais no Estado;

**Art. 2º** O acesso ao SIDII é exclusivo dos servidores lotados nas varas criminais; juizados criminais e cartórios distribuidores, cadastrados previamente, mediante solicitação do juiz competente.

§ 1º A solicitação de acesso deve ser assinada digitalmente pelo juiz e encaminhada por meio do Sistema de Controle de Documentos e Processos Administrativos (SCDPA) à Secretaria de Tecnologia da Informação, à qual compete o gerenciamento do acesso ao SIDII;

§ 2º A senha fornecida pela Secretaria de Tecnologia da Informação é de uso exclusivo, pessoal e intransferível, sob pena de responsabilidade administrativa e penal.

Art. 3º Compete aos servidores cadastrados no Sistema:

I - zelar pela adequada utilização do Sistema SIDII;

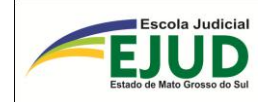

II – efetuar consultas no banco de dados criminais do Instituto de Identificação
 "Gonçalo Pereira", através do Sistema SIDII, e emitir relatórios de antecedentes criminais;

III- promover a adequada atualização das informações no Sistema SAJ, especialmente no módulo de "cadastro" e "andamento - histórico de partes",

*Parágrafo único*. A falta ou a incorreção na alimentação do histórico de partes implicará na inexatidão dos dados enviados ao "Instituto de Identificação Gonçalo Pereira" e, por consequência, na responsabilização do servidor responsável.

**Art. 4º** Para garantir a correta utilização do SIDII e a correção das informações lançadas, o servidor deve adotar os seguintes procedimentos:

I – Pesquisar no SIDII se a parte solicitada tem registro criminal no IIC/MS. Em caso positivo, vincular a respectiva incidência do RC (Registro Criminal) ou RD (Registro Dossiê) com a Ação Penal em consulta, atentando para que haja a vinculação da incidência do IIC/MS com a correspondente infração da Ação Penal, verificando, inclusive, a coerência dos números do Inquérito Policial e respectiva Delegacia. Caso não seja localizado nenhum registro criminal na pesquisa pelo SIDII, incluir novo registro para a pessoa consultada;

II – Diagnosticada a ausência ou a incorreção de dados, incluir ou alterar os dados nos respectivos campos do sistema a "Incidência", a "Distribuição" ou a "Decisão Judicial", indispensáveis à emissão da Folha de Antecedentes Criminais com exatidão;

III – A Folha de Antecedentes Criminais ou Folha de "Nada Consta", conforme o caso, só será emitida para os atos processuais e de acordo com esse Provimento.

**Art. 5º** A partir da publicação deste provimento e, na medida em que forem sendo capacitados os servidores, as consultas, inclusões e alterações de dados relativos a procedimentos criminais serão efetuadas, exclusivamente, por meio do SIDII, inclusive nos casos de "nada consta".

§ 1º Os servidores lotados nas varas criminais e juizados criminais deverão efetuar inclusões, alterações, inclusive, das transações penais, a fim de manter atualizados os dados do SIDII;

§ 2º A utilização do sistema será restrita às inclusões de dados e consultas dos antecedentes criminais relacionados aos réus em processos que tramitam na vara de lotação do usuário, ressalvados os casos de plantão forense;

§ 3º A atualização das informações relacionadas a reabilitação deve ser procedida mediante o envio de ofício ao Instituto de Identificação "Gonçalo Pereira".

**Art. 6º** Os Cartórios Distribuidores realizarão consultas no SIDII e, constatando a inexistência do Boletim de Identificação Criminal (BIC), deve certificar a ocorrência e encaminhar os autos ao Ministério Público, solicitando providências para a devida inclusão do BIC no banco de dados do Instituto de Identificação "Gonçalo Pereira" pela Delegacia pertinente, conforme modelo anexo ao presente provimento.

Art. 7º Este provimento entra em vigor na data de sua publicação.

**Art. 8º** Concluída a capacitação dos servidores quanto à utilização do SIDII sua observância se torna obrigatória por todas as comarcas, considerando-se revogadas, a partir de então, as disposições do <u>Provimento n. 20</u>, de 22 de setembro de 2008.

Campo Grande, 2 de junho de 2011.

Des. Atapoã da Costa Feliz Corregedor Geral de Justiça

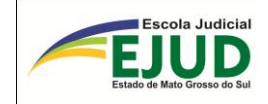

#### ANEXO AO PROVIMENTO N. 60, DE 2 DE JUNHO DE 2011

#### CERTIDÃO

Certifico, em atenção aos termos do artigo 6º do Provimento n. 60, de 2 de junho de 2011, que, em consulta ao Sistema de Integração de Dados com o Instituto de Identificação "Gonçalo Pereira" de Mato Grosso do Sul (SIDII), constatei a inexistência do Boletim de Identificação Criminal (BIC), razão pela qual encaminho estes autos ao representante do Ministério Público, solicitando as providências que entender necessárias para que a Delegacia competente proceda a devida inclusão do BIC no banco de dados do Instituto de Identificação "Gonçalo Pereira".

(Local e data) (Nome do Distribuidor) (Cargo) DJMS-<u>11(</u>2437):3-4, 6.6.2011

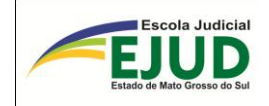

## **ANEXO III**

## SAJ - HISTÓRICO DE PARTES

O "Histórico de Partes" é o lançamento dos principais eventos ocorridos em uma Ação Penal, individualizado a cada sentenciado, que deve ser lançado à medida que os eventos vão ocorrendo.

Por meio do SAJ – Sistema de Automação do Judiciário – no menu: andamento => Histórico de Partes, deverão ser lançados os eventos necessários para a transmissão de dados ao SIDII.

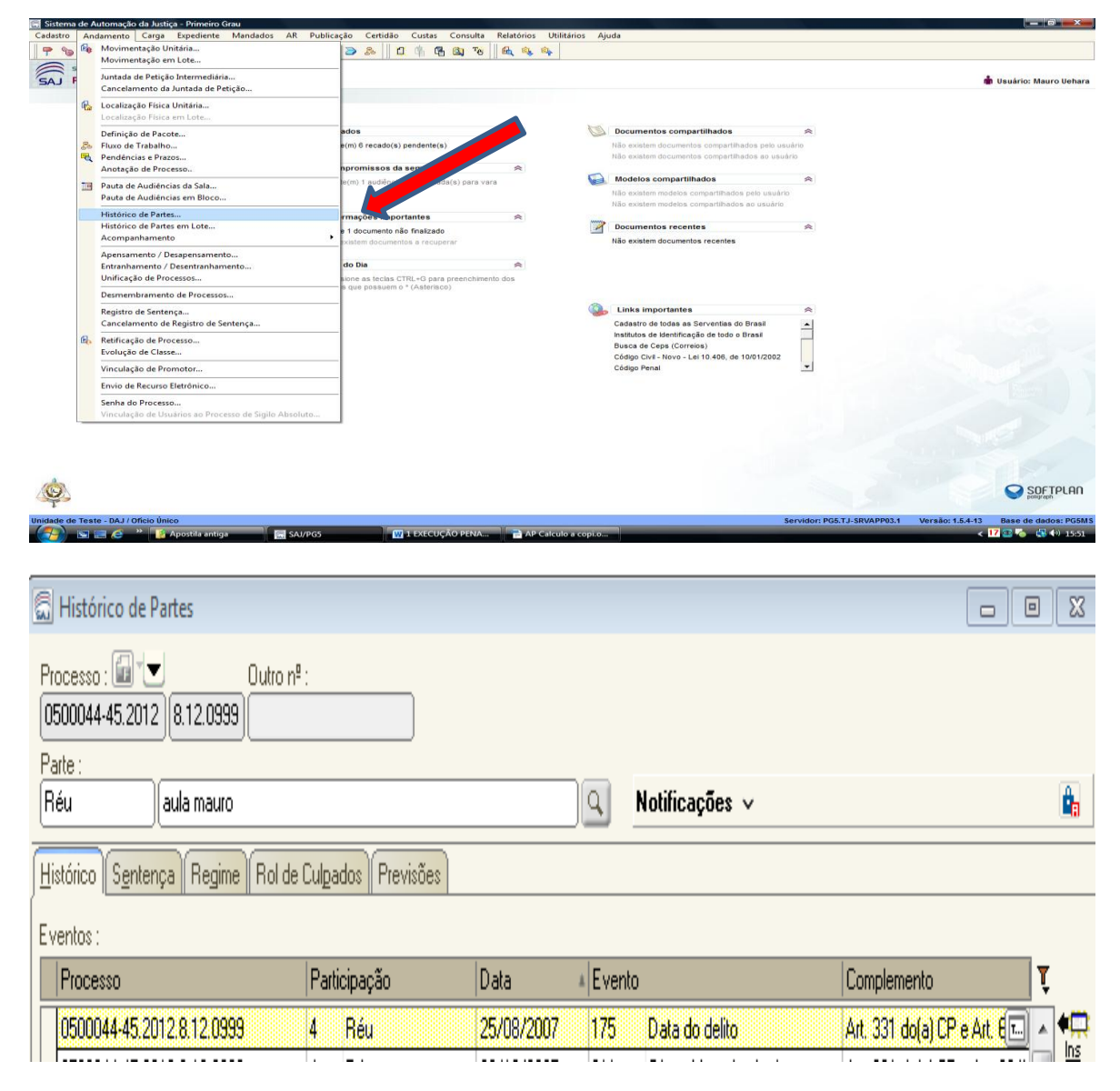

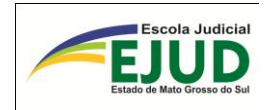

Segue abaixo a lista de **eventos** do "Histórico de Parte" do SAJ, fundamentais para a captura de dados de antecedentes criminais da pessoa pesquisada.

**SAJ\_Evento 175: Data do delito** – Inserir a data do delito, após o evento 175, e em seguida, sendo dia útil o sistema abre a aba para inserir a capitulação.

| 🔚 Histórico de Partes                         |                                    |                            |                     |                         |                  |
|-----------------------------------------------|------------------------------------|----------------------------|---------------------|-------------------------|------------------|
| Processo : 💼 🐨 🔳<br>0001483-46.2015 8.12.0999 | Outro nº :                         |                            |                     |                         |                  |
| Parte :<br>Réu Chico Bento                    |                                    | ٩                          | Notificações 🗸      | Nenł                    | numa notificação |
| Histórico Previsões                           |                                    |                            |                     |                         |                  |
| Eventos :                                     |                                    |                            |                     |                         |                  |
| Processo                                      | Participação                       | Data + Eve                 | ento                | Complemento             | Ţ                |
| 0001483-46.2015.8.12.099                      | ) 4 Réu                            | 01/10/2015 175             | Data do delito      | Art. 1 e Art. 2 "único" |                  |
| (                                             | 🔚 Histórico de Partes - Descr      | ição do complement         | 0                   | 22                      | ♦<br><u>Del</u>  |
|                                               | Art. 1 e Art. 2 "único" ambos doía | ) CP                       |                     |                         | EG               |
|                                               | 🕒 Confirmar 🛓 Limpar 🕞             | Bestaurar <b>P Eecha</b> r |                     | <u> </u>                | ĝ                |
|                                               |                                    |                            | Última atualização: | 01/10/2015 às 16h 5m    | - M14279         |
| Prisões em outros processo                    | is                                 |                            |                     |                         |                  |
| 🗖 Salvar 🕿 Limpar 🛶 H                         | estaurar 📾 Helatório 🕇 Fech        | ar                         |                     |                         |                  |

**SAJ\_Evento 211: OFERECIDA a DENÚNCIA** (oferecimento da denúncia) - data em que o Promotor de Justiça oferece a denúncia. A próxima tela será para incluir a "Capitulação" para indicar quais os artigos da denúncia.

**LEMBRETE** – Nas ações de entorpecentes (Lei n. 6.368/76), o juiz despacha determinando a citação do executado, interrogatório e vista à Defensoria. Somente após esses trâmites, haverá análise judicial sobre a denúncia.

|                                                     |                                   |                                          |                                       | -                                                                            |                                                                                                   |                       |            |
|-----------------------------------------------------|-----------------------------------|------------------------------------------|---------------------------------------|------------------------------------------------------------------------------|---------------------------------------------------------------------------------------------------|-----------------------|------------|
| 🖾 Histórico de Pa                                   | artes                             |                                          |                                       |                                                                              |                                                                                                   | c                     |            |
| Processo : 🔂 🐨<br>0001483-46.2015<br>Parte :<br>Réu | 0utro n <sup>4</sup><br>8.12.0999 | ª :                                      |                                       | 9                                                                            | Notificações 🗸                                                                                    |                       | <b>6</b> 2 |
| <u>Histórico</u> Previsõe                           | es                                |                                          |                                       |                                                                              |                                                                                                   |                       |            |
| Eventos :                                           |                                   |                                          |                                       |                                                                              |                                                                                                   |                       |            |
| Processo                                            |                                   | Participação                             | Data                                  | * Event                                                                      | 0                                                                                                 | Complemento           | Ţ          |
| 0001483-46.201                                      | 15.8.12.0999                      | 4 Réu                                    | 23/10/2013                            | 175                                                                          | Data do delito                                                                                    | Art. 155 "caput" do(a | ) CP 🔺 👯   |
| 0001483-46.201                                      | 5.8.12.0999                       | 4 Réu                                    | 12/02/2014                            | - 211                                                                        | Oferecida a denúncia                                                                              | Art. 155 "caput" do(a |            |
| Prisões em ou<br>Prisões em ou                      | Capitulação                       | o<br>ut'' do(a) CP<br>lo(a) CP           | 0<br>6/c<br>-<br>-<br>-<br>-<br>-<br> | Tipo p<br>Legisk<br>Artigo<br>155<br>Capitu<br>Art. 11<br>N <sup>g</sup> vez | enal<br>código Penal<br>:<br>llação :<br>55 "caput" do(a) CP<br>zes:<br>Diversas vezes<br>Confirm | ar Cancelar           | - M5038    |
|                                                     | 🖏 Sele <u>c</u> ionar 🗔           | <u>R</u> estaurar <b>F</b> <u>F</u> echa | 1                                     |                                                                              |                                                                                                   |                       |            |

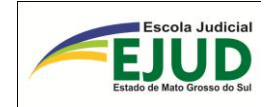

**SAJ\_Evento 114: RECEBIDA a DENÚNCIA** (Recebimento da denúncia). Deverá ser lançada a data em que o Juiz recebeu a denúncia. Responder SIM para a cópia da capitulação, quando for idêntica à denúncia do promotor de justiça. Responder NÃO se o Juiz não receber a denúncia nos termos do Promotor de Justiça. Assim, devemos observar os artigos da denúncia.

ATENÇÃO: Cuidado nos diversos eventos quando não houver o recebimento da denúncia.

|                                                    |                                                 | /                               |
|----------------------------------------------------|-------------------------------------------------|---------------------------------|
| 🗟 Histórico de Partes                              |                                                 |                                 |
| Processo : 🐨 🕶 🔳<br>0001483-46.2015 8.1<br>Parte : | Outro n <sup>e</sup> :<br>2.0999                |                                 |
| Réu ALU                                            | NO TESTE 10 Notificações ~                      | <b>A</b>                        |
| Histórico Previsões                                |                                                 |                                 |
| Eventos :                                          | 🗟 Consulta de Tipos de Evento 🗖 🖾               |                                 |
| Processo                                           | Código Descrição Prisão 🝸                       | Complemento 🛛                   |
| 0001483-46.2015.8                                  | recebida                                        | Art. 155 "caput" do(a) CP 🛛 🔺 🗮 |
| 0001483-46.2015.8.                                 | 179 Não recebida a representação                | Art. 155 "caput" do(a) CP       |
|                                                    | 114 Recebida a denúncia                         | Del                             |
|                                                    | 171 Recebida a queixa-crime                     | ES.                             |
|                                                    |                                                 |                                 |
|                                                    | Confirmação                                     |                                 |
|                                                    | Deseja copiar os dados da capitulação anterior? | E                               |
|                                                    |                                                 |                                 |
|                                                    | Selecionar 🛏 Hestaurar 👕 Fechar                 |                                 |
|                                                    | Ultima atualização:                             | 28/06/2016 as 17h 49m - M5038   |

**SAJ\_Evento 111: SENTENÇA CONDENATÓRIA**. Ao lançar este evento, o SAJ abre tela de "Capitulação" da sentença. Deverá ser anotado todos os dados da condenação do réu: a infração penal, o tempo da pena (anos/meses) e o regime (fechado, semiaberto e aberto).

| Processo : Dutto nº :<br>Dutto nº :<br>DOU1483-46.2015 8.12.0999<br>Parte :<br>Réu ALUNO TESTE 10<br>Notificações ~ @<br>Histórico Sentença Previsões<br>Situação da parte<br>Privátiva Reincidente Sentença Condenatória<br>Privativa Restritiva Multa Medida de segurança<br>Privativa Trânsito em julgado<br>Capitulação :                                                                                                    | 🖾 Histórico de Partes                                                                                                 | 9 🕺      |
|----------------------------------------------------------------------------------------------------|----------------------------------------------------------------------------------------------------|----------|
| Réu       ALUNO TESTE 10       Notificações ∨         Histórico       Sentença       Previsões         Situação da parte       Evento :         Primário       Reincidente       Sentença Condenatória         Espécie da pena       Restritiva       Multa         Privativa       Restritiva       Multa         Privativa       Trânsito em julgado       Capitulação :                                                                                                    | Processo : 🐨 🔽 🔲 Outro nº :<br>0001483-46.2015 [8.12.0999]<br>Parte :                                                 |          |
| Histórico       Sentença       Previsões         Situação da parte       Evento :       Sentença Condenatória         Espécie da pena       Restritiva       Multa       Medida de segurança         Privativa       Trânsito em julgado       Capitulação :       Sentenção                                                                                                    | Réu ALUNO TESTE 10 Q Notificações ~                                                                                   | <b>6</b> |
| Situação da parte       Evento :         Primário       Reincidente         Privativa       Restritiva         Multa       Medida de segurança         Privativa       Trânsito em julgado         Capitulação :       Image: Capitulação de segurança                                                                                                    | Histórico Sgntença Previsões                                                                                          |          |
| Primário   Restritiva Multa     Privativa     Restritiva     Multa     Multa | Situação da parte                                                                                                    |          |
| Espécie da pena<br>Privativa Restritiva Multa Medida de segurança<br>Privativa Trânsito em julgado<br>Capitulação :                                                                                                    | 🛛 🕜 Primário 🔿 Reincidente 🖉 💎 Sentença Condenatória 🚺 🔽 🔽 🚺                                                          | r)       |
|                                                                                                    | Espécie da pena<br>✓ Privativa Restritiva Multa Medida de segurança<br>Privativa Trânsito em julgado<br>Capitulação : |          |

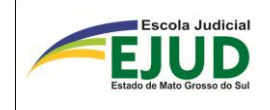

| Histórico S <u>e</u> ntença Previsões         |             |                              |                     |
|-----------------------------------------------|-------------|------------------------------|---------------------|
| C Situação da parte                           | Evento :    |                              |                     |
| Primário O Reincidente                        | Sentença Co | ndenatória                   |                     |
| Espécie da pena<br>Privativa Dados do Delito  |             |                              |                     |
| Privativa Trânsito e                          |             | Tipo penal                   |                     |
| Capitulação :                                 |             | Legislação :                 |                     |
|                                               |             | 1 Código Penal               |                     |
|                                               | c/c         | Artigo :                     |                     |
|                                               | -           | 155                          |                     |
|                                               | 8-1-        | Capitulação :                |                     |
|                                               |             | Art. 155 "caput" do(a) CP    | <u> </u>            |
|                                               |             | Nº vezes:                    |                     |
|                                               |             | Diversas vezes               | Aplicação de multa  |
|                                               |             | Anos : Meses : Dias : Espéci | ie de Pena:         |
|                                               |             | 3 5 2 Reclu                  | são                 |
|                                               |             | Confir                       | mar Cancelar        |
| Prisões em outros                             |             |                              |                     |
|                                               |             |                              |                     |
| Histórico Sentença Previsões                  |             |                              |                     |
| Situação da parte                             | Evento :    |                              |                     |
| Primário O Reincidente                        | 🔽 Sentença  | Condenatória                 |                     |
| Espécie da pena                               |             |                              |                     |
| Privativa Dados do Delito                     |             | <b>T</b> 1                   |                     |
| Privativa Trânsito e                          |             | l ipo penai                  |                     |
| Capitulação : Art. 155 "caput" do(a) CP       | I           | e Legislação :               |                     |
|                                               |             |                              |                     |
|                                               |             | c/c Artigo :                 |                     |
|                                               |             |                              |                     |
|                                               | 5           | Capitulação :                |                     |
|                                               |             |                              |                     |
|                                               |             |                              |                     |
|                                               |             |                              |                     |
|                                               |             |                              |                     |
| Art. 155 "caput" do(a) CP                     |             |                              |                     |
|                                               |             |                              | Careformer Constant |
| Prisões em outros                             |             |                              |                     |
| 🖪 Salvar 🛓 Limpa 🌂 Selecionar 🗔 Bestaurar 📍 E | echar       |                              |                     |

## SAJ\_Evento 101: SENTENÇA ABSOLUTÓRIA

(Os demais tipos serão identificados ao digitar a palavra "SENTENÇA")

\*\*\*

## SAJ\_Evento 123: EXTINÇÃO DE PUNIBILIDADE

\*\*\*

## SAJ\_Evento 209: Trânsito em julgado – Ministério Público

\*\*\*

#### SAJ\_Evento 217: Trânsito em julgado - Defesa

| EJUD<br>Estado de Mato Grosso do Sul                                                                                                    |                                                                                                    |                             |                                                                                                    |
|----------------------------------------------------------------------------------------------------|----------------------------------------------------------------------------------------------------|-----------------------------|----------------------------------------------------------------------------------------------------|
| 🔜 Histórico de Partes                                                                                                    |                                                                                                    |                             |                                                                                                    |
| Processo :                                                                                                    | Outro nº :                                                                                                    | Notificações 🗸              | & <b>b</b>                                                                                                    |
|                                                                                                    |                                                                                                    |                             |                                                                                                    |
| Histórico Sentença Regime<br>Eventos :<br>Processo<br>0001483-46.2015.8.12.0999<br>0001483-46.2015.8.12.0999<br>0001483-46.2015.8.12.0999<br>0001483-46.2015.8.12.0999<br>◆ 0001483-46.2015.8.12.0999 | Código       Descrição         transito       216         Trânsito em julgado - Acusação         217       Trânsito em julgado - Defesa         220       Trânsito em julgado - Ministério Público         221       Trânsito em julgado (art. 76, L. 9093/95) - Trans         926       Trânsito em Julgado da Última Condenação         Listar todos os eventos       Istar todos os eventos | Ação penal                  | emento         V           35 "caput" do(a) CP         Ins           35 "caput" do(a) CP         Ins           35 "caput" do(a) CP         Ins           35 "caput" do(a) CP;         Ins           35 "caput" do(a) CP;         Ins |
|                                                                                                    |                                                                                                    | Última atualização: 28/06/2 | 2016 às 17h 58m - M5038                                                                                                    |

Escola Judicial

SAJ\_Evento 109: COMUNICAÇÃO DE ANTECEDENTES. Deverá ser anotado no "Complemento":

as folhas onde contém os antecedentes criminais, para facilitar a localização das certidões;
 a identificação dos registros encontrados nos Institutos de Identificação. Ex.: RD n. 00000,
 INC 3 ....e... RF 00000, CH Bic 000000.

|                                                  |                          | $\mathbf{X}$  |                                   |                                 |
|--------------------------------------------------|--------------------------|---------------|-----------------------------------|---------------------------------|
| 🗐 Histórico de Partes                            |                          |               |                                   |                                 |
| Processo :                                       | tro nº :                 |               |                                   | Complemento<br>com o RD, RC     |
| Réu ALUNO TESTE                                  | 10                       | ð             | Notificações 🗸                    | ou RF.                          |
| Histórico S <u>entença</u> Regime R<br>Eventos : | ol de Culgados Previsões |               |                                   |                                 |
| Processo                                         | Participação             | Data * Ev     | rento                             | Compleme                        |
| 0001483-46.2015.8.12.0999                        | 4 Réu                    | 23/10/2013 17 | 5 Data do de <b>lit</b> o         | Art. 155 '' / at'' do(a) CP 🔺 🗮 |
| 0001483-46.2015.8.12.0999                        | 4 Réu                    | 12/02/2014 21 | 1 Oferecida a denúncia            | Art. 155 ' aput'' do(a) CP      |
| 0001483-46.2015.8.12.0999                        | 4 Réu                    | 14/03/2014 11 | 4 Recebida a denúncia             | Art. 155 caput'' do(a) CP       |
| 0001483-46.2015.8.12.0999                        | 4 Réu                    | 14/03/2014 10 | 9 Comunicação de antecedente      | RD ou ÂC NºXXXXX 💦 💦            |
| 0001483-46.2015.8.12.0999                        | 4 Réu                    | 29/07/2014 11 | 1 Sentença Condenatória           | Art. 155 "caput" do(a) CP; R    |
| 0001483-46.2015.8.12.0999                        | 4 Réu                    | 23/01/2015 22 | 0 Trânsito em julgado - Ministéri | c Sentença Condenatória         |
| 0001483-46.2015.8.12.0999                        | 4 Réu                    | 23/01/2015 21 | 7 Trânsito em julgado - Defesa    | Sentença Condenatória           |

Finalmente, é importante registrar que os demais eventos disponíveis no SAJ – "Andamento" // "Histórico de Parte" – não afetam a comunicação de dados sobre antecedentes criminais, porém são necessários para outras finalidades do SAJ, por exemplo: "Atestado de pena a cumprir", "Cálculo de Pena" etc.
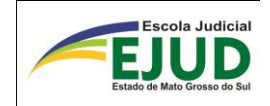

## **OBRIGADA PELA SUA PARTICIPAÇÃO!**

Escola Judicial do Estado de Mato Grosso do Sul – EJUD/MS Departamento de Ensino Coordenadoria de Capacitação Criminal Avenida Mato Grosso, 5778 – Parque dos Poderes – Bloco 8 CEP: 79.031-902 Fones: (67) 3314-1736 ou 3314-1997 Site: www.tjms.jus.br

Apostila atualizada pela Coordenadoria de Capacitação Criminal até Junho/2016

## ANOTAÇÕES